## **ENERGY MANAGEMENT IN ELECTRICAL PANELS** from MEASUREMENT to SUPERVISION

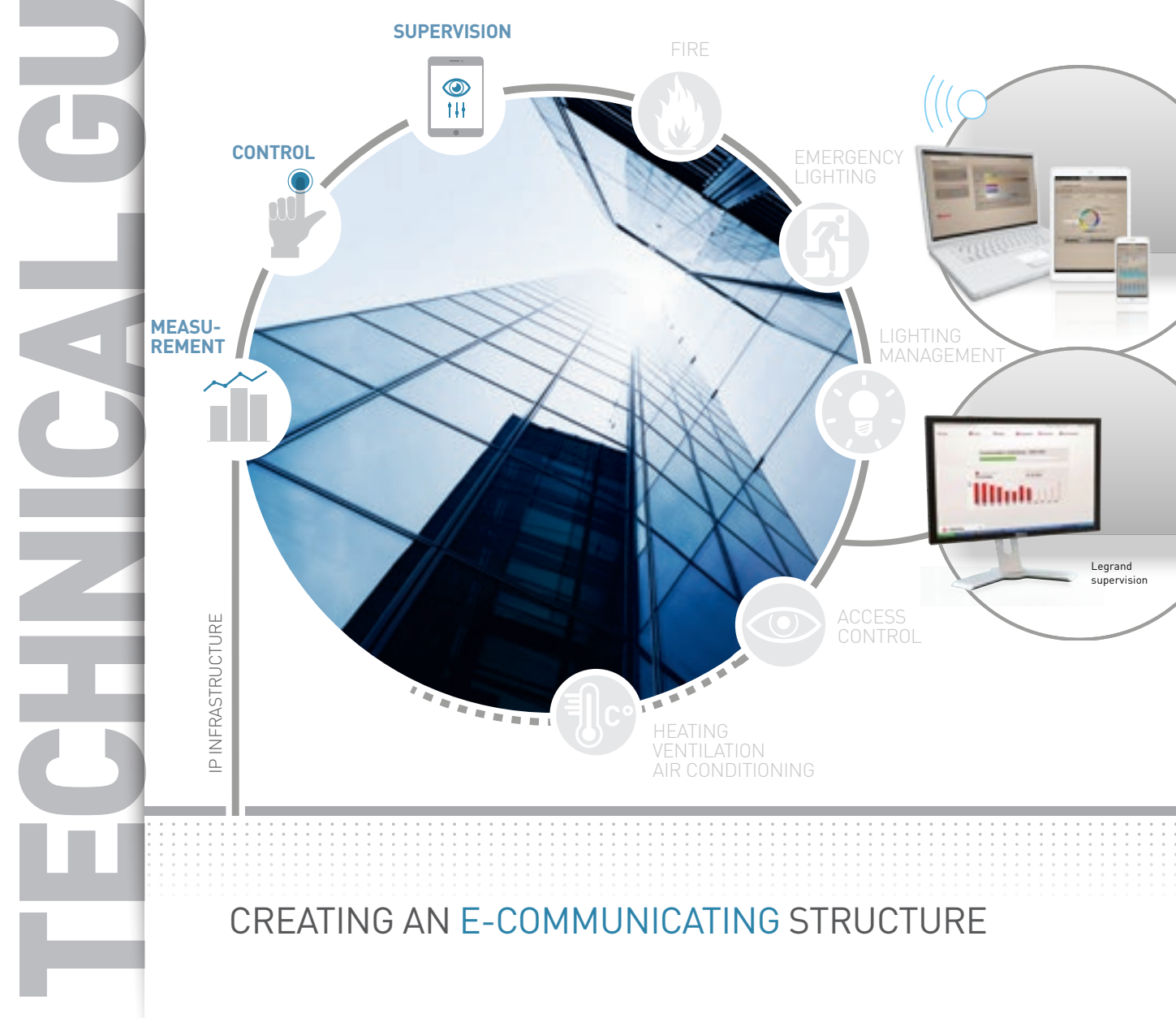

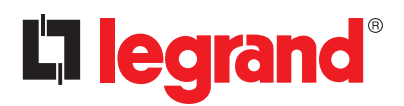

## **Measurement** is the basis of all diagnostics. By simply monitoring consumption,

## between 8 and 12% savings can be made.

Computer equipment, temperature control and lighting rank amongst the energy-intensive items.

These results can be improved by implementing specific initiatives. Encouraged by new standards and directives, measurement is increasingly used in both commercial and residential buildings so that occupants can easily view their consumption (heating, cooling, hot water production, power sockets, lighting, etc ). In addition to **energy meters**, **measurement control units** and new protective devices incorporating measurement functions, Legrand offers an **e.communicating infrastructure** that can display data such as electricity consumption, reactive power, harmonic distortion, etc, and also **control** different states, **remotely control** circuits and program actions such as alarms, schedule **corrective actions** using diagnostics, etc - in a word: "**supervise**".

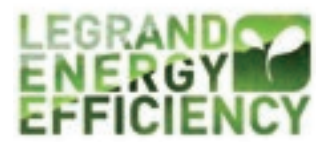

## **L**legrand

# CONTENTS

| STANDARDS AND REGULATIONS - THE BROAD OUT<br>European Directives<br>ISO 50001 certification                                                                                                    | LINES<br>2<br>3                                                                                            |
|----------------------------------------------------------------------------------------------------|----------------------------------------------------------------------------------------------------|
| ENERGY MANAGEMENT<br>Overview<br>Definitions                                                                                                    | 4<br>5                                                                                                    |
| SOLUTIONS FOR EVERY BUILDING<br>Private homes, Legrand Basic and Premium solution<br>Apartment blocks, Legrand Basic and Premium solu<br>Commercial/service sector, Legrand Basic and Premium<br>Industrial/service sector, Legrand Basic and Premium                                                                                                    | ns 10<br>Itions 14<br>nium solutions 18<br>m solutions 22                                                  |
| OVERVIEW OF LEGRAND PRODUCTS<br>Electricity meters EMDX <sup>3</sup><br>Measurement control units EMDX <sup>3</sup><br>Current transformers (CT)<br>The concentrator EMDX <sup>3</sup><br>The ecometer<br>DMX <sup>3</sup> communicating circuit breakers<br>DPX <sup>3</sup> communicating circuit breakers<br>Metering or measurement add-on modules for DX <sup>3</sup><br>Communication interface 4 210 75<br>Control and signalling interface 0 261 36<br>RS485/IP interface<br>RS485-Modbus networks<br>Touch screen display<br>Energy web server and EDMX <sup>3</sup> measurement softwa | 28<br>34<br>42<br>48<br>52<br>56<br>60<br>64<br>68<br>72<br>76<br>80<br>82<br>re - catalogue version<br>90 |
| HELP AND DEFINITION<br>Metering, measurement, etc<br>Powers, energy, power factor, capacitor banks, etc<br>Data and networks<br>RS485 BUS                                                                                                    | 98<br>100<br>106<br>108                                                                                    |
| COMMUNICATION PROTOCOLS<br>General architecture<br>Reminder about coding systems<br>RS485 Modbus<br>IP addressing                                                                                                    | 110<br>112<br>116<br>124                                                                                   |
| DOCUMENTATION                                                                                                    | 132                                                                                                    |

# **STANDARDS AND REGULATIONS** THE BROAD OUTLINES

## European Directive 2012/27/EU

The

dates

The European Energy Efficiency Directive 2012/27/EU dated 25 October 2012 imposes an obligation on large companies to conduct an energy audit.

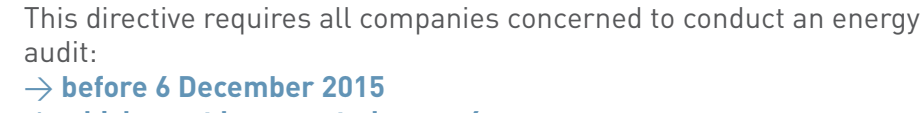

ightarrow which must be repeated every 4 years

This directive concerns all companies which have:  $\rightarrow$  a workforce of more than 250 people  $\rightarrow$  annual sales in excess of 50 million euros  $\rightarrow$  or a balance sheet of more than 43 million euros **Exception:** companies certified ISO 50001 are exempt from this obligation.

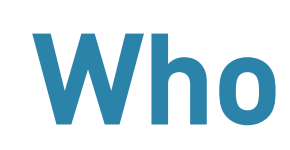

# The requirements

The scope of this energy audit must represent at least 80% of the company's energy bills, otherwise they may be liable to sanctions of up to 2% of their sales.

If the company is certified ISO 50001, this certification should cover 80% of its energy bill. If not, the company should conduct an additional audit on activities which are not covered.

The energy audit should be conducted based on the energy performance of the building(s) concerned. To do this, all significant energy use should be identified in order to define opportunities for improvement. An energy inventory should be conducted based on an assessment of consumption and identification of usage. The aim is to collect and analyse the field data required for the energy review and construction of the energy management system.

## Measurement

#### **D** legrand

### ISO 50001 certification

Standard ISO 50001:2011 specifies the requirements on organisations to establish, implement, maintain and improve an Energy Management System (EnMS).

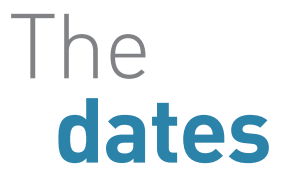

The

ISO 50001:2011 is an international voluntary standard drawn up by the ISO (International Organization for Standardization).  $\rightarrow$  since 2011  $\rightarrow$  3-year certification cycle

This certification can apply to organisations of all shapes and sizes, regardless of their geographical location and cultural or social context. A company which complies with standard ISO 50001:2011 will therefore be able to demonstrate the existence of a robust EnMS.

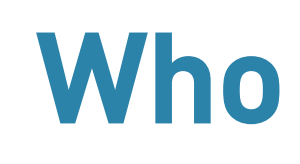

General requirements relating to this certification:

- → a commitment to continuous improvement in terms of energy efficiency
- → appointment of a qualified energy management specialist
- ightarrow organisation of a management plan
- $\rightarrow$  an assessment of the main energy applications
- → the setting up of energy performance indicators and targets
- $\rightarrow$  the setting up of action plan(s)
- ightarrow all staff must undergo training in how best to improve energy efficiency
- → the results should be evaluated and sent out to all staff on a regular basis

Like directive 2012/27, ISO 50001 does not require specific measurements by type of use or circuit. However, in order to construct the energy management system for buildings, it is important to know which are the most energy-intensive items in order to identify potential sources of improvement. Use of a measurement and supervision system ensures continuous improvement in the company's energy performance.

requirements

## Measurement

# ENERGY MANAGEMENT

### **OVERVIEW**

#### Maximum number of functions and actions = minimum number of interventions and consumption

In an electrical infrastructure, having more functions and actions reduces the number of human interventions and makes a major contribution to optimising final consumption.

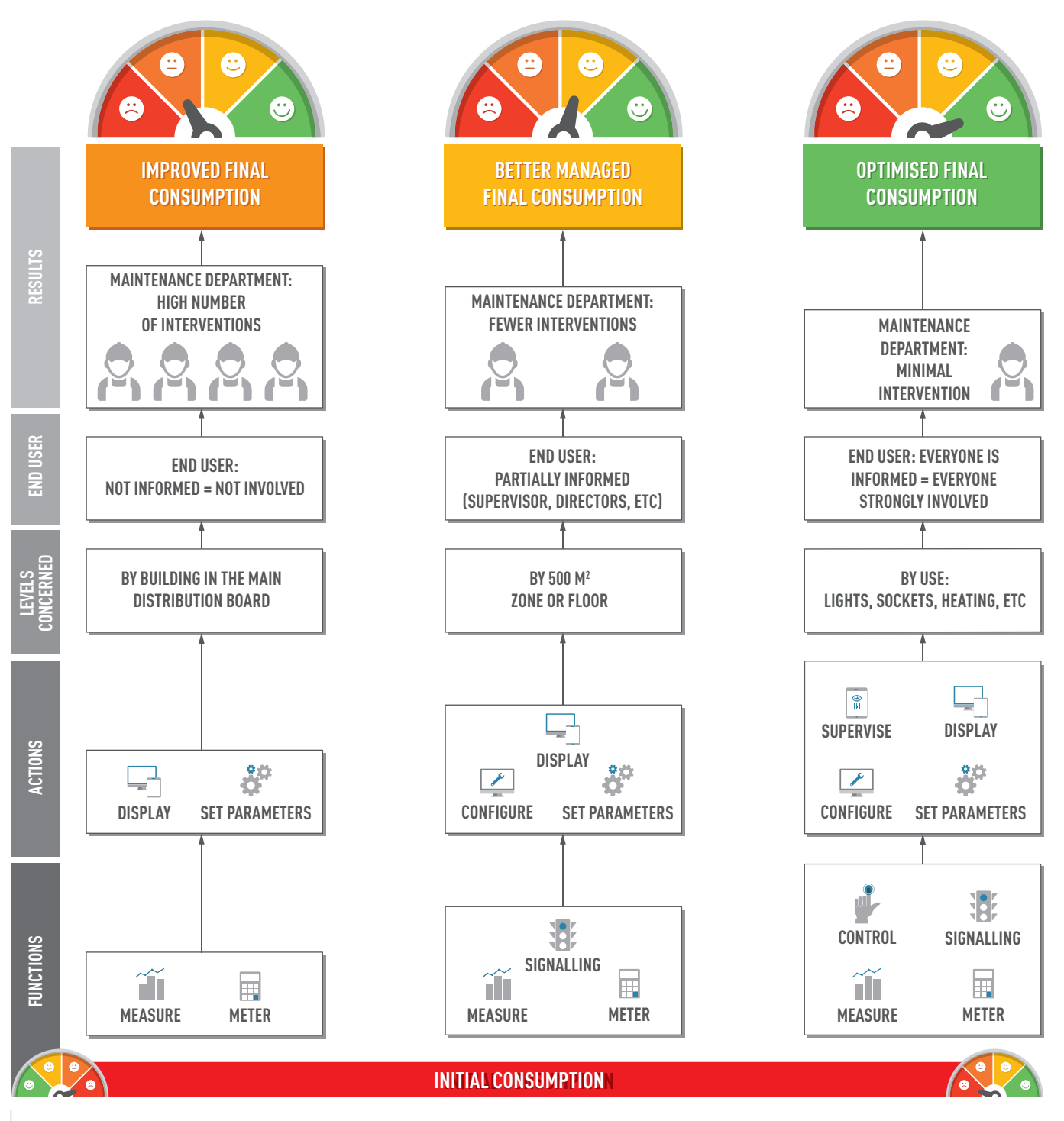

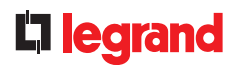

### DEFINITIONS

| Е |   |    | I |
|---|---|----|---|
| ľ | ٦ | E. | l |
| Ľ |   |    |   |
| E |   |    |   |

#### METERING

**Recording the electricity consumed** by a circuit. This is the basic function which is available on all metering devices.

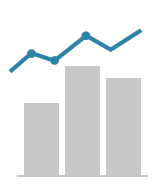

## MEASUREMENT

**Measuring electrical values** (current, voltage, power, harmonic distortion, etc ) or analogue values (temperature) to check the installation is working properly.

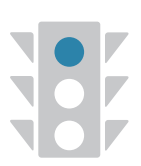

## SIGNALLING

Checking locally (LEDs, display unit, touch screen, etc.) or remotely
(LEDs, display unit, PLC, PC, tablet, smartphone, etc.):
→ the on/off status of one or more devices and/or circuits
→ any faults such as circuit breaker tripping, min. or max. threshold overrun, etc.

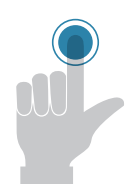

## CONTROL

**Managing control devices** such as relays, contactors, circuit breaker motorised controls, load shedding/restoration, etc following a manual or automatic command, fault, etc.

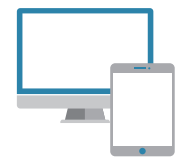

## DISPLAY

**Viewing data,** locally, on built-in, external, or remote screens, on PCs, smartphones or tablets with a web browser.

#### ENERGY MANAGEMENT

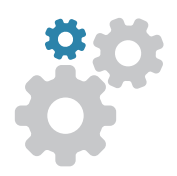

#### PARAMETER SETTING

A parameter is **an element in a computer program** which remains accessible for user modification. Most electronic devices need a minimum amount of parameter setting, such as the date and time, etc, as well as setting of an alarm set point, the level to be reached for a load-shedding operation, etc. This data can be modified locally directly on the devices or remotely on a computer.

#### CONFIGURING

**Designing instructions** which can then be used to establish a set of **automatic operations**.

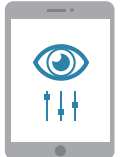

## SUPERVISION

Supervision is a computerised **control and monitoring technique** for processes. In the measurement field, it is used as an umbrella term for all the aforementioned functions (display, monitor, control, set parameters, program). Supervision concerns acquisition of data (measurements, alarms, status feedback, etc ) and process control (circuit breaker remote control, etc ). A supervision system helps control and optimise energy consumption at any time on the whole of the electrical network. It monitors all the equipment with respect to safety, control, speed of intervention and continuity of service.

Data retrieved concerning the equipment operating status, distributed power measurements and consumption can be exploited in order to set up a technical energy management solution.

## **L**legrand

# SOLUTIONS FOR ANY BUILDING

The Legrand measurement and supervision range can satisfy many varied customer needs:

- regardless of the type of building: residential, commercial or industrial

- regardless of the type of need:
  - "ACCESS", or simple standalone offers, where it is mainly possible to view information: "I am informed"
  - "PREMIUM", or interconnected offers, where it is also possible to make changes to the installation by controlling it: "I am informed and I take the control"

## Legrand ACCESS solution "I am informed"

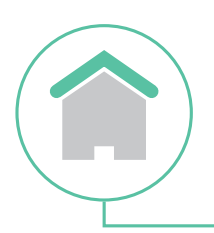

#### **PRIVATE HOUSING**

Structure(s): private homes, apartment blocks, small offices, etc Function(s): metering, measurement Option(s): setting parameters locally or remotely View: locally or remotely

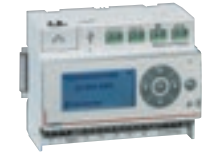

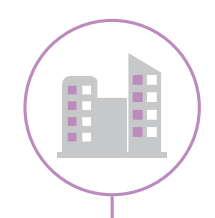

#### **COLLECTIVE HOUSING**

Structure(s): private homes, apartment blocks, small offices, etc Function(s): metering, measurement Option(s): setting parameters locally or remotely View: locally or remotely

Page: 16

**Page:** 12

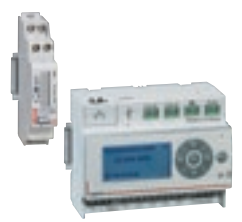

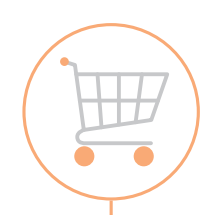

#### COMMERCIAL/SERVICE SECTOR

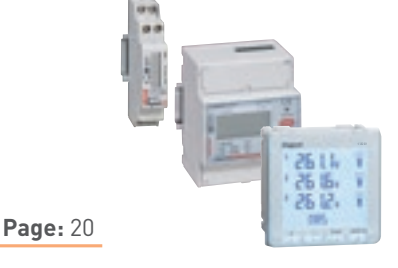

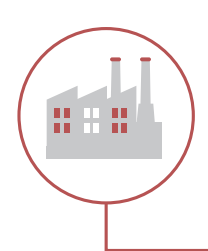

#### INDUSTRIAL/SERVICE SECTOR

**Structure(s)**: office buildings, large industrial concerns, hospitals, data centres, etc

Function(s): metering, measuring numerous circuits in several buildings
Option(s): setting parameters locally
View: locally or remotely

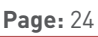

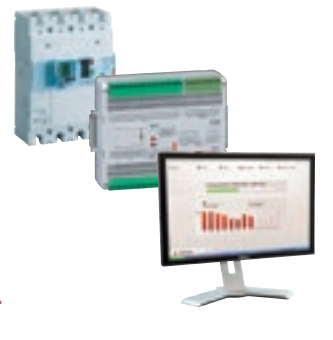

## **C**legrand

## Legrand **PREMIUM** solution **"I am informed and I take the control"**

#### **PRIVATE HOUSING**

Structure(s): private homes, apartment blocks, small offices, etc
Function(s): all the functions in a "connected" home
Option(s): setting parameters, configuring locally or remotely
View: locally or remotely

**Page:** 14

Page: 18

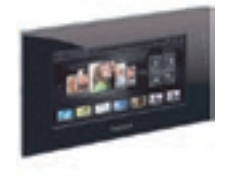

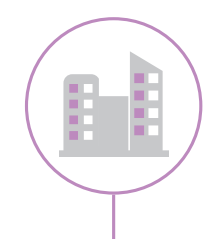

#### **COLLECTIVE HOUSING**

Structure(s): private homes, apartment blocks, small offices, etc Function(s): measurement, standalone load shedding in each apartment or in communal areas

**Option(s):** setting parameters locally or remotely **View:** locally or remotely

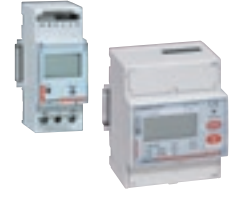

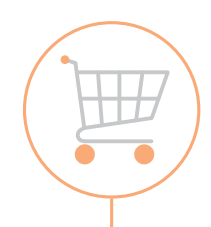

#### **COMMERCIAL/SERVICE SECTOR**

 

 Structure(s): commercial buildings, small industrial concerns, large offices, etc

 Function(s): measurement, metering, monitoring, control, supervising all energy management

 Option(s): setting parameters locally or remotely

 View: locally or remotely

**Page:** 22

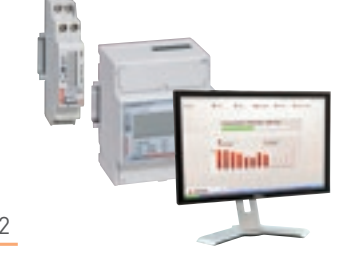

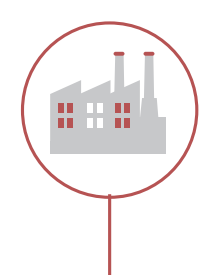

#### INDUSTRIAL/SERVICE SECTOR

Structure(s): office buildings, large industrial concerns, hospitals, data centres, etc
Function(s): measurement, metering, monitoring, control, supervising all energy
management and that of the whole building (lighting, fire, access
control, etc )

Option(s): setting parameters, configuring, controlling locally or remotely
View: locally or remotely
Page: 26

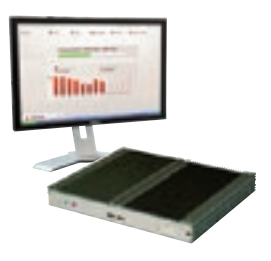

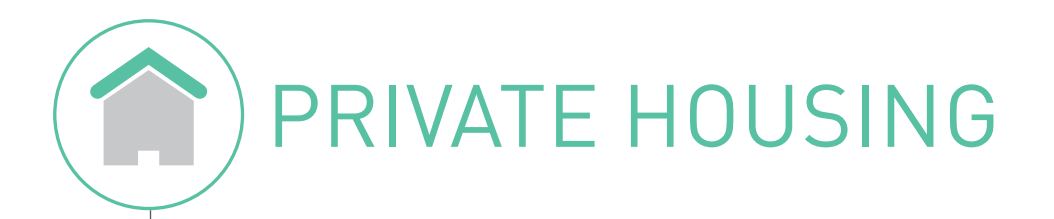

# Legrand ACCESS solution "I am informed"

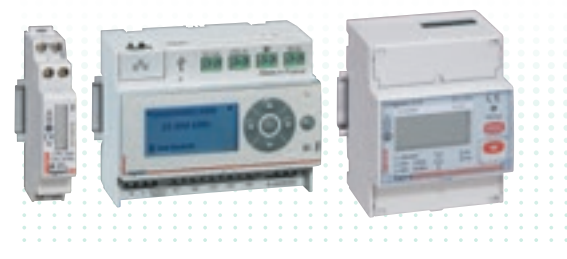

#### **EMDX<sup>3</sup> METERING OR ECOMETER**

Direct display on device Remote display on Web page with ecometer solution Consumption displayed in euros, in kWh or in m<sup>3</sup>

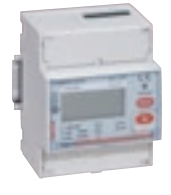

**Display** electricity consumption with Modbus or EMDX<sup>3</sup> pulse meters.

OR

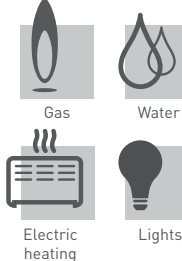

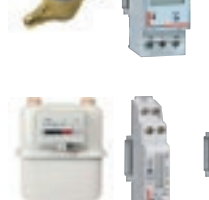

**Display** consumption with water, gas, electricity pulse EMDX<sup>3</sup> meters.

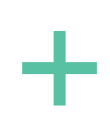

**OR** 

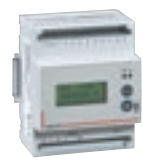

**Centralise** consumption with the EDMX<sup>3</sup> concentrator.

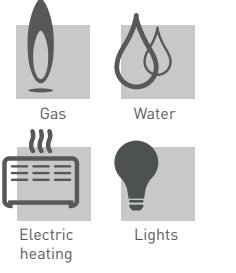

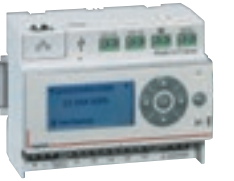

**Display** all the information on a single device, the ecometer.

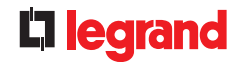

# need

**Customer** Compliance with current regulations in the country of use or all other regulations for a new house. Measuring the most energyusing items. Displaying the result of these measurements, in order to gain awareness of the various items. Managing consumption.

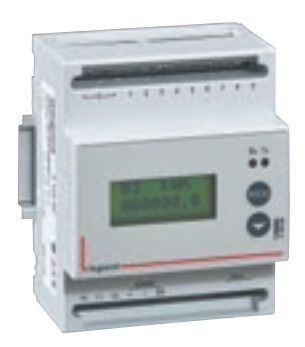

#### With the solution EMDX<sup>3</sup>

**Display** consumption locally with EMDX<sup>3</sup> meters. Centralise all electricity, water and gas consumption with the EDMX<sup>3</sup> concentrator.

#### With the Ecometer solution

Display consumption automatically on web pages (smartphone, tablet, PC, etc ) for ease of analysis and ways to alter consumption.

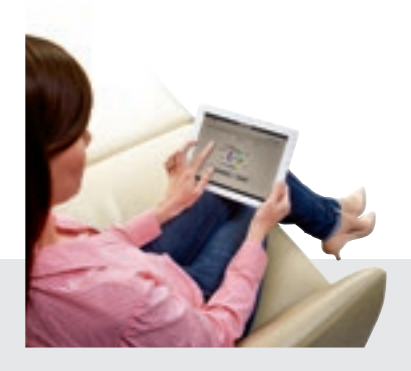

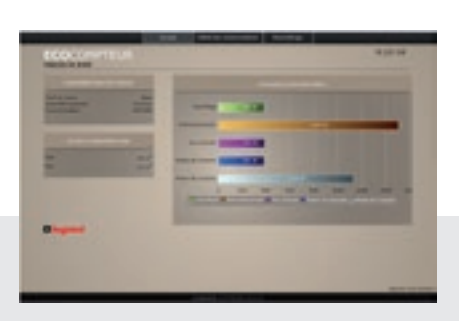

Individual connection of the different apartments and communal areas to each ecometer makes it possible to:

 $\rightarrow$  **Display** the instantaneous power of each circuit in watts

 $\rightarrow$  **Display** consumption in euros and kWh, for the day, the month A precise analysis can, through the decisions taken and corrective actions, lead to lower consumption.

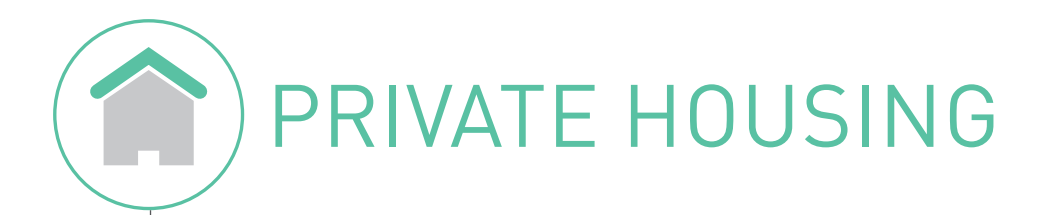

## Legrand **PREMIUM** solution **"I am informed** and I take the control"

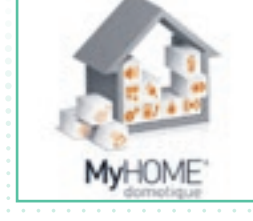

| MYHOME ENERGY MANAGEMENT            |   |
|-------------------------------------|---|
| Measurement, metering, load sheddin | g |
| Display, Looking up                 |   |
|                                     |   |

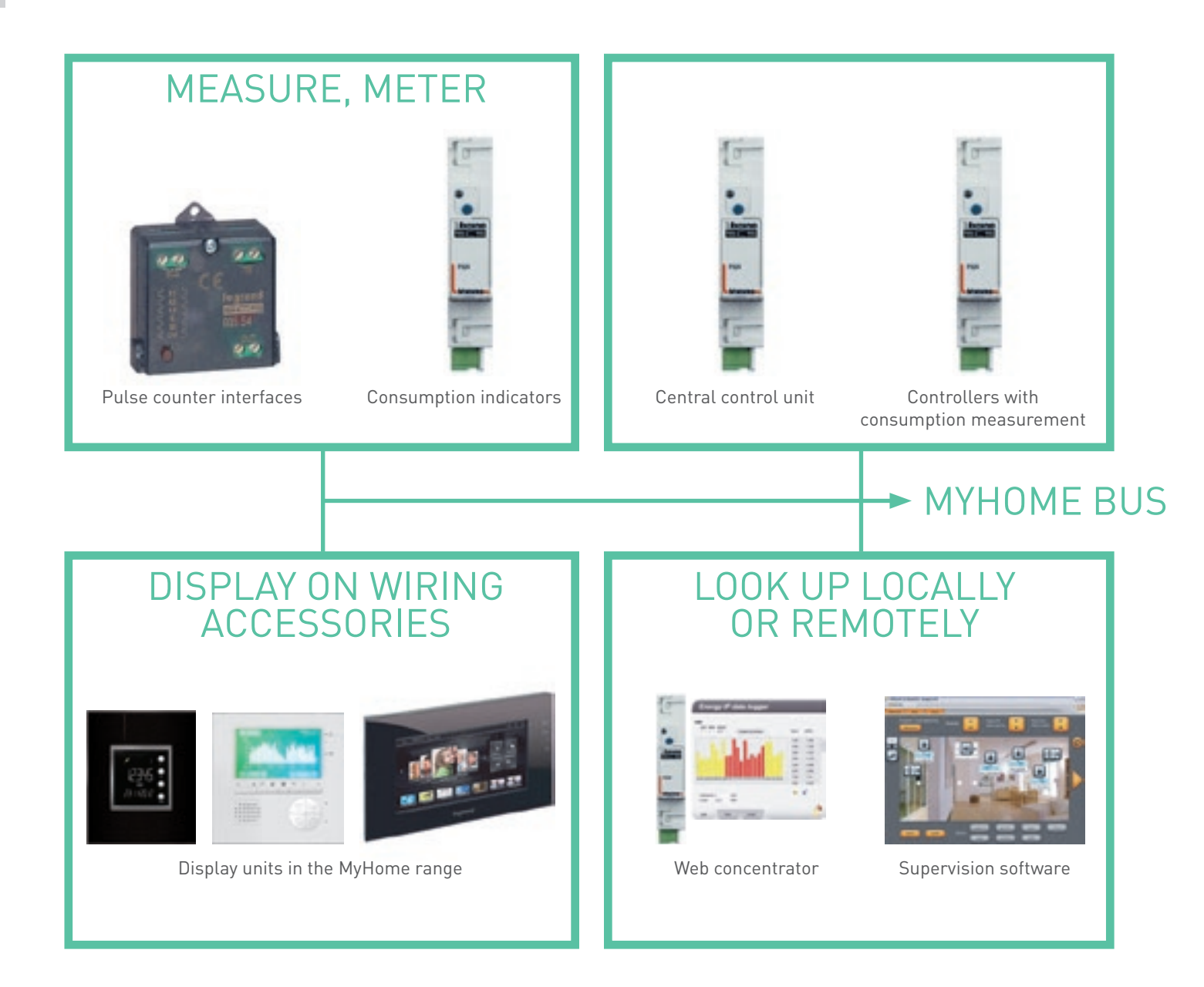

Find technical information on www.legrand.com.sg/products/home-system/my-home.

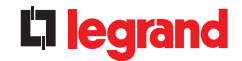

need

**Customer** Integrating measurement and display of energy and fluid consumption in the MyHome home automation solution and, if necessary, complying with current regulations.

> Optimising the subscribed demand of an energy supply contract by implementing a load-shedding solution based on priority mechanisms.

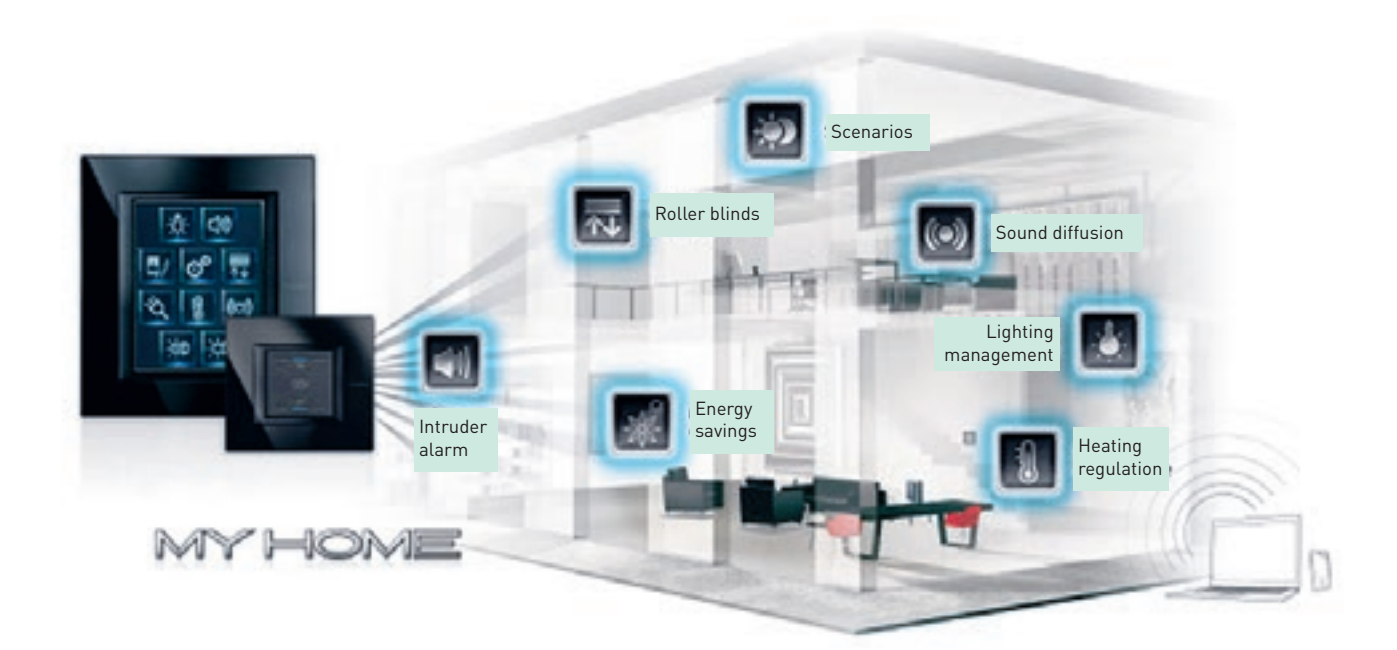

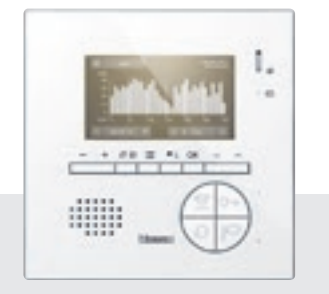

#### Display

consumption on the door entry system screen.

Control by defining automated or manually-controlled load-shedding mechanisms.

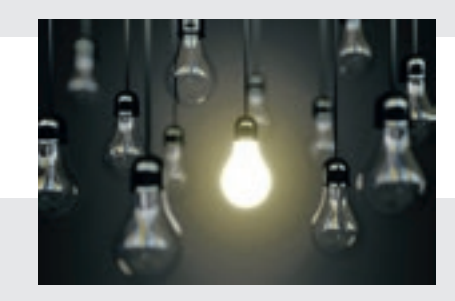

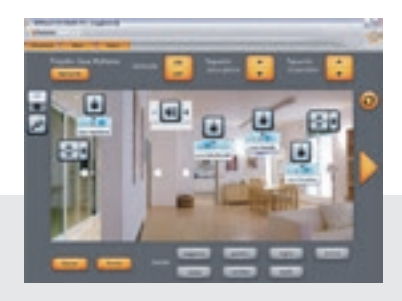

#### Supervise consumption

in the flats in an apartment block while guaranteeing the thermal comfort and safety of people and property.

COLLECTIVE HOUSING

# Legrand ACCESS solution "I am informed"

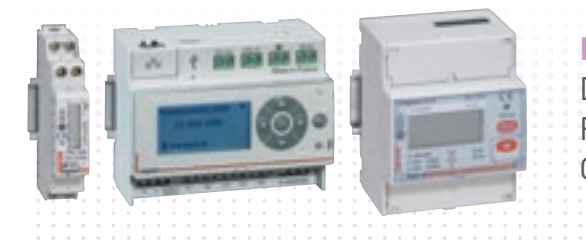

#### **EMDX<sup>3</sup> METERING OR ECOMETER**

Direct display on device Remote display on Web page with ecometer solution Consumption displayed in euros, in kWh or in m<sup>3</sup>

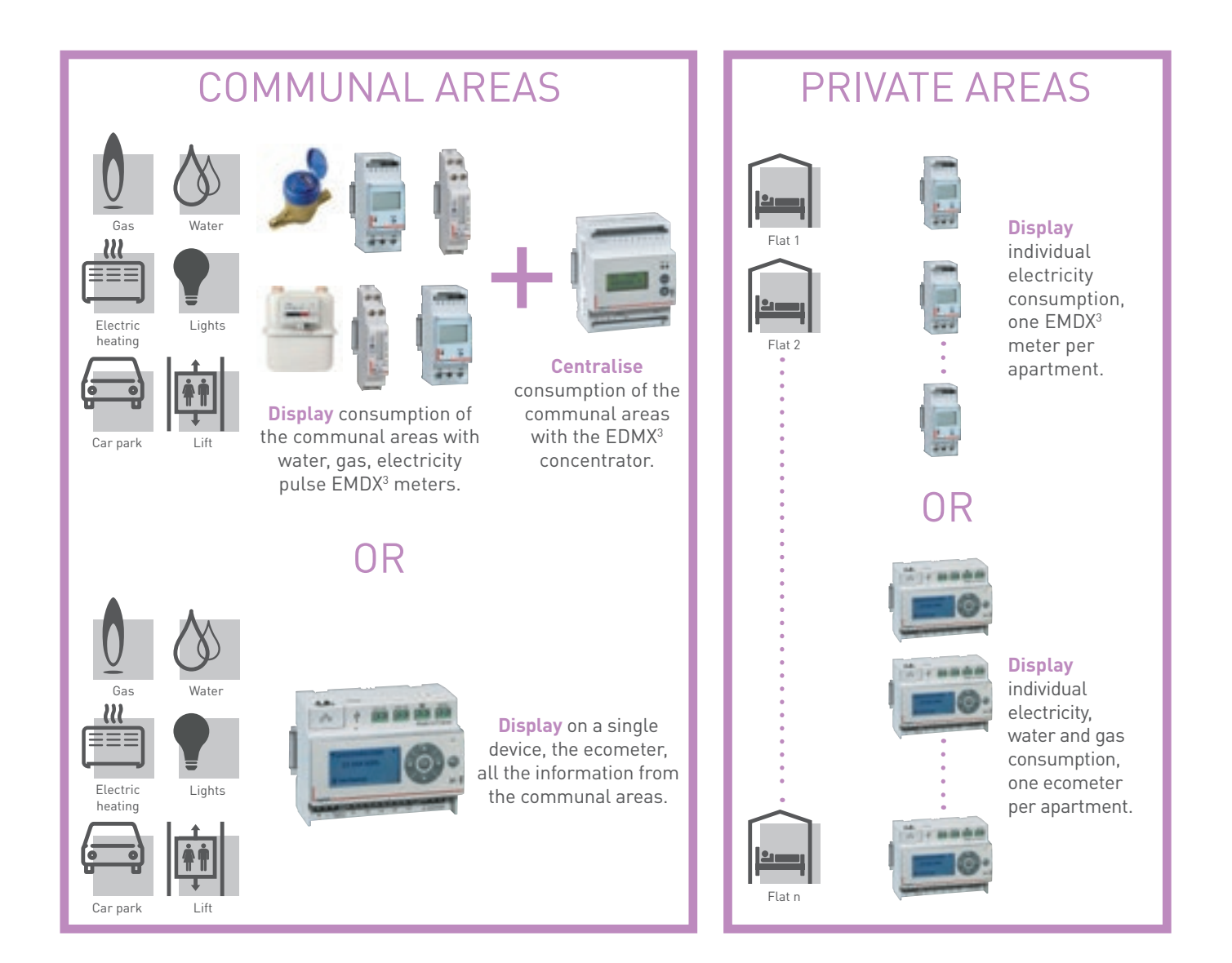

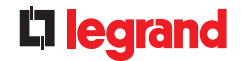

# Customer

need

Compliance with regulations in France or any other regulations for new apartment blocks.

Article 23 of RT2012 (French energy efficiency regulations) requires each home (apartment block or private house) to measure the consumption from heating, air conditioning, domestic hot water, power sockets and other types of consumption.

The intention is to provide each occupant with a minimum level of information by displaying the result of these measurements, so they gain awareness of the various energy-using items and manage their consumption better.

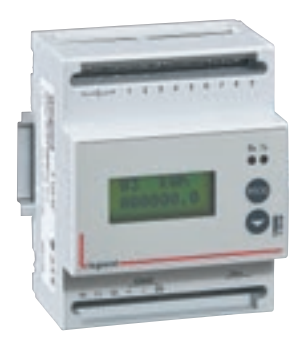

#### With the solution EMDX<sup>3</sup>

**Display** consumption locally with EMDX<sup>3</sup> meters. **Centralise** electricity, water and gas consumption with the EDMX<sup>3</sup> concentrator.

#### With the Ecometer solution

**Display** consumption automatically on web pages (smartphone, tablet, PC, etc ) for ease of analysis and ways to alter consumption.

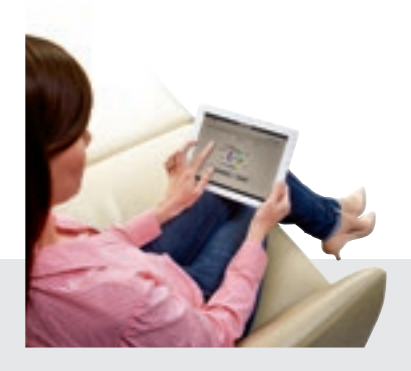

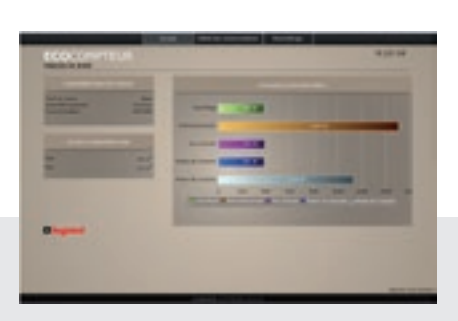

Individual connection of the different apartments and communal areas to each ecometer makes it possible to:

ightarrow Display the instantaneous power of each circuit in watts

 $\rightarrow$  **Display** consumption in euros and kWh, for the day, the month A precise analysis can, through the decisions taken and corrective actions, lead to lower consumption.

) COLLECTIVE HOUSING

## Legrand **PREMIUM** solution **"I am informed** and I take the control"

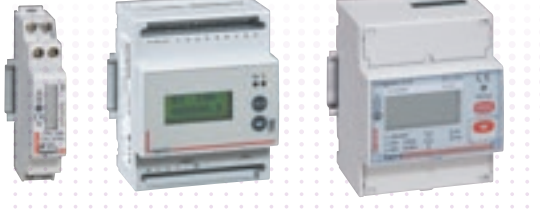

#### **METERING EMDX<sup>3</sup>**

Direct display on device Remote display on Web page with ecometer solution Consumption displayed in euros, in kWh or in m<sup>3</sup>

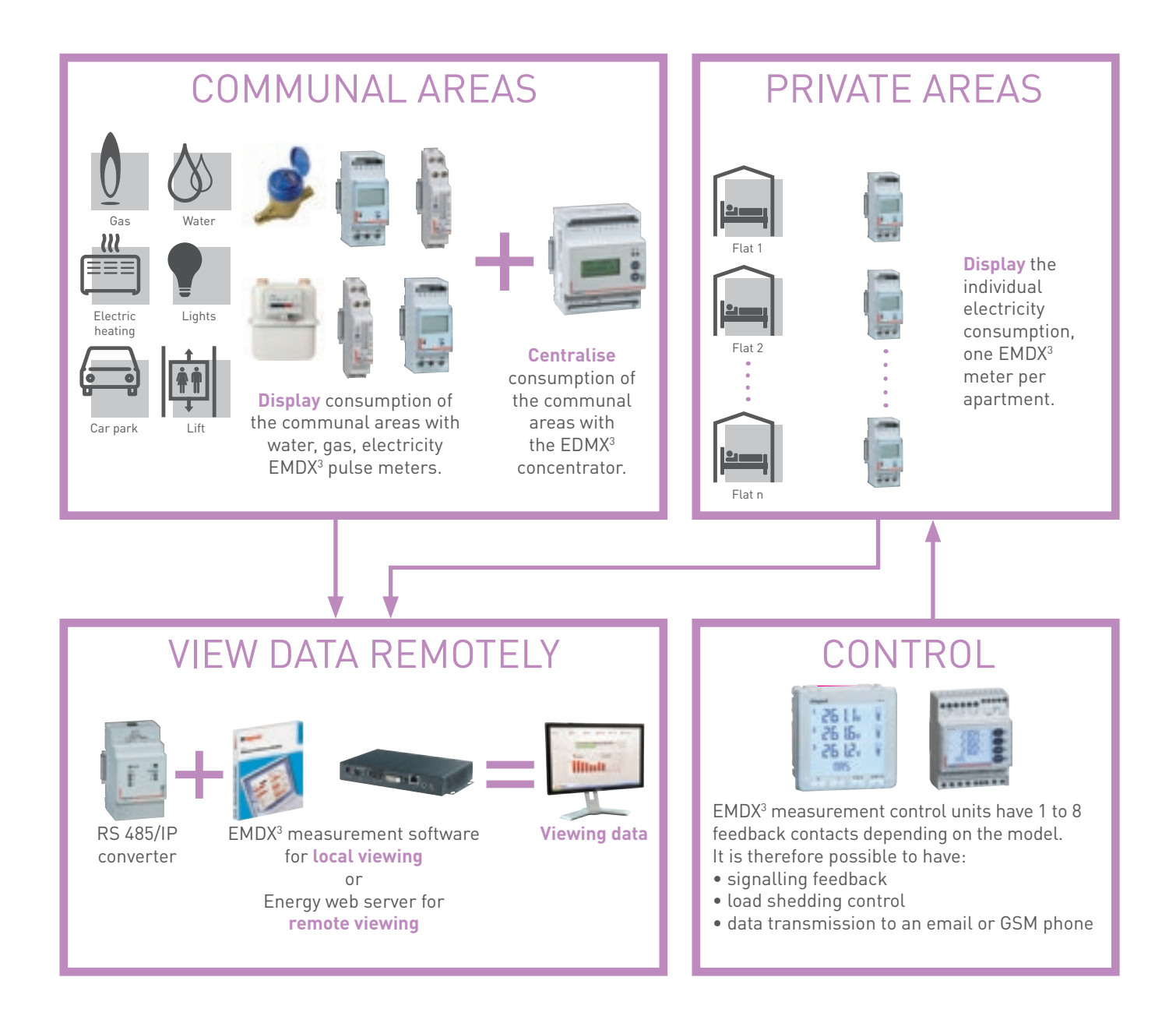

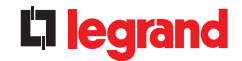

# need

**Customer** Compliance with current regulations in the country of use or all other regulations for a new apartment block other regulations for a new apartment block. Measuring the most energy-using items. Displaying the result of these measurements, in order to gain awareness of the various items.

Managing consumption.

#### View private and communal areas:

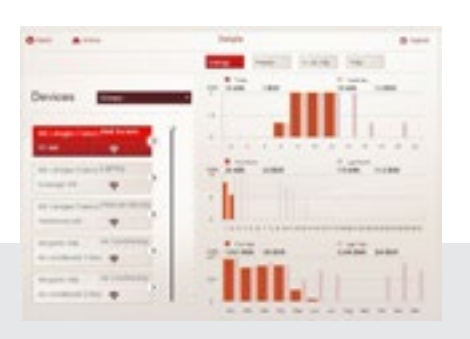

Read the instantaneous power of each circuit in watts and consumption in euros and kWh, for the day, month, year, etc. Connection, on the same Energy web server, for all flats and communal areas, allows accurate analysis and decisions to be taken which lead to an immediate reduction in consumption.

#### View private areas:

ightarrow automatic display of consumption on web pages (smartphone, tablet, PC, etc.) ightarrow ease of analysis and ways to alter consumption

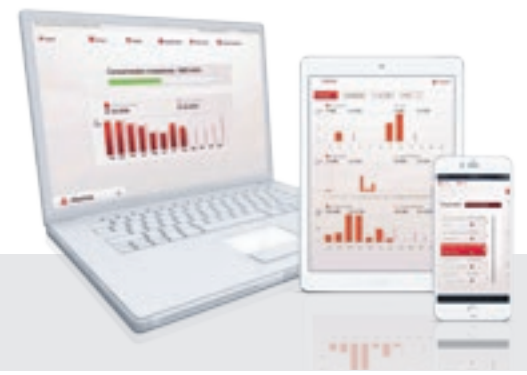

|     |                                                                                                    | - B         | 10000-0       |          | and the second | Sec. 1      | -    | the second |    |           |       |
|-----|----------------------------------------------------------------------------------------------------|-------------|---------------|----------|----------------|-------------|------|------------|----|-----------|-------|
|     | Transmitter (                                                                                                    | 1.0000 0.00 | land stirling | <u> </u> | original Pro-  | redución in |      | te ancora  |    | ren. in a | -     |
| 100 | the first state                                                                                                    |             |               |          |                |             |      |            | 8  |           |       |
|     | and the set                                                                                                    |             | 1.1           |          |                |             |      |            |    |           |       |
| 14  | An Inc. Name of A                                                                                                    |             |               |          |                |             | 44   |            | 4. |           |       |
|     | And in case of the local division of the local division of the loc |             |               | 1.00     |                |             |      |            |    |           |       |
|     | and the second second                                                                                                    |             |               |          |                |             |      |            |    |           |       |
|     | and the second second s |             |               |          |                |             |      |            |    |           |       |
| 10  | Manager 1 at                                                                                                    |             |               |          |                | 1.0         |      |            |    |           |       |
|     | And a second second sec |             |               |          |                |             | - 10 |            |    |           |       |
|     | -                                                                                                    |             |               | 1.00     |                | 1.4         |      | - 4        |    |           |       |
|     | and the second second                                                                                                    |             |               |          |                |             |      |            |    |           |       |
|     | 1000000000                                                                                                    |             |               |          |                | 1.4         |      |            |    |           |       |
|     | and the second                                                                                                    |             |               |          |                |             | -    |            |    |           |       |
|     | 440.000.000                                                                                                    |             |               | -        |                |             | -    |            | 4  |           | ·     |
| -   | and the second second                                                                                                    |             |               | 1.00     |                | 1.4         |      |            |    |           |       |
|     | and the second second                                                                                                    |             |               |          |                |             |      |            |    |           |       |
|     | and the second                                                                                                    |             |               |          |                | 1.4         |      |            |    |           |       |
|     | the second second                                                                                                    | 4           |               |          |                |             | -    |            | 4  |           |       |
|     | 100000-000                                                                                                    |             |               |          |                |             |      |            | 4  |           |       |
| -   | and the second                                                                                                    |             |               | 1.81     |                | 1.4         |      |            |    |           | 1.1   |
|     | and the second second                                                                                                    |             |               |          |                | · · · ·     |      |            |    |           | 1 M M |
| -   | 10000000                                                                                                    |             |               |          |                |             |      |            |    |           | 1.00  |
|     | 100000000000000000000000000000000000000                                                                                                    | 4           |               |          |                |             | -    |            |    |           |       |
|     | - and the state                                                                                                    |             |               |          |                |             |      |            |    |           |       |
| 16  | and the second second s |             |               | 1.00     |                |             |      |            |    | 1.4       | 1.1   |
| -   | and the second second s |             |               |          |                |             |      |            |    |           | 1.1   |
| 1   | And in case                                                                                                    |             |               |          |                | 1.4         |      |            |    |           |       |
| 10  | ACCORD. AND                                                                                                    | - 4         |               | 14.1     |                | 4           |      |            | 4  |           | 1.1   |

#### **Display log:**

Possibility of extracting CSV file in order to study consumption by means of a spreadsheet.

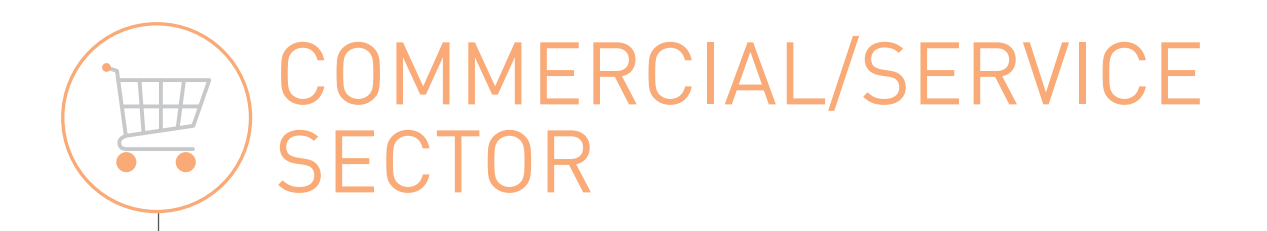

# Legrand ACCESS solution "I am informed"

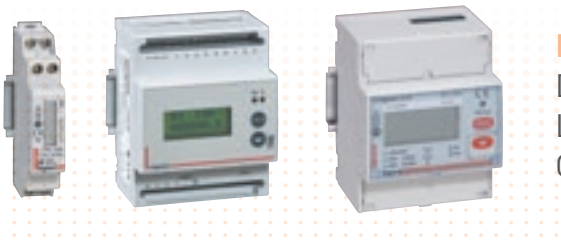

| METERING AND MEASUREMENT EMDX <sup>3</sup>   |   |                |   |  |  |  |  |
|----------------------------------------------|---|----------------|---|--|--|--|--|
| Direct display on device                     |   |                |   |  |  |  |  |
| Local display                                |   |                |   |  |  |  |  |
| Consumption displayed in euros, in kWh or in | r | n <sup>3</sup> | 3 |  |  |  |  |
|                                              |   |                |   |  |  |  |  |

### METER, MEASURE AND DISPLAY LOCALLY

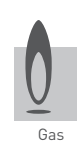

Electric heating

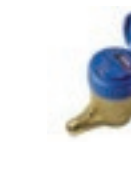

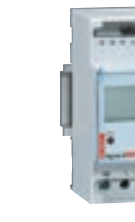

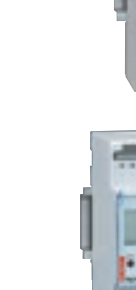

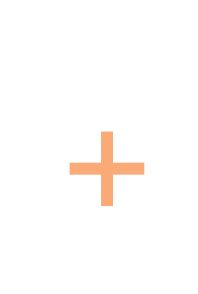

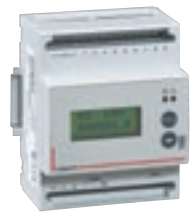

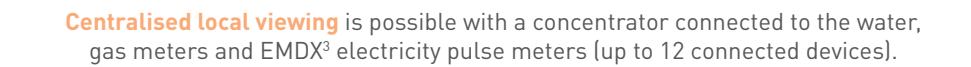

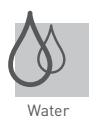

Lights

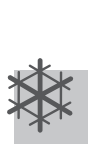

Air conditioning

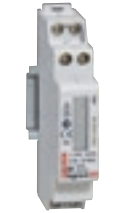

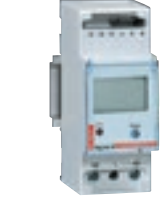

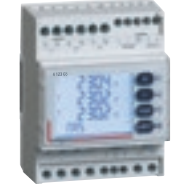

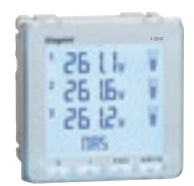

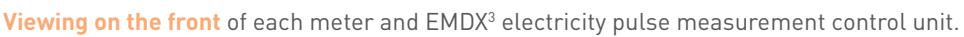

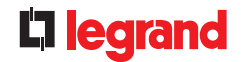

# need

**Customer** Compliance with current regulations in the country of use or any other regulations for new apartment blocks other regulations for new apartment blocks. Measuring the most energy-using items. Displaying the result of these measurements. Sending automatic load-shedding commands. Managing consumption.

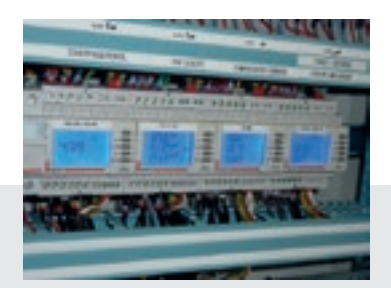

View: consumption monitoring.

#### **Display locally:** very accurate information easily: electrical values such as harmonics, power, $\cos \varphi$ , etc.

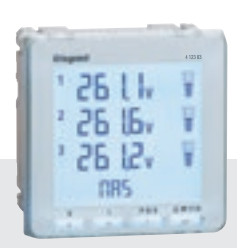

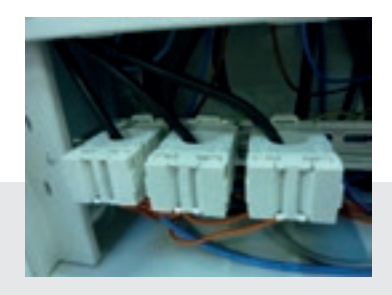

#### Measure:

the range of current transformers, opening and closed from 50 to 4000 A.

#### Measure, meter:

the concentrator displays up to 12 water, gas or electricity pulse meters.

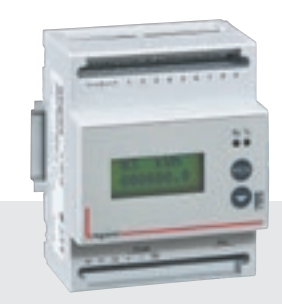

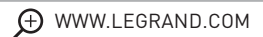

# COMMERCIAL/SERVICE SECTOR

## Legrand **PREMIUM** solution **"I am informed** and I take the control"

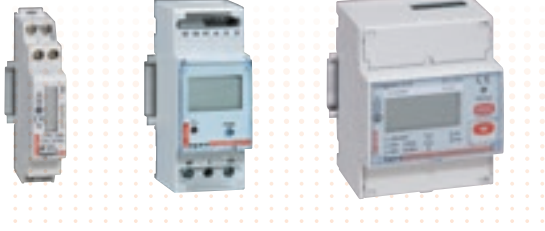

#### **METERING AND MEASUREMENT EMDX<sup>3</sup>**

Direct display on device Remote display on Web page with Energy web server solution Consumption displayed in euros, in kWh or in m<sup>3</sup>

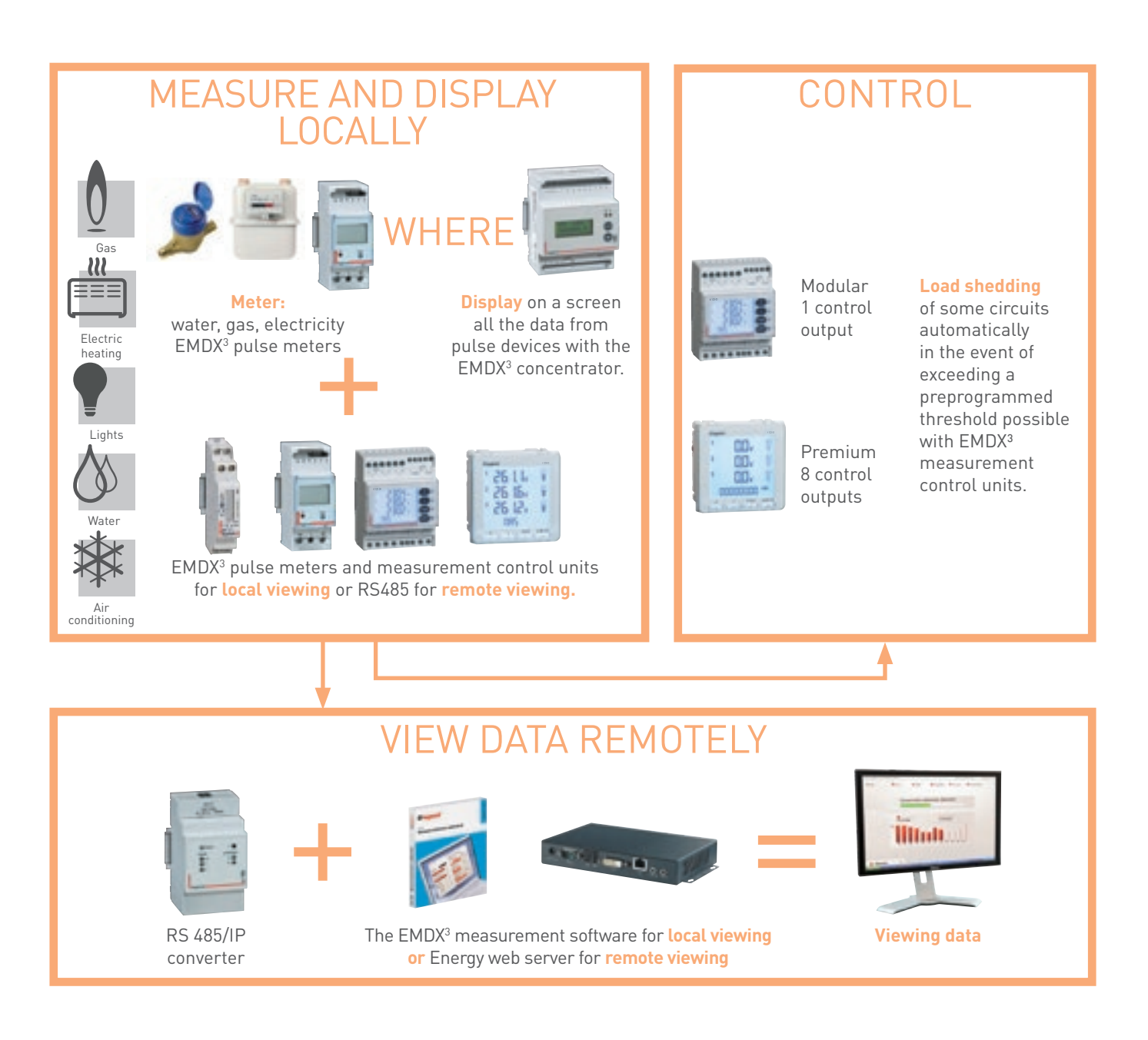

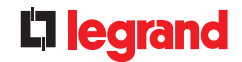

need

**Customer** Compliance with current regulations in the country of use for buildings for pop-residential use buildings for non-residential use.

> Measuring or calculating energy consumption by zone, by floor or by outgoing line of more than 80 A and by use: heating, lighting, power sockets, ventilation control.

> Displaying the result of these measurements, in order to gain awareness of the various items.

Managing consumption.

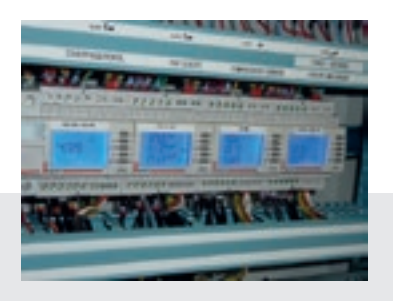

**View** consumption monitoring locally. **Control** load shedding to switch off some circuits automatically in the event of over-consumption.

#### Display

the option of automatic display of consumption on web pages (smartphone, tablet, PC, etc ) for ease of analysis and implementation of actions to alter consumption.

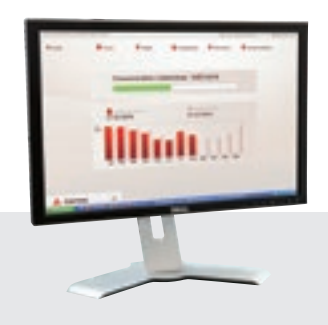

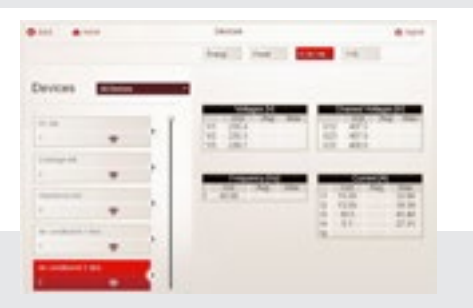

Multiple possibilities:

- $\rightarrow$  read the instantaneous power of each circuit in watts
- $\rightarrow$  view consumption in euros and kWh, for the day, month, year, etc.

#### **Display logs:**

Extraction of CSV file in order to study consumption by means of a spreadsheet.

| 1.2 |                                                                                                    | 1. B | and the state of the state of t | 4     | Acres | Sec. 1    | *     | d'anna | Arrest and | A     | . 10 |
|-----|----------------------------------------------------------------------------------------------------|------|----------------------------------------------------------------------------------------------------|-------|-------|-----------|-------|--------|------------|-------|------|
|     | and the second                                                                                                    |      |                                                                                                    |       | -     |           |       |        |            |       |      |
|     | and the second second                                                                                                    |      |                                                                                                    |       |       |           |       | - 2-   | - 20       | - 2-  |      |
|     | and the second second                                                                                                    |      | _                                                                                                    |       |       |           |       |        |            | - 21  |      |
|     | Contract of the                                                                                                    |      |                                                                                                    | - 21  | - 2-  |           | - 2-1 | - E -  | - 2 -      | - 2-  |      |
|     | -                                                                                                    |      |                                                                                                    | - 0.  |       |           |       |        | - 2 -      | - 2   |      |
|     |                                                                                                    |      |                                                                                                    | - 20  |       |           | - 2   |        |            | - 21  |      |
|     | and the second second                                                                                                    |      |                                                                                                    |       |       |           |       | - 2 -  |            | - 2-  |      |
|     | -                                                                                                    |      |                                                                                                    |       |       |           |       | - 2 -  |            | - 21  |      |
|     |                                                                                                    |      |                                                                                                    | - 2 - | - 2-  |           | - 2.1 | - 2 -  | - 2 -      | - 2 - |      |
|     |                                                                                                    |      |                                                                                                    | - 0-  |       |           |       |        |            | - 2   |      |
|     | -                                                                                                    |      |                                                                                                    | - 51  |       |           |       |        |            |       |      |
|     |                                                                                                    |      |                                                                                                    |       | - 51  |           |       | - 2 -  |            | - 2   |      |
|     | and the second second                                                                                                    |      |                                                                                                    |       |       | · · · · · |       |        |            |       |      |
|     |                                                                                                    |      |                                                                                                    |       |       |           |       |        |            | - 2.  |      |
|     |                                                                                                    |      |                                                                                                    |       |       |           |       |        |            |       |      |
|     | 1000000-010                                                                                                    |      |                                                                                                    |       |       |           |       |        |            |       |      |
|     | 100000-044                                                                                                    |      |                                                                                                    |       |       |           |       |        |            |       |      |
|     | 100000-000                                                                                                    |      |                                                                                                    |       |       |           |       |        |            |       |      |
|     | 100000-0000                                                                                                    |      |                                                                                                    |       |       |           |       |        |            |       |      |
|     |                                                                                                    |      |                                                                                                    |       |       | C. A.     |       |        |            |       |      |
|     | 10000                                                                                                    |      |                                                                                                    |       |       |           |       |        |            |       |      |
|     | 100000-000                                                                                                    |      |                                                                                                    |       |       |           |       |        |            |       |      |
|     | 100000-04                                                                                                    | 4    |                                                                                                    |       |       |           |       |        |            |       |      |
| e   | and the second second s |      |                                                                                                    |       |       |           |       |        |            |       |      |
| · . | And and a second second second second second second second second second second second second second second se                                                                                                    |      |                                                                                                    | - A.  |       |           |       |        |            |       |      |
| £   | eteriler die                                                                                                    |      |                                                                                                    |       |       |           |       |        |            |       |      |
| ε.  | ACCOUNT OF                                                                                                    |      |                                                                                                    |       |       |           |       |        |            |       |      |
| E . | ACCOUNT. AND                                                                                                    |      | - 18                                                                                                    |       |       |           |       |        |            |       |      |

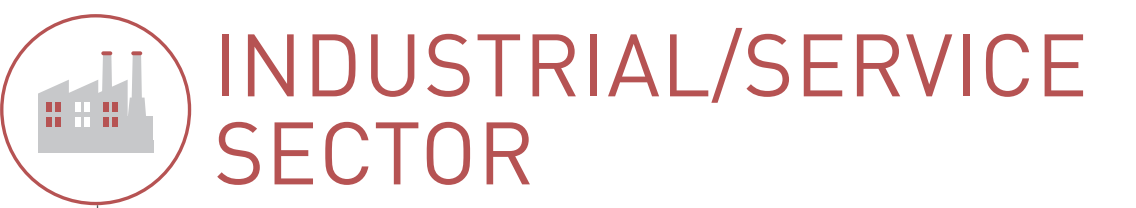

# Legrand ACCESS solution "I am informed"

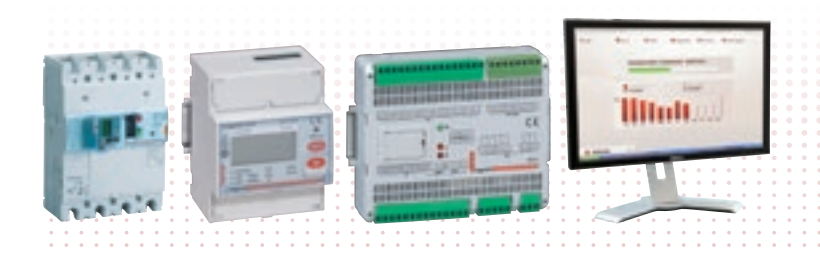

#### METERING AND MEASUREMENT **EMDX<sup>3</sup>, STATUS FEEDBACK, CONTROL**

Direct display on device Remote display on Web page with the Energy web server Consumption displayed in euros, in kWh or in m<sup>3</sup>

## MEASURE AND DISPLAY LOCALLY

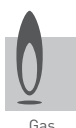

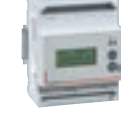

**Display** on a screen all the data from water, gas, electricity pulse devices with the EMDX<sup>3</sup> concentrator.

remote viewing.

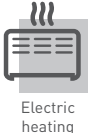

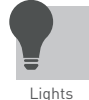

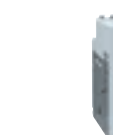

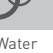

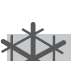

Air Aironditioning

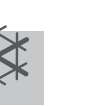

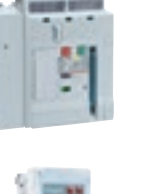

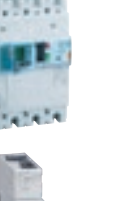

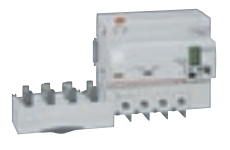

EMDX<sup>3</sup> pulse meters and measurement

control units for local viewing or RS485 for

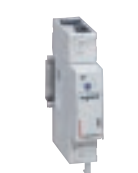

Devices such as the **DMX**<sup>3</sup>, **DPX**<sup>3</sup> add-on module ranges allow local or remote viewing of data in the same way.

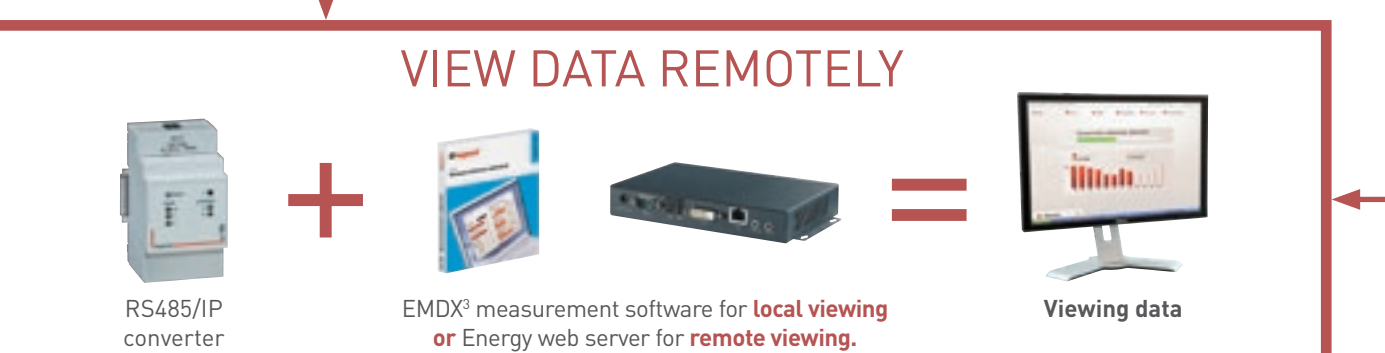

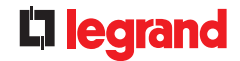

need

**Customer** Compliance with current regulations in the country of use for buildings for non-residential use buildings for non-residential use.

> Measuring or calculating energy consumption by zone, by floor or by outgoing line of more than 80 A and by use: heating, cooling, hot water production, lighting, power sockets, ventilation control. Displaying the result of these measurements.

Sending automatic load-shedding commands. Managing consumption.

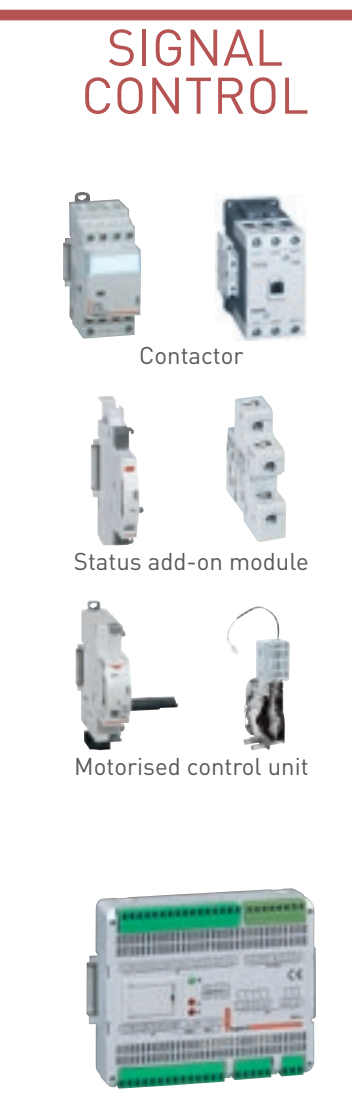

Send this data remotely via the 24-input/6-output interface. It transcribes electrical data < --- > RS485.

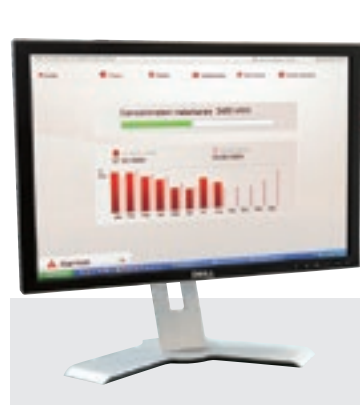

**Display remotely** 

consumption on web pages (smartphone, tablet, PC, etc).

Signal remotely on a single page, the status of all devices which make up one or more zones in an installation.

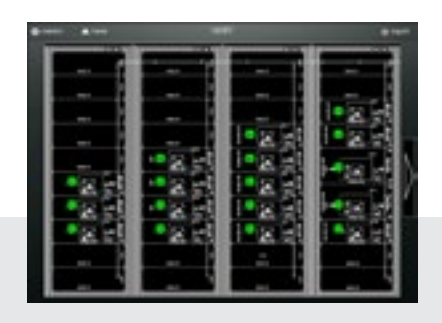

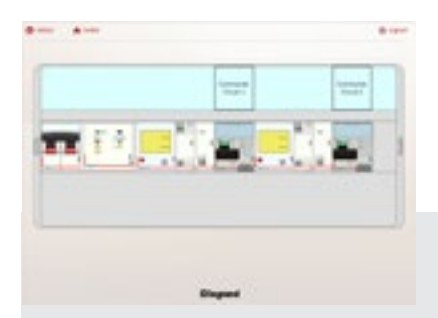

#### **Remotely control** devices, manually or automatically.

# INDUSTRIAL/SERVICE SECTOR

## Legrand **PREMIUM** solution **"I am informed** and I take the control"

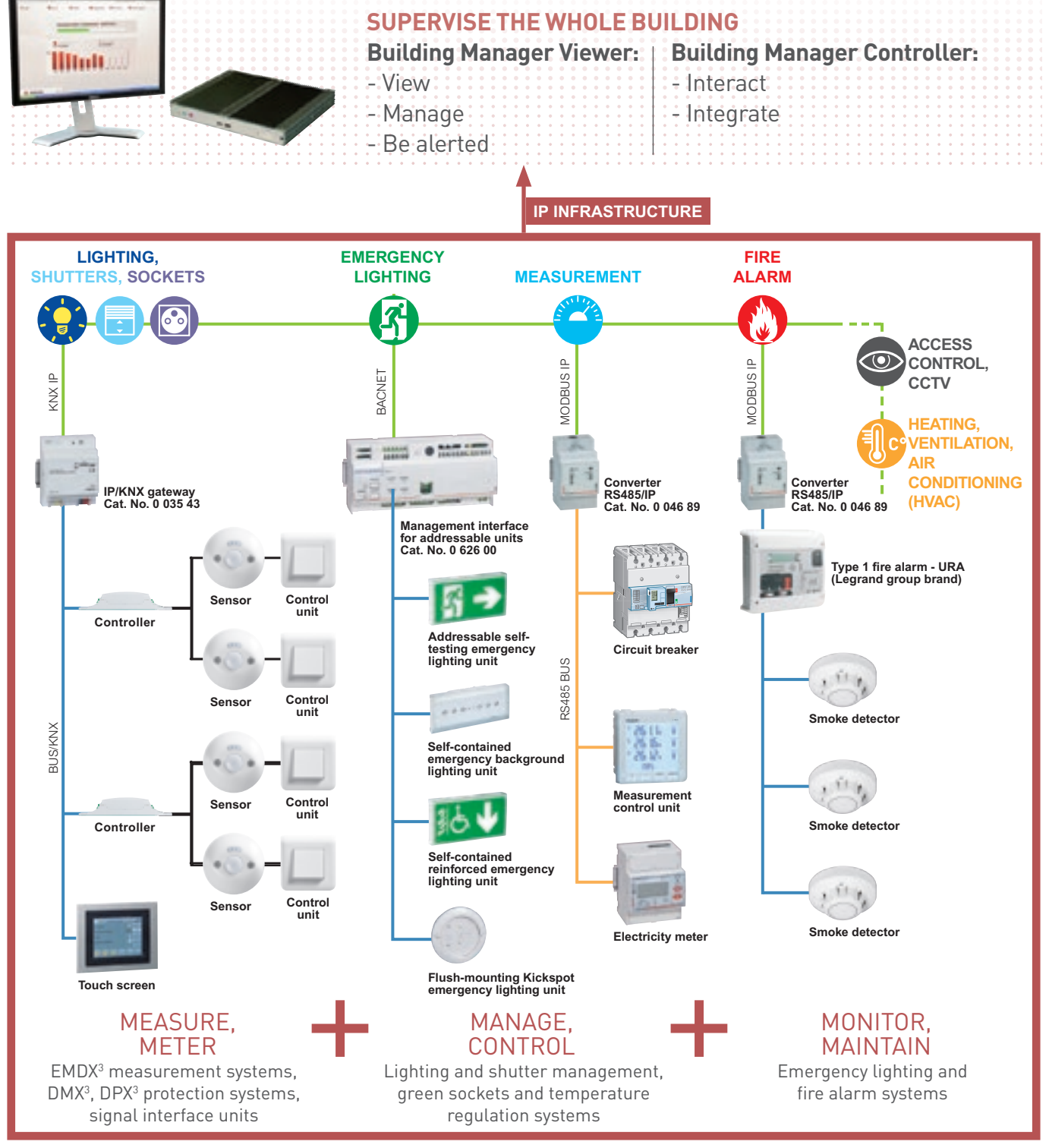

Pre-programmed "Ready-to-supervise" solution for ease of implementation with Legrand systems, without the need for specialist skills in systems integration.

Find technical information on www.legrand.com in the Building Manager section.

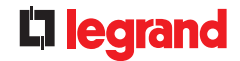

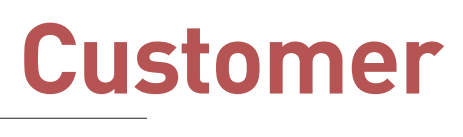

need

Compliance with current regulations in the country of use for buildings for non-residential use.

Measuring or calculating energy consumption by zone, by floor or by outgoing line of more than 80 A and by use: heating, cooling, hot water production, lighting, power sockets, ventilation control.

Displaying the result of these measurements.

Sending automatic load-shedding commands.

Managing consumption.

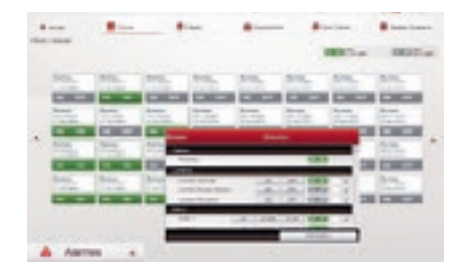

# View the operating status and manage comfort and safety equipment:

- lighting, green sockets and temperature regulation
- emergency lighting
- fire safety system

## Manage energy:

energy consumption, characteristics of the distributed electrical signal

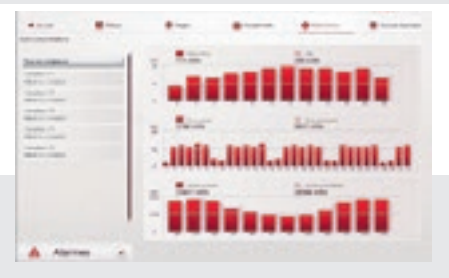

#### Manage alarms: alerts, data logging, procedures to be followed, intervention comments

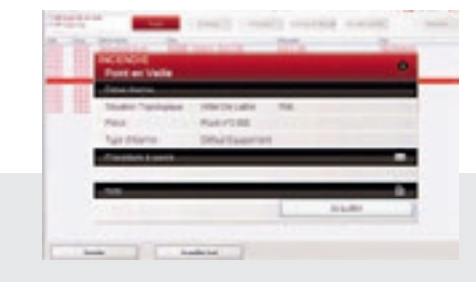

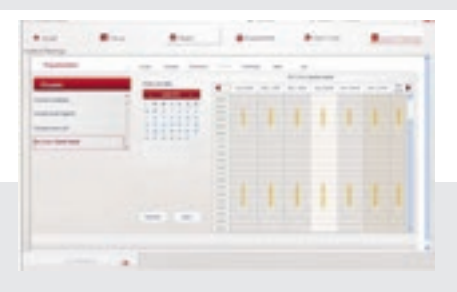

#### Program time slots:

groups of actuators, control scenarios

Fully customisable in project mode by a systems integrator for integration of third-party systems and/or customising graphic displays.

# PRODUCT OVERVIEW

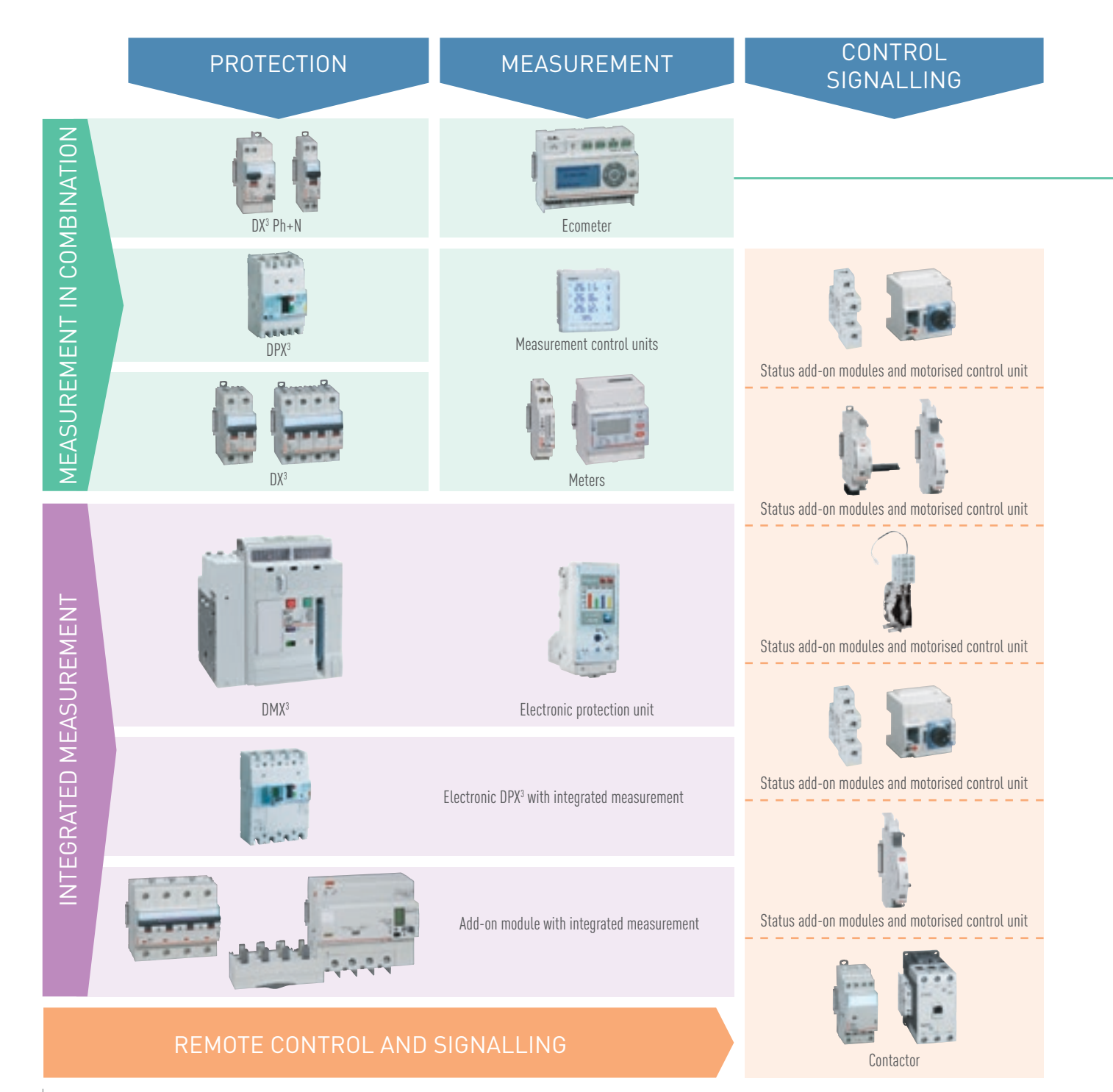

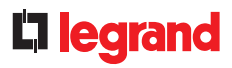

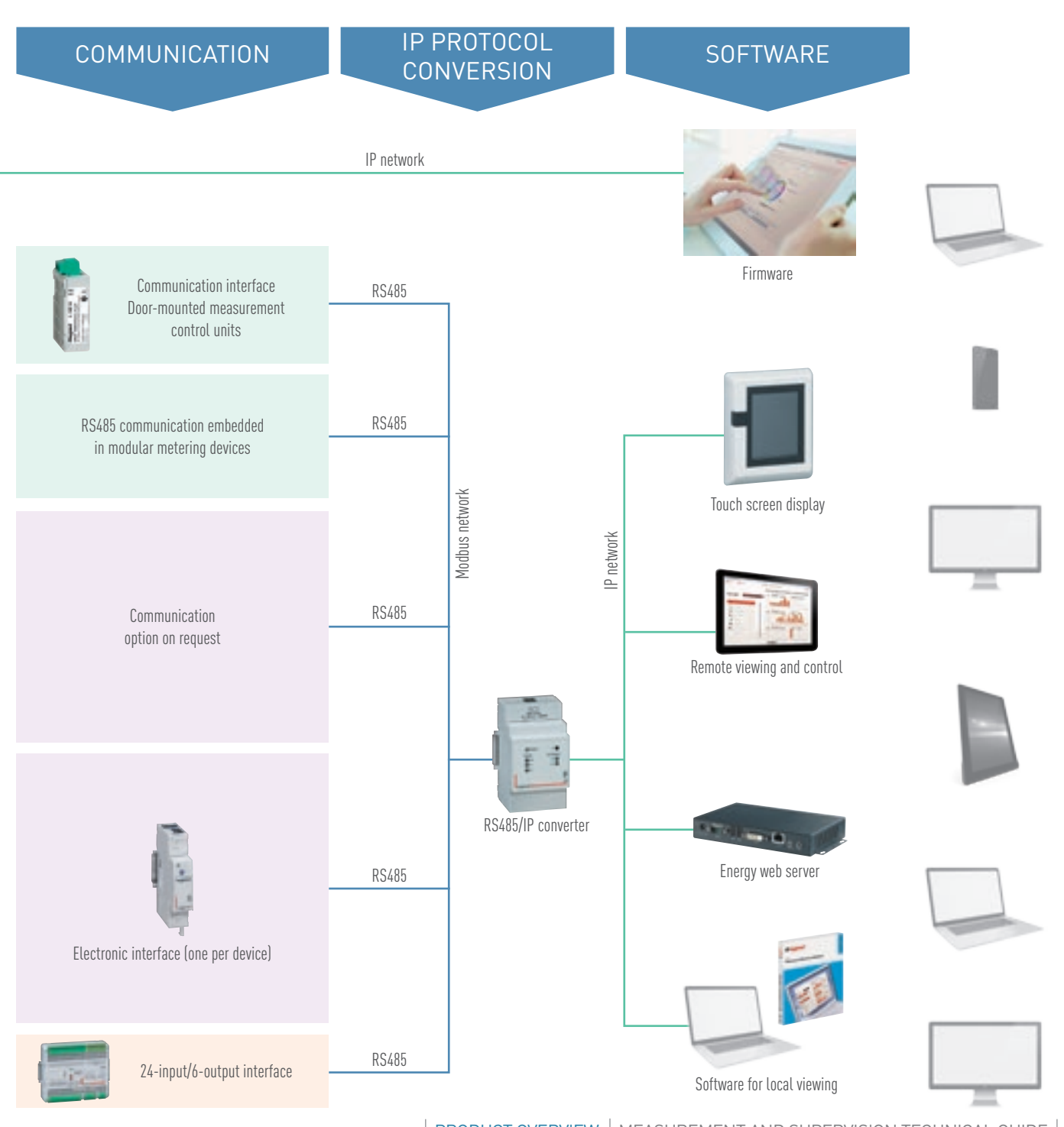

€ WWW.LEGRAND.COM

PRODUCT OVERVIEW | MEASUREMENT AND SUPERVISION TECHNICAL GUIDE | 27

# ELECTRICITY METERS EMDX<sup>3</sup>

## **PRODUCT SPECIFICATIONS**

Meters record the electricity consumed by a single-phase or three-phase circuit downstream of the electricity supply company's metering.

They display the electricity consumption of the measured circuit and other values (depending on the catalogue number) such as current, voltage, power, etc, and transmit this information to supervision or energy management systems.

There are 2 electricity meter families: • Direct connection

• CT connection

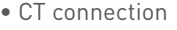

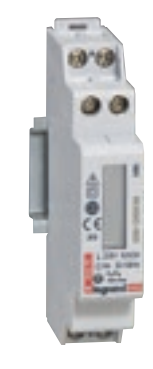

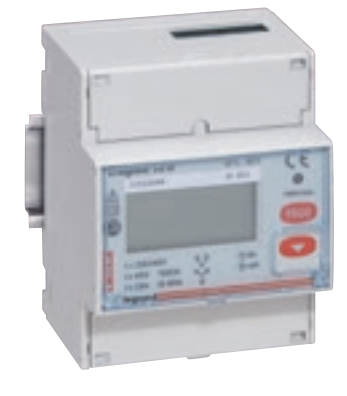

#### **CHARACTERISTICS**

- Display: LCD
- Reference voltage Un:
- Single-phase: 230 240 VAC - Three-phase: 230 (400) VAC -240 (415) VAC
- Frequency: 50 60 Hz

- Conforming to standards:
- IEC 62052-11
- IEC 62053-21/23
- IEC 61010-1
- Accuracy:
  - Active energy (EN 62053-21): class 1 - Reactive energy (EN 62053-23): class 2
- Connection: Direct or with CT
- Device: non-MID or MID
- Output: pulse and/or RS485
- Mounting: on DIN rail
- Dimensions: 1 to 4 modules according to the device

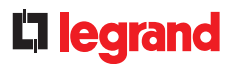

#### **PRODUCT SELECTION**

A meter should be selected according to the network (single-phase or three-phase) and its maximum current, required displayed values and communication type allowing it to be run by a supervision system.

MID certification, in some meters, ensures the accuracy of metering with a view to charging out the electricity used.

|                   |                                 |          | 1        |          |          | 1        |          |          |          |          | ļ        |          | 2 34 <sup>2</sup> | 0000     |          |          |          |
|-------------------|---------------------------------|----------|----------|----------|----------|----------|----------|----------|----------|----------|----------|----------|-------------------|----------|----------|----------|----------|
| CAT. NO.          |                                 | 4 120 68 | 4 120 69 | 0 046 70 | 0 046 81 | 0 046 72 | 0 046 77 | 0 046 78 | 0 046 79 | 0 046 73 | 0 046 80 | 0 046 82 | 0 046 83          | 0 046 74 | 0 046 84 | 0 046 85 | 0 046 86 |
| Type of mains sup | ply                             |          |          |          | Single   | -phase   |          |          |          |          |          |          | Three-            | phase    |          |          |          |
| Number of module  | es                              | 1        | 1        | 1        | 2        | 2        | 2        | 2        | 2        | 4        | 4        | 4        | 4                 | 4        | 4        | 4        | 4        |
| Connection        | direct (max. current)           | 45 A     | 45 A     | 32 A     | 36 A     | 63 A     | 63 A     | 63 A     | 63 A     | 63 A     | 63 A     | 63 A     | 63 A              |          |          |          |          |
|                   | via a current transformer       |          |          |          |          |          |          |          |          |          |          |          |                   | 5 A      | 5 A      | 5 A      | 5 A      |
|                   | Total active energy             |          | _        | ٠        | •        | •        | •        | •        | •        | •        | •        | •        | •                 | •        | •        | •        | •        |
|                   | Total reactive energy           |          | _        |          |          |          |          |          |          | •        | •        | •        | •                 | •        | •        | •        | •        |
|                   | Partial active energy (reset)   |          | _        |          | •        | •        | •        | •        | •        |          | •        | •        | •                 | •        | •        |          |          |
|                   | Partial reactive energy (reset) |          | _        |          |          |          |          |          |          |          | •        | •        | •                 | •        | •        |          |          |
|                   | Active power                    | ٠        |          |          |          | •        | •        | •        | •        | •        | •        | •        | •                 | •        | •        | •        | •        |
|                   | Reactive power                  | ٠        |          |          |          |          |          |          |          | •        | •        | •        | •                 | •        | •        | •        | •        |
| Metering and      | Apparent power                  | ٠        | _        |          |          |          |          |          |          | •        | •        | •        | •                 | •        | •        | •        | •        |
| measuring         | Current + voltage               | ٠        |          |          |          | •        | •        | •        | •        | •        | •        | •        | •                 | •        | •        | •        | •        |
|                   | Frequency                       |          |          |          |          | •        | •        |          |          | •        | •        | •        | •                 | •        | •        | •        | •        |
|                   | Power factor                    | ٠        |          |          |          | •        | •        |          |          | •        | •        | •        | •                 | •        | •        | •        | •        |
|                   | Operating time (reset)          |          |          |          |          | •        | •        |          |          |          |          |          |                   |          |          |          |          |
|                   | Average active power            |          |          |          |          |          |          |          |          | •        | •        | •        | •                 | •        | •        | •        | ٠        |
|                   | Max. average active power       |          |          |          |          |          |          |          |          | •        | •        | •        | •                 | •        | •        | •        | •        |
|                   | Dual tariff                     |          |          |          |          |          |          |          |          | •        |          |          |                   |          |          |          |          |
| Communication     | Pulse output                    |          | •        | •        | •        | •        |          | •        |          | •        |          | •        |                   | •        | •        | •        | •        |
|                   | RS485 interface                 | •        |          |          |          |          | •        |          | •        |          | •        |          | •                 |          | •        |          | •        |
| MID compliant     |                                 |          | •        |          |          |          |          | ٠        | •        |          |          | ٠        | •                 |          |          | •        | •        |

#### ELECTRICITY METERS EMDX<sup>3</sup>

#### CONNECTION

#### Direct connection meters:

The meter is connected in series on the line to be metered. It is protected by the circuit breaker placed directly upstream. This must be calibrated to cope with the maximum current permitted by the meter.

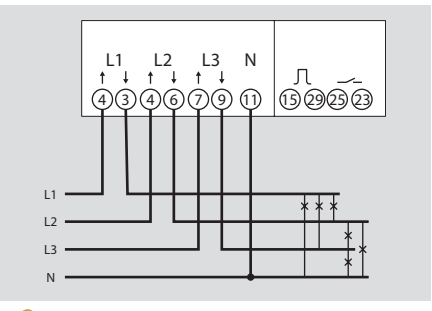

To protect the meters, refer to the information in the product manuals and technical data sheets. CT connection meters:

Meters have 2 types of input: "current" and "voltage" inputs. Each current transformer secondary is connected to the corresponding meter inputs (terminals 1-3/4-6/7-9). This allows the current flowing through the CT to be measured.

To create the voltage tap, each conductor is connected to inputs 2/5/8 and 11 respectively. These connections are used to supply the meter with power.

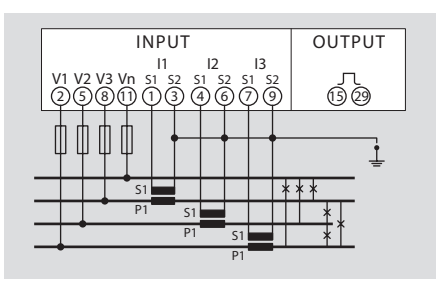

 
 INPUT
 OUTPUT
 AUX. BS485

 VOLTAGE
 CURRENT
 03
 06
 79
 03
 00
 00
 00
 00
 00
 00
 00
 00
 00
 00
 00
 00
 00
 00
 00
 00
 00
 00
 00
 00
 00
 00
 00
 00
 00
 00
 00
 00
 00
 00
 00
 00
 00
 00
 00
 00
 00
 00
 00
 00
 00
 00
 00
 00
 00
 00
 00
 00
 00
 00
 00
 00
 00
 00
 00
 00
 00
 00
 00
 00
 00
 00
 00
 00
 00
 00
 00
 00
 00
 00
 00
 00
 00
 00
 00
 00
 00
 00
 00
 00
 00
 00
 00
 00
 00
 00
 00
 00
 00
 00
 <t

Some meters, such as MIDs, need an auxiliary power supply in order to work.

Some three-phase meters can be used to measure a single-phase mains supply, as can different wiring methods, but this is not true for all of them. Please refer to the manuals and technical data sheets.

#### DIRECT CONNECTION

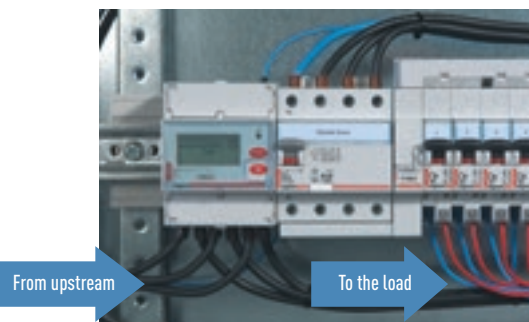

CONNECTION WITH A CT

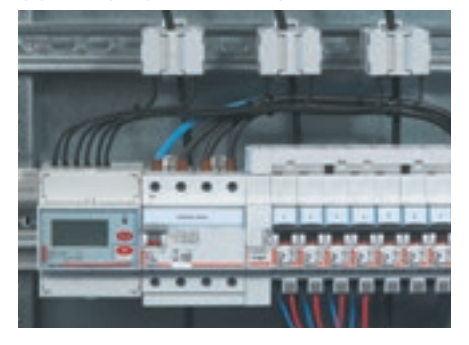

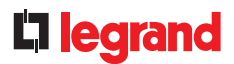

#### **PARAMETER SETTING**

After connection, the electricity meter parameters may need to be changed so that it displays data consistent with the currents flowing through the measured circuits.

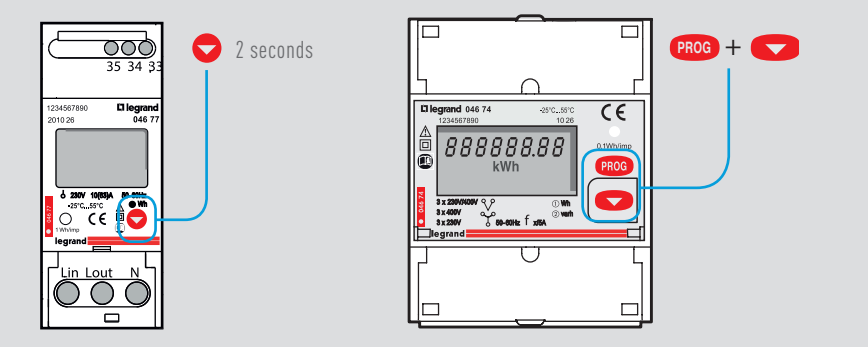

A button on the front of the meter is used to enter programming mode, confirm and go to the next step. Access to the parameters is locked by a password which can be changed if necessary (factory code = 1000).

#### PARAMETER IDENTIFICATION

| DISPLAY        | PARAMETER                                                                                                  |
|----------------|----------------------------------------------------------------------------------------------------|
| Cd, CodE       | Password – default value 1000                                                                              |
| Pu, PLSU       | Pulse weight                                                                                               |
| Pd, PLSd       | Pulse duration                                                                                             |
| PLSt Act       | Pulse output = active energy                                                                               |
| PLSt rEA       | Pulse output = reactive energy                                                                             |
| Ad, Addr       | Modbus address                                                                                             |
| Br, bAUd       | Modbus baud rate                                                                                           |
| PY, PAr        | Modbus parity bit (nonE, EVEn, odd)                                                                        |
| Mode ASY       | Partial electricity metering always active                                                                 |
| Mode SYn       | Partial electricity metering activated when the contact closes (23/25)                                     |
| Mode trF       | Dual-tariff electricity metering switched by the contact action (23/25)                                    |
| Time           | Average power integration time                                                                             |
| MD             | Active average power                                                                                       |
| PMD            | Maximum active average power                                                                               |
| Mode A ou b    | Meters with CT only, depends on the wiring - see product manual                                            |
| Ct             | CT current transformer ratio<br>For example, if CT 100/5 then the value to be set on the meter is Ct = 20  |
| VT             | VT voltage transformer ratio<br>For example, if VT 600/100 then the value to be set on the meter is VT = 6 |
| SetP E, CaLd E | Fault message, refer to the product instructions                                                           |
| t. run         | Timer start                                                                                                |
| PC, PASS       | Password modification                                                                                      |
| SAU inG        | Configuration backup                                                                                       |
| CrC            | Software version                                                                                           |

If the current and/or voltage transformation ratios are changed, the electricity meters are reset automatically.

#### ELECTRICITY METERS EMDX<sup>3</sup>

#### **DUAL TARIFF**

Dual tariff is only possible with meter Cat. No. 0 046 73. Simply connect a voltfree contact to terminals 23 and 25 of meter 0 046 73.

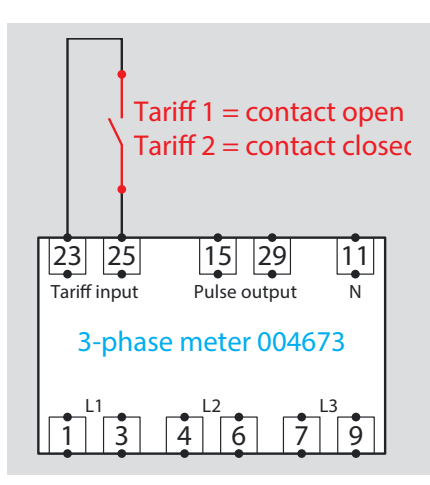

#### **DATA TRANSFER**

Electricity meters have pulse or RS 485 type outputs which can send data to an operating system.

- Meters with pulse output:
- Output: on optocoupler relay S0 according to EN 62053-31 volt-free.
- Voltage **U** imp: 115 VAC/DC max except Cat. No. 0 046 70: 27 V max.
- Current I imp: 50 mA except Cat. No. 0 046 70: 27 mA.
- Connection: on terminals 15 and 29 except Cat. Nos. 0 046 70 and 0 046 81 terminals 4 and 6.
- Data type:
- Active energy Wh for Cat. Nos. 0 046 70/81/72/77/78/79/85/86 Active energy Wh and reactive energy Varh for Cat. Nos. 0 046 73/80/82/74/84
- Pulse weight:
  Programmable with possible values:
  1–10–100–1000 Wh/pulse
  Non-programmable, fixed value for
  0 046 70 (2000 pulse/kWh), 0 046 81
  (10 Wh/pulse)
- Pulse duration:

Programmable with possible values: 50–100–150–200–300–400–500 ms Non-programmable, fixed value for 0 046 70 (40 ms), 0 046 81 (100 ms)

#### Meters with Modbus output:

- RTU mode Modbus protocol
- Baud rate 2400, 4800, 9600, 19,200 Bauds
- Address from 1 to 247
- Parity: even, odd, none
- Stop bit: 1
- Query response time < 200 ms
- 2-pair wiring RS485 standard (Belden 9842)

The wiring diagram for an RS485 BUS is illustrated in the "Communication protocols" section.

#### **MODBUS ADDRESSING**

To allow systems integrators to develop an energy management program, addressing tables are available in the E-catalogue on www.legrand.com in the manuals or in separate files depending on the device. All the information concerning available registers can be found in these documents.

If you need examples of how to read or write a register, you should refer to the "Help and definition" section.

## **L**legrand

# MEASUREMENT CONTROL UNITS EMDX<sup>3</sup>

## **PRODUCT SPECIFICATIONS**

EMDX<sup>3</sup> control units record the energy consumed by the various circuits, mesure the electrical values (current, voltage, power, etc) or analogue values (temperature) to check the installation is working properly; they monitor energy quality by analysing harmonics and measuring the reactive energy; they communicate the values measured to supervision or energy management systems, in order to optimise the consumption and energy quality of electrical circuits in commercial and industrial environments.

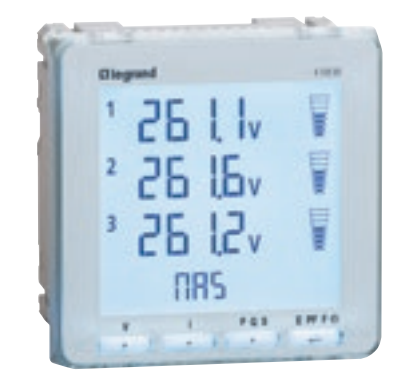

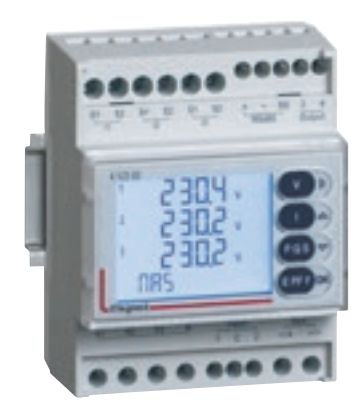

#### **CHARACTERISTICS**

#### Display: LCD.

- Reference voltage Un:
   Modular and ACCESS control units:
  - Phase/Phase: 80 500 V Phase/Neutral: 50 – 290 V
  - PREMIUM control unit:
  - Phase/Phase: 80 690 V Phase/Neutral: 50 – 400 V
- Frequency: 50 60 Hz

- Auxiliary power supply:
- 80 265 VAC
- 100 300 VDC
- Conforming to standards:
- IEC 61557-12
- IEC 62053-22/23
- Accuracy:
- Active energy (EN 62053-21): class 0.5
- Reactive energy (EN 62053-23): class 2

Connection: with CT

- Mounting:
  - on DIN rail for modular control unit
     on door for ACCESS and PREMIUM control units
- Dimensions:
  - 4 modules for modular control unit
  - 92 x 92 mm cut-out for ACCESS and PREMIUM control units
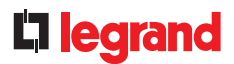

#### **PRODUCT SELECTION**

Measurement control units should be selected according to the mains supply, mounting in the enclosure, required displayed values and communication type which allows it to be run by a supervision system.

| ΓΛΤ ΝΟ           |                                                                     | A 120 51                               |                                        |                                              |
|------------------|---------------------------------------------------------------------|----------------------------------------|----------------------------------------|----------------------------------------------|
| Туре             |                                                                     | Modular<br>( modules                   | ACCESS                                 | PREMIUM                                      |
| MEASUDEMENT      |                                                                     | 4 modules                              | 011 0001                               |                                              |
| Currents         | Instantaneous: I1 – I2 – I3 – IN<br>Max, average: I1 – I2 – I3 – IN | •                                      | •                                      | •                                            |
| Voltages and     | Instantaneous: U1-U2-U3-U12-<br>U23-U31-F                           | •                                      | •                                      | •                                            |
| Frequencies      | Min/max: U1-U2-U3-U12-U23-<br>U31-F                                 | • •                                    |                                        | •                                            |
|                  | Instantaneous: P – Q - S                                            | •                                      | •                                      | •                                            |
| Powers           | Average: P – Q - S                                                  | •                                      | •                                      | •                                            |
|                  | Max. average: P – Q - S                                             | ٠                                      | ٠                                      | •                                            |
| Instantaneous po | ower factor                                                         | •                                      | •                                      | •                                            |
| METERING         |                                                                     |                                        |                                        |                                              |
| Energy           | Total/partial active                                                | ٠                                      | ٠                                      | •                                            |
| Litergy          | Total/partial reactive                                              | •                                      | •                                      | •                                            |
| Time             |                                                                     | •                                      | •                                      | •                                            |
| HARMONIC ANA     | LYSIS                                                               |                                        |                                        |                                              |
| Total            | Numbers                                                             | 9 <sup>(3)</sup> and 25 <sup>(2)</sup> | 9 <sup>(3)</sup> and 25 <sup>(2)</sup> | 9 <sup>(3)(4)</sup> and 50 <sup>(2)(4)</sup> |
| harmonic         | Currents                                                            | •                                      | •                                      | •                                            |
| distortion       | Phase-to-neutral voltages                                           | •                                      | •                                      | •                                            |
|                  | Phase-to-phase voltages                                             | •                                      | •                                      | •                                            |
| OTHER            |                                                                     |                                        |                                        |                                              |
| Dual tariff      |                                                                     | •                                      |                                        | (1)                                          |
| Iemperature      |                                                                     |                                        |                                        | • (I)                                        |
| Alarm on electri |                                                                     |                                        |                                        | • (1)                                        |
| Communication    | Pulco                                                               |                                        | •                                      | (1)                                          |
|                  |                                                                     | •                                      | •                                      | •                                            |
|                  | communication                                                       |                                        |                                        | 4 120 55                                     |
| K5465 MODBUS     | 2 outputs: pulse or alarm feedback                                  |                                        |                                        | 4 120 55                                     |
|                  | Memory + RS485 MODBUS                                               |                                        |                                        | 4 120 57                                     |
|                  | 21/20: monitoring, remote control                                   |                                        |                                        | 4 120 57                                     |
| Function         | 2 x 0/4-20 mA analogue outputs                                      |                                        |                                        | 4 120 60                                     |
|                  | 2 PT100 temperature                                                 |                                        |                                        | 4 120 58                                     |
|                  | Harmonic analyser                                                   |                                        |                                        | 4 120 61 <sup>[2]</sup>                      |

<sup>(1)</sup> with option module <sup>(2)</sup> available on RS485 COM <sup>(3)</sup> available on the display <sup>(4)</sup> THD only available with module 4 120 61 + communication module 4 120 55 or 4 12056.

## MEASUREMENT CONTROL UNITS EMDX<sup>3</sup>

#### **MOUNTING CONTROL UNITS**

Modular control units are mounted on a DIN rail. Door-mounted control units require a 92 x 92 mm cut-out in the door or faceplate.

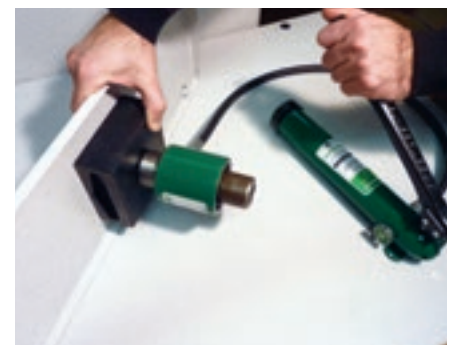

Making the cut-out with a punch.

#### **FUNCTION MODULES**

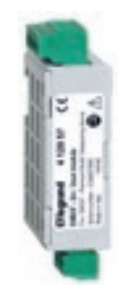

2 inputs/2 outputs Cat. No. 4 120 57

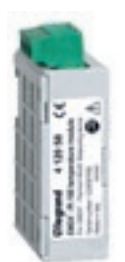

After creating the cut-out, insert the control unit.

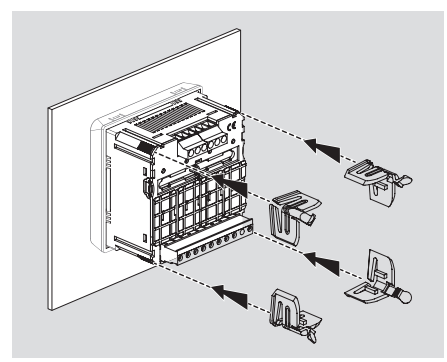

Control unit held in place with clips.

Temperature sensor 2 x PT100 Cat. No. 4 120 58

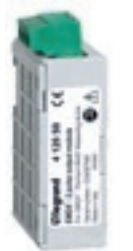

2 pulse or alarm outputs Cat. No. 4 120 59

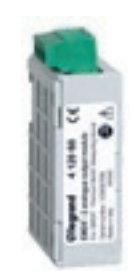

2 x 0/4-20 mA analogue outputs Cat. No. 4 120 60

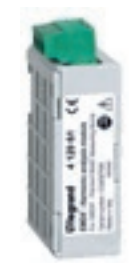

Harmonic analyser Cat. No. 4 120 61

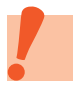

Function modules can only be adapted to fit on PREMIUM control units.

#### MOUNTING OPTION MODULES

Option modules are fixed to the back of door-mounted control units. You need to:

- remove the plastic cover
- slide the tab to the left
- place the module in the chosen slot
- slide the tab back

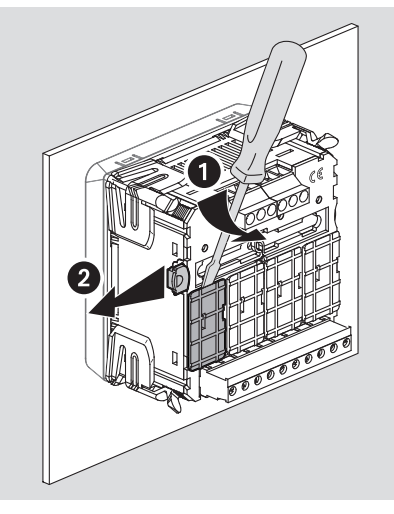

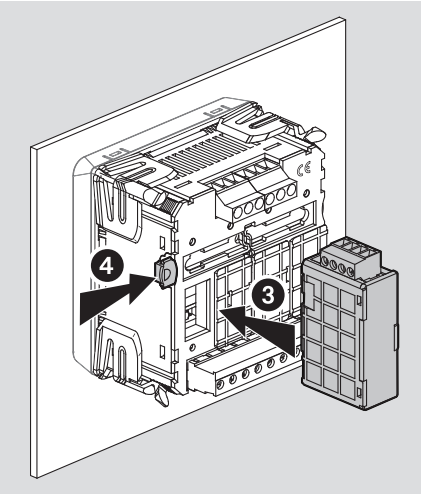

|          |                                     | NUMBER | POSITION |   |   |   |
|----------|-------------------------------------|--------|----------|---|---|---|
| CAI. NO. | DESCRIPTION                         | MAX.   | А        | В | С | D |
| 4 120 55 | RS485 communication module          | 1      | Х        | - | - | - |
| 4 120 56 | RS485 communication module + memory | 1      | Х        | - | - | - |
| 4 120 57 | Module with 2 inputs/2 outputs      | 2      | -        | - | Х | Х |
| 4 120 58 | Module with 2 PT100 inputs          | 1      | -        | - | - | Х |
| 4 120 59 | 2 pulse or alarm outputs            | 2      | Х        | Х | Х | Х |
| 4 120 60 | Module with 2 analogue outputs      | 2      | -        | - | Х | Х |
| 4 120 61 | Harmonic analyser module            | 1      | -        | Х | - | - |

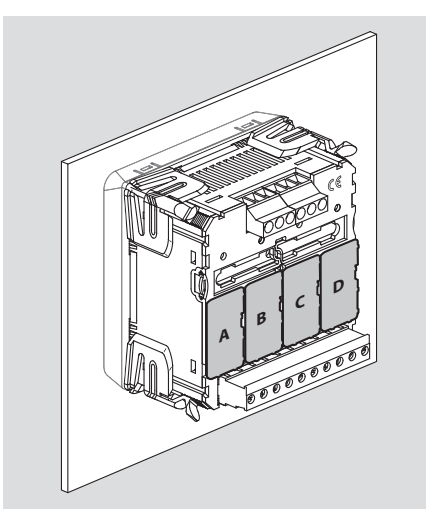

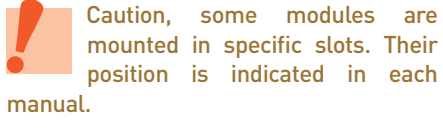

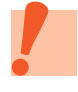

Caution, the control unit must be switched off before working on the modules.

## MEASUREMENT CONTROL UNITS EMDX<sup>3</sup>

#### CONNECTION

Like meters connected by a CT, measurement control units have 2 types of input: "current" inputs and "voltage" inputs. Each transformer secondary is connected to the inputs

corresponding to the control unit. This allows the current flowing through the CT to be measured.

To create the voltage tap, each conductor is connected to the voltage inputs.

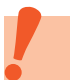

Control units need an auxiliary power supply in order to work.

Fuse protection is recommended for:

- the auxiliary power supply:
- 1 A gG for door-mounted control units
- 0.5 A gG for the modular control unit
- the voltage taps:
- 0.5 A gG
- Modular control unit

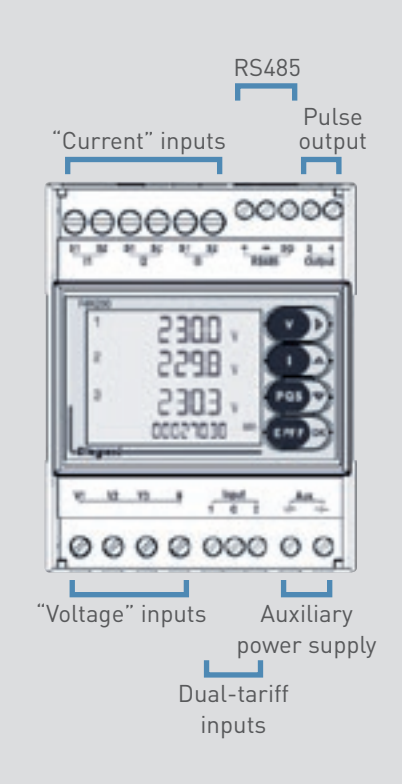

#### ACCESS control unit

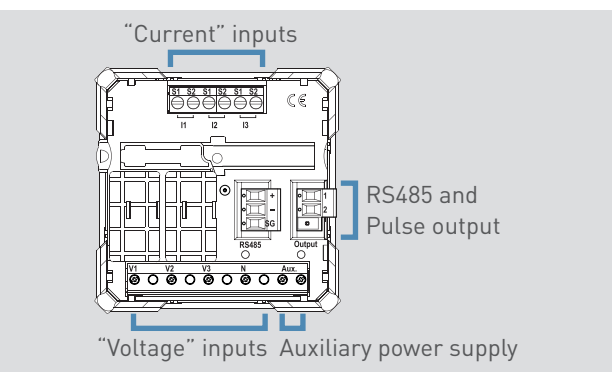

PREMIUM control unit

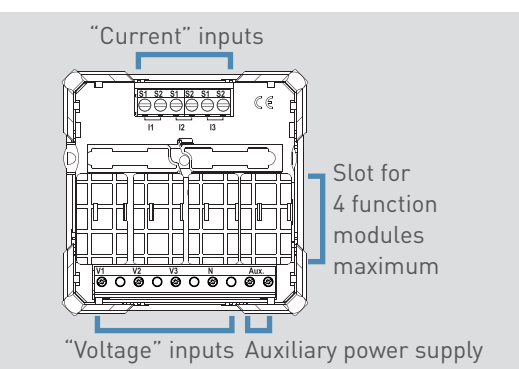

#### Single-phase connection

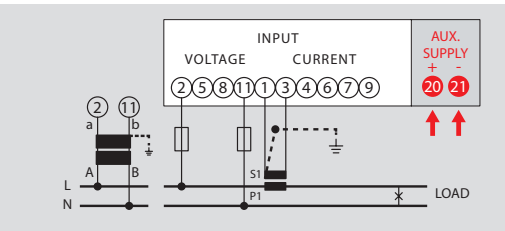

#### Three-phase connection

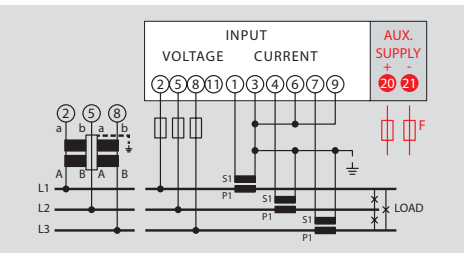

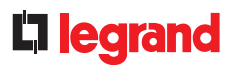

#### **PARAMETER SETTING**

After connection, the measurement control unit parameters need to be changed so that it displays data consistent with the currents flowing through the measured circuits.

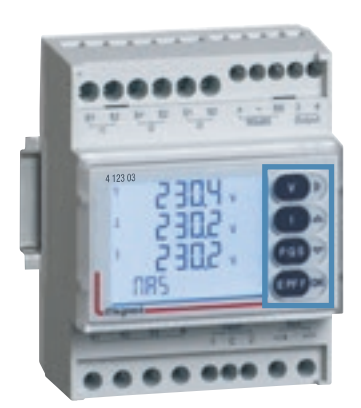

#### Modular control unit

- Programming mode is entered by pressing and holding down the "OK" button on the front.
- Access to the parameters is locked by 2 password levels which can be changed, level 1: "1000", level 2: "2001".
- The " $\Lambda \psi$ " buttons change the value of the chosen parameter.
- The " $\rightarrow$ " button moves the cursor.
- Pressing the "OK" button briefly confirms the change.
- Pressing and holding down the "个" button goes back to the previous page.
- Pressing and holding down the "**OK**" button exits programming mode.

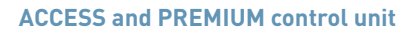

- Programming mode is entered by simultaneously pressing both the " $\uparrow + \downarrow$ " buttons on the front.
- Access to the parameters is locked by 2 password levels which can be changed, level 1: "1000", level 2: "2001".
- The " $\Lambda \psi$ " buttons change the value of the chosen parameter.
- The " $\rightarrow$ " button is used to move the cursor.
- Pressing the " $\leftarrow$ " button briefly confirms the change.
- Simultaneously pressing both the " $\downarrow$  +  $\leftarrow$ " buttons goes back to the previous page.
- In programming mode, pressing and holding down both the " $\uparrow + \downarrow$ " buttons exits programming mode without saving.
- After the last parameter is set, pressing the "←" button exits programming mode and saves any data which has been changed.

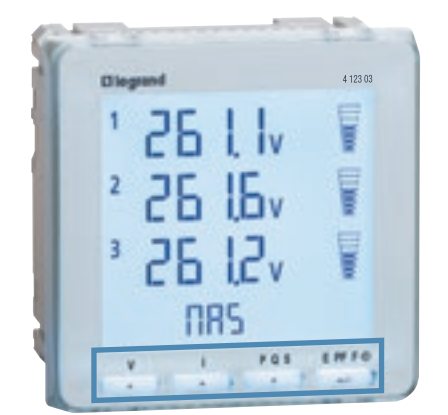

## MEASUREMENT CONTROL UNITS EMDX<sup>3</sup>

#### **PARAMETER IDENTIFICATION**

| DISPLAY   | PARAMETER                                                                                                    |
|-----------|----------------------------------------------------------------------------------------------------|
| PASSE     | Password – default value 1000                                                                                        |
| SYS       | Choice of supply type                                                                                                |
| bASE CUrr | Nominal current at the external CT secondary<br>1 A if external CT/1 A or 5 A if external CT/5 A                     |
| Ct        | CT current transformer ratio<br>For example, if CT 100/5 then the value to be set on the control unit is Ct = 100    |
| Ut        | VT voltage transformation ratio<br>For example, if VT 600/100 then the value to be set on the control unit is Vt = 6 |
| Fn 50-Hz  | Nominal frequency (automatic recognition of the frequency)                                                           |
| rUn hOUr  | Timer start with choice of voltage U or power P                                                                      |
| rUn VAL   | Timer setting with option P value of 050% Pn                                                                         |
| tiME      | Integration time valid for current and average power                                                                 |
| Cont      | Screen contrast                                                                                                    |
| HArM MAh  | Choice of harmonic analysis number                                                                                   |
| Out       | Choice of output type, pulse = iMP and alarm = ALrM                                                                  |
| ALrM tYPE | Choice of alarm type, min or max                                                                                     |
| ALrM MEAS | Choice of alarm value type                                                                                           |
| ALrM rELE | Choice of relay output type, NO or NC                                                                                |
| PULS tYPE | Output type, active or reactive                                                                                      |
| PULS VAL  | Pulse weight                                                                                                    |
| PULS dUr  | Pulse duration                                                                                                    |
| C485 Addr | Modbus communication address                                                                                         |
| C485 bAud | Modbus baud rate                                                                                                    |
| C485 PAr  | Modbus parity bit (nonE, EVEn, odd)                                                                                  |
| C485 tIME | Waiting time before response                                                                                         |
| bL it     | Screen backlighting                                                                                                  |
| SAUE      | Save changed data                                                                                                    |

If the current and/or voltage transformation ratios are changed, the measurement control units are reset automatically.

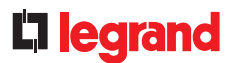

#### MULTI-TARIFF ONLY ON MODULAR CONTROL UNIT

Multi-tariff operation, with up to 4 tariffs, is possible with modular control unit 4 120 51. Simply use **terminals 23/24/25**, EN 61131-2 type 2 inputs max. 27 VDC.

Depending on the modular control unit parameter settings, it is possible to select, for example, the following functions:

• "Partial metering", user reset option

• "Multi-tariff metering", option of selecting several tariffs such as Offpeak/Peak

#### **DATA TRANSFER**

Measurement control units have pulse or RS 485 type outputs which can send data to an operating system.

- Measurement control units have:
- One output for modular or ACCESS control units
- Up to 8 outputs (and 4 inputs) for the PREMIUM control unit

#### Wired outputs available:

- Opto-relay output with SPST-NO voltfree contact. Pulse output compatible with
- S0 EN/IEC 62053-31
- Maximum voltage 27 V AC/DC
- Maximum current 50 mA
- Type of data:

### Active energy Wh, Reactive energy Varh:

Pulse weight:

- 1 pulse/10 100 1000 Wh (VARh)
- 1 pulse/10 100 1000 kWh (kVARh)
- 1 pulse/10 MWh (MVARh)
- Pulse duration:

50 - 100 - 200 - 300 - 400 - 500 ms Alarm (only for the modular control

unit):

Value: phase-to-neutral and phaseto-phase voltages, current, frequency, active and reactive powers Configuration: Ht, Lt, Hysteresis, time, relay

#### Modbus output available:

- RTU mode Modbus protocol
- Baud rate 4800, 9600, 19,200, 38,400 Bauds
- Address from 1 to 255
- Parity: even, odd, none
- Stop bit: 1
- 2-pair wiring RS485 standard (Belden 9842)
- Output galvanically isolated from the input and the auxiliary power supply

The wiring diagram for an RS485 BUS is illustrated in the "Communication protocols" section.

#### **MODBUS ADDRESSING**

To allow systems integrators to develop an energy management program, addressing tables are available in the E-catalogue on www.legrand.com in the manuals or in separate files depending on the device. All the information concerning available registers can be found in these documents.

If you need examples of how to read or write a register, you should refer to the "Help and definition" section.

## CURRENT TRANSFORMERS (CTS)

## **PRODUCT SPECIFICATIONS**

Current transformers (CTs) are used to convert high current values circulating in cables or busbars to current values permitted by measuring devices, usually 5 A.

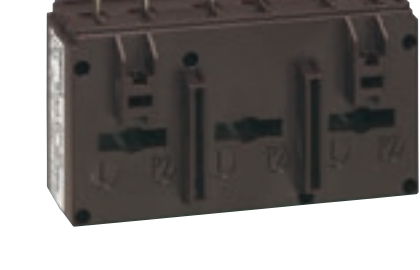

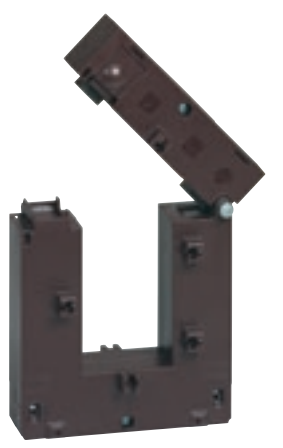

#### **CHARACTERISTICS**

- Primary current from 50 to 4000 A
- Secondary current: 5 A
- Frequency: 50/60 Hz

- Degree of protection: IP20
- Accuracy class: 0.5 or 1% depending on the model

All elements used to take a measurement must be included when calculating the overall accuracy class, as they are part of the measurement circuit (details in the "Help and definition" section).

## **L**legrand

#### **PRODUCT SELECTION**

€ WWW.LEGRAND.COM

The current transformer rating is selected according to the conductor dimensions, but also according to the maximum prospective current in the circuit to be measured.

An open-type current transformer assembly is available to simplify installation and maintenance, which can be a delicate operation in some cases.

In order to minimise measurement errors, the closest possible rating to this value should be selected.

| CURRENT<br>TRANSFORMER | CAT. NO. | TRANSF RATIO | FOR CABLES<br>MAX. Ø<br>(MM) | FOR BUSBARS<br>W X H<br>(MM) | ACCURACY | FIXING ON RAIL | FIXING ON<br>PLATE | DIRECT FIXING<br>ON CABLES<br>OR BUSBARS |
|------------------------|----------|--------------|------------------------------|------------------------------|----------|----------------|--------------------|------------------------------------------|
| Closed-type single-ph  | ase      |              |                              |                              |          |                |                    |                                          |
|                        | 4 121 01 | 50/5         |                              |                              | 1 %      |                |                    |                                          |
|                        | 4 121 02 | 75/5         |                              |                              | 1 70     |                |                    |                                          |
| UT-SE                  | 4 121 03 | 100/5        |                              |                              |          |                |                    |                                          |
| NCL.                   | 4 121 04 | 125/5        | 21                           | 16 x 12.5                    |          | •              | •                  |                                          |
| Service and            | 4 121 05 | 160/5        |                              |                              |          |                |                    |                                          |
|                        | 4 121 06 | 200/5        |                              |                              |          |                |                    |                                          |
|                        | 4 121 07 | 250/5        |                              |                              |          |                |                    |                                          |
| -G.                    | 4 121 12 | 400/5        | 27                           | 32.5 x 10.5                  |          |                |                    | •                                        |
| 2541                   | 4 121 14 | 000/0        |                              | 20.0 × 10.0                  |          |                |                    | -                                        |
| 122                    | 4 121 10 | 200/5        | 26                           | 40.5 x 12.5                  |          |                |                    | •                                        |
| 18.20                  | 4 121 17 | 700/5        | 20                           | 32.5 x 15.5                  |          |                |                    | •                                        |
|                        | 4 121 17 | 250/5        |                              |                              |          |                |                    |                                          |
| ŝ.                     | 4 121 24 | 300/5        | 32                           | 40.5 x 10.5<br>32.5 x 20.5   |          |                |                    |                                          |
|                        | 4 121 25 | 400/5        |                              |                              |          |                |                    | •                                        |
|                        | 4 121 26 | 600/5        |                              |                              |          |                |                    |                                          |
| 100 C                  | 4 121 31 | 700/5        |                              |                              | 0.5 %    |                |                    |                                          |
| 200                    | 4 121 32 | 800/5        | 40                           | 50.5 x 12.5<br>40.5 x 20.5   |          |                |                    | •                                        |
| 14.12°                 | 4 121 33 | 1000/5       |                              |                              |          |                |                    |                                          |
| 100                    | 4 121 36 | 600/5        |                              |                              |          |                |                    |                                          |
|                        | 4 121 38 | 800/5        |                              | 65 x 32                      |          |                |                    | •                                        |
|                        | 4 121 39 | 1000/5       |                              |                              |          |                |                    |                                          |
|                        | 4 121 42 | 1250/5       |                              | 84 x 34                      |          |                |                    | •                                        |
| 6                      | 4 121 46 | 1600/5       |                              |                              |          |                |                    |                                          |
|                        | 4 121 47 | 2000/5       |                              | 127 x 38                     |          |                |                    | •                                        |
|                        | 4 121 49 | 3200/5       |                              |                              |          |                |                    |                                          |

## CURRENT TRANSFORMERS (CTS)

#### **PRODUCT SELECTION (CONTINUED)**

| CURRENT<br>TRANSFORMER                                                                                                    | CAT. NO.        | TRANSF RATIO | FOR CABLES<br>MAX. Ø<br>(MM) | FOR BUSBARS<br>W X H<br>(MM) | ACCURACY | FIXING ON RAIL | FIXING ON<br>PLATE | DIRECT FIXING<br>ON CABLES<br>OR BUSBARS |
|----------------------------------------------------------------------------------------------------|-----------------|--------------|------------------------------|------------------------------|----------|----------------|--------------------|------------------------------------------|
| Closed-type single-ph                                                                                                    | ase (continued) |              |                              |                              |          |                |                    |                                          |
|                                                                                                    | 4 121 50        | 1600/5       |                              |                              |          |                |                    |                                          |
| 2453                                                                                                    | 4 121 51        | 2000/5       |                              |                              |          |                |                    |                                          |
|                                                                                                    | 4 121 52        | 2500/5       |                              | 127 x 54                     |          |                |                    | •                                        |
| 1 1 1 1 1 1 1 1 1 1 1 1 1 1 1 1 1 1 1                                                                                                    | 4 121 53        | 3200/5       |                              |                              |          |                |                    |                                          |
| $\rightarrow$                                                                                                    | 4 121 54        | 4000/5       |                              |                              |          |                |                    |                                          |
| Open-type single-pha                                                                                                    | se              |              |                              |                              |          |                |                    |                                          |
| E.F.F                                                                                                    | 4 121 62        | 400/5        |                              | 50 × 80                      | 50 x 80  |                |                    |                                          |
| Sec.                                                                                                    | 4 121 63        | 800/5        |                              | 30 x 00                      |          |                |                    | •                                        |
| 6-1                                                                                                    | 4 121 64        | 1000/5       |                              | 80 x 120                     |          |                |                    |                                          |
| S.                                                                                                    | 4 121 65        | 1500/5       |                              |                              | 0.3 %    |                |                    | •                                        |
|                                                                                                    | 4 121 66        | 2000/5       |                              |                              |          |                |                    |                                          |
| 1 1 1 1 1 1 1 1 1 1 1 1 1 1 1 1 1 1 1                                                                                                    | 4 121 67        | 2500/5       |                              |                              |          |                |                    |                                          |
|                                                                                                    | 4 121 68        | 3000/5       |                              | 80 x 160                     | 80 x 160 |                |                    | •                                        |
| and the second second s | 4 121 69        | 4000/5       |                              |                              |          |                |                    |                                          |
| Three-phase                                                                                                    |                 |              | _                            | _                            | _        |                | _                  |                                          |
| and the second second                                                                                                    | 4 121 57        | 250/5        |                              | 20.5 x 5.5                   | 0.5.%    |                |                    | •                                        |
| (AL)                                                                                                    | 4 121 58        | 400/5        |                              | 30.5 x 5.5                   | 0.5 %    |                |                    | •                                        |

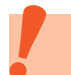

CTs cannot be used with DC supply.

### **C**legrand

#### MOUNTING

Current transformers are available with several types of fixing. CTs taking cables can be clipped onto DIN rails. Others, which take busbars, should be fixed in place by tightening the dedicated screw. They can also be fixed on a plate using the fixing points on the bottom.

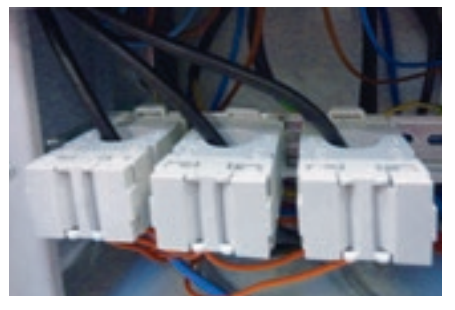

Current transformers for cables mounted on DIN rail

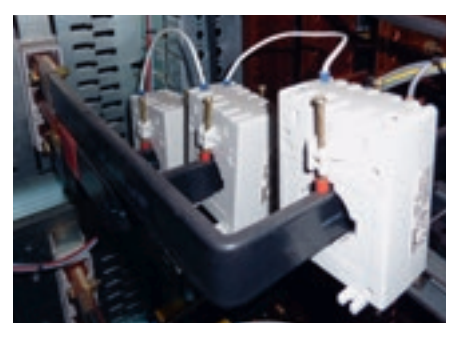

Current transformers mounted directly on flexible busbars

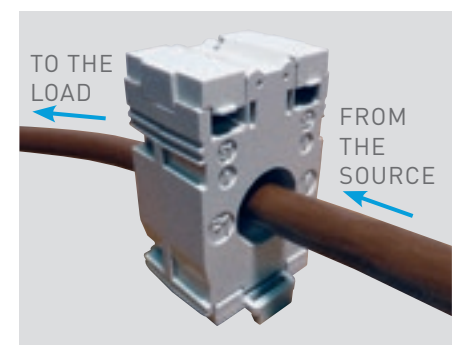

The value sent to the meter or measurement control unit depends on the direction of mounting on the busbar or cable. To avoid errors, it is essential to make sure that the CT is working properly.

The current flow must enter at P1 (coming from the source) and exit at P2 (going towards the load).

#### CONNECTION

The secondary terminals (S1 and S2) should be connected to the corresponding inputs on the measuring device (meter, measurement control unit).

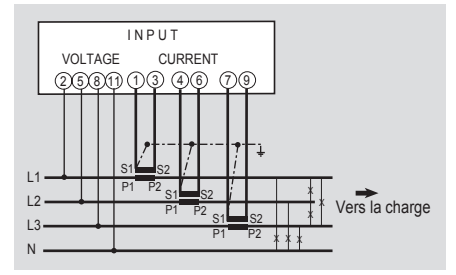

#### EARTHING THE CURRENT TRANSFORMER SECONDARY

To ensure the safety of the installation when the secondary is opened, we recommend that this is connected to earth in TT or TN systems.

To reduce the number of cables, the S2 outputs on the CT secondary can be grouped together.

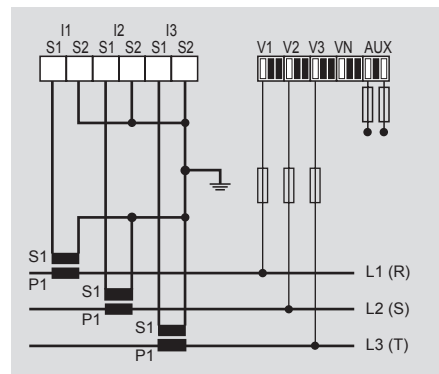

If an on-load CT has its secondary open, a high voltage may appear. It is therefore vital to short-circuit the CT secondary when the rating is changed, for example, or to intervene by cutting the power supply to the load.

## CURRENT TRANSFORMERS (CTS)

#### **READING AN IDENTIFICATION LABEL**

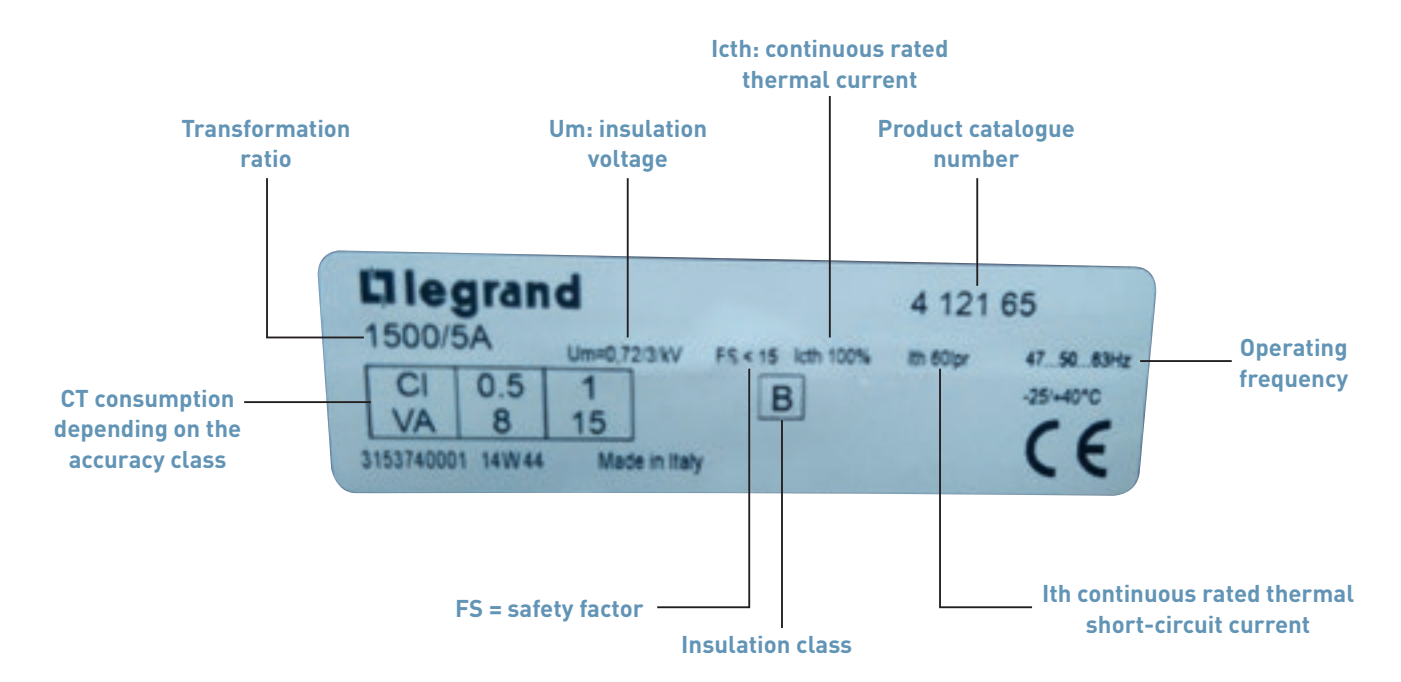

**Um**: Maximum reference insulation voltage, in this example 0.72 kV rms value, 3 kV being the rated insulation voltage level.

#### FS: Safety factor.

Ratio between the maximum primary rated current and the primary rated current.

#### B: Insulation class.

This should be noted if it is not Class A. Class A corresponds to a reference temperature of 40°C.

Class B corresponds to an increase in permitted temperature to 80°C.

**Icth**: Continuous rated thermal current. Value of the current which can circulate indefinitely in the primary winding without the temperature rise exceeding the specified limits, with the secondary winding connected to the rated load. In this example: Icth < 100% Ipr, therefore 100% of the primary rated current. **Ith**: Rated thermal short-circuit current. Maximum value of the primary current which a transformer can withstand without being damaged for a short specified period, with the secondary winding short-circuited. In this example: Ith < 60 lpr, therefore 60 times the primary rated current.

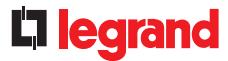

#### DETERMINATION OF THE MAX. CABLE LENGTH

It is important to keep the current transformers and measuring devices as far apart as possible. The table below indicates both the cable length and cross-section for compliance with the stated accuracy class.

Details of how to calculate the maximum cable length: "Help and definition" section.

| RATING (A) |          | MAX. CT        | POWER        | MAX. CABLE LENGTH BETWEEN CT/MEASURING DEVICE (M) |                           |                         |  |
|------------|----------|----------------|--------------|---------------------------------------------------|---------------------------|-------------------------|--|
| KATINO (A) | CAT. NO. | CLASS 0.5 (VA) | CLASS 1 (VA) | CABLE 1.5 MM <sup>2</sup>                         | CABLE 2.5 MM <sup>2</sup> | CABLE 6 MM <sup>2</sup> |  |
| 50         | 4 121 01 |                | 1.25         | 1.1                                               | 1.8                       | 4.4                     |  |
| 75         | 4 121 02 |                | 1.5          | 1.5                                               | 2.4                       | 5.9                     |  |
| 100        | 4 121 03 | 2              |              | 2.2                                               | 3.7                       | 8.9                     |  |
| 125        | 4 121 04 | 2.5            |              | 2.9                                               | 4.9                       | 11.8                    |  |
| 160        | 4 121 05 | 3              |              | 3.7                                               | 6.1                       | 14.8                    |  |
| 200        | 4 121 06 | 4              |              | 5.1                                               | 8.5                       | 20.7                    |  |
| 250        | 4 121 07 | 5              |              | 6.6                                               | 11.0                      | 26.6                    |  |
| 400        | 4 121 12 | 10             |              | 13.9                                              | 23.2                      | 56.2                    |  |
| 600        | 4 121 14 | 12             |              | 16.8                                              | 28.1                      | 68.1                    |  |
| 250        | 4 121 16 | 3              |              | 3.7                                               | 6.1                       | 14.8                    |  |
| 400        | 4 121 17 | 6              |              | 8.0                                               | 13.4                      | 32.6                    |  |
| 700        | 4 121 19 | 8              |              | 11.0                                              | 18.3                      | 44.4                    |  |
| 250        | 4 121 23 | 3              |              | 3.7                                               | 6.1                       | 14.8                    |  |
| 300        | 4 121 24 | 5              |              | 6.6                                               | 11.0                      | 26.6                    |  |
| 400        | 4 121 25 | 8              |              | 11.0                                              | 18.3                      | 44.4                    |  |
| 600        | 4 121 26 | 12             |              | 16.8                                              | 28.1                      | 68.1                    |  |
| 700        | 4 121 31 | 8              |              | 11.0                                              | 18.3                      | 44.4                    |  |
| 800        | 4 121 32 | 8              |              | 11.0                                              | 18.3                      | 44.4                    |  |
| 1000       | 4 121 33 | 10             |              | 13.9                                              | 23.2                      | 56.2                    |  |
| 600        | 4 121 36 | 8              |              | 11.0                                              | 18.3                      | 44.4                    |  |
| 800        | 4 121 38 | 12             |              | 16.8                                              | 28.1                      | 68.1                    |  |
| 1000       | 4 121 39 | 15             |              | 21.2                                              | 35.4                      | 85.8                    |  |
| 1250       | 4 121 42 | 12             |              | 16.8                                              | 28.1                      | 68.1                    |  |
| 1600       | 4 121 46 | 10             |              | 13.9                                              | 23.2                      | 56.2                    |  |
| 2000       | 4 121 47 | 15             |              | 21.2                                              | 35.4                      | 85.8                    |  |
| 3200       | 4 121 49 | 25             |              | 35.8                                              | 59.8                      | 145.0                   |  |
| 1600       | 4 121 50 | 20             |              | 28.5                                              | 47.6                      | 115.4                   |  |
| 2000       | 4 121 51 | 25             |              | 35.8                                              | 59.8                      | 145.0                   |  |
| 2500       | 4 121 52 | 30             |              | 43.1                                              | 72.0                      | 174.6                   |  |
| 3200       | 4 121 53 | 30             |              | 43.1                                              | 72.0                      | 174.6                   |  |
| 4000       | 4 121 54 | 30             |              | 43.1                                              | 72.0                      | 174.6                   |  |
| 3 x 250    | 4 121 57 |                | 3            | 3.7                                               | 6.1                       | 14.8                    |  |
| 3 x 400    | 4 121 58 |                | 4            | 5.1                                               | 8.5                       | 20.7                    |  |
| 400        | 4 121 62 | 1.5            |              | 1.5                                               | 2.4                       | 5.9                     |  |
| 800        | 4 121 63 | 3              |              | 3.7                                               | 6.1                       | 14.8                    |  |
| 1000       | 4 121 64 | 5              |              | 6.6                                               | 11.0                      | 26.6                    |  |
| 1500       | 4 121 65 | 8              |              | 11.0                                              | 18.3                      | 44.4                    |  |
| 2000       | 4 121 66 | 15             |              | 21.2                                              | 35.4                      | 85.8                    |  |
| 2500       | 4 121 67 | 15             |              | 21.2                                              | 35.4                      | 85.8                    |  |
| 3000       | 4 121 68 | 20             |              | 28.5                                              | 47.6                      | 115.4                   |  |
| 4000       | 4 121 69 | 20             |              | 28.5                                              | 47.6                      | 115.4                   |  |

## THE CONCENTRATOR EMDX<sup>3</sup>

## **PRODUCT SPECIFICATIONS**

The EMDX<sup>3</sup> concentrator Cat. No. 4 120 65 is used to collect pulses sent by the electricity, gas, water, oil meters, etc and transmit this information, via its RS485 output, to a supervision or energy management system.

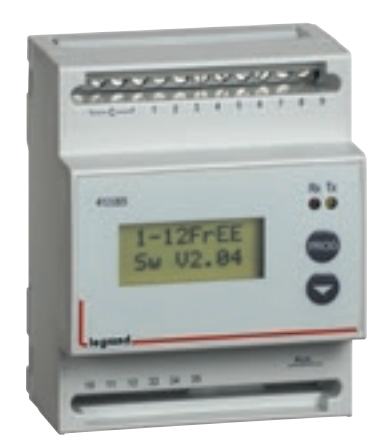

The concentrator can collect data from up to 12 Legrand or non-Legrand water, gas or electricity pulse meters at the same time.

#### CHARACTERISTICS

- Display: LCD.
- Power supply voltage: Single-phase 230 VAC.
- Frequency: 50 60 Hz.
- Consumption: 5 VA max.
- Connection: 12 digital inputs with voltfree contact
- Output: Modbus RS485
- Mounting: on DIN rail
- Dimensions: 4 modules

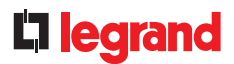

#### **PRODUCT SELECTION**

is used to:

- The EMDX<sup>3</sup> concentrator Cat. No. 4 120 65, Displayin a single place the consumption values of several electricity, gas or water pulse meters, ... up to 12 meters.
- Transmit this information on an RS485 BUS so it can be processed by an energy management system such as the Energy web server 0 261 78/0 261 79 or a building supervision system.

#### CONNECTION

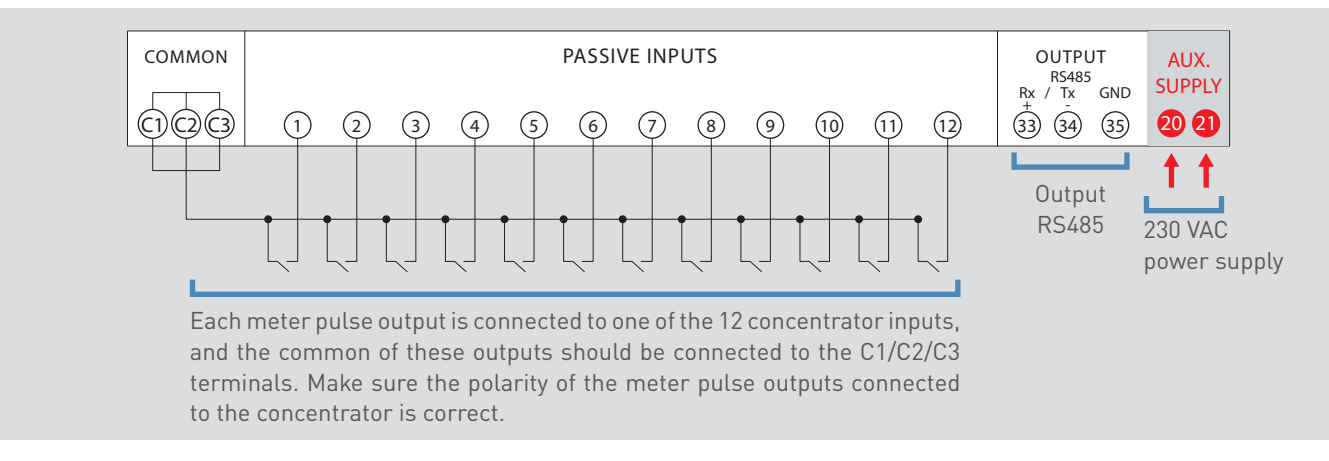

Cable length between each meter and the concentrator: 1000 m max with min. 1 mm<sup>2</sup> cross-section.

Make sure the polarity of the meter pulse outputs connected to the concentrator is correct.

The concentrator needs an auxiliary power supply in order to work, and we recommend protecting it with 0.5 A gG fuses.

## THE CONCENTRATOR EMDX<sup>3</sup>

#### **PARAMETER SETTING**

After connection, the concentrator parameters need to be changed so that it displays data consistent with the associated meters.

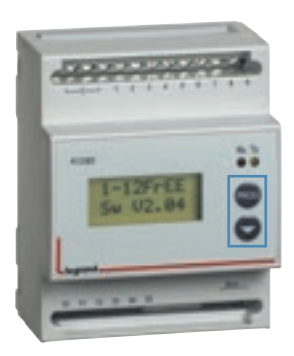

#### **PARAMETER IDENTIFICATION**

- Programming mode is entered by simultaneously pressing both the "PROG and \sqrt{"} buttons on the front.
- Access to the parameters is locked by a password which can be changed if necessary (factory code = 1000).
- After simultaneously pressing both the "PROG and ↓" buttons with manual mode selected, the parameters scroll down on release.
- The parameters scroll down in succession if automatic mode is selected.
- The "**PROG**" button alone changes the value of the chosen parameter.
- The " $\downarrow$ " button alone moves the cursor.
- The "Rx Tx" LEDs identify RS485 dialogue.

| DISPLAY   | PARAMETER                                                                                                    |
|-----------|----------------------------------------------------------------------------------------------------|
| PASSWORD  | Password                                                                                                    |
| PRG input | <ul> <li>Setting the input type parameters:</li> <li>Pot Free = 12 pulse inputs with volt-free contact</li> <li>PotAFree = 12 pulse inputs with volt-free contact (the parameters of the 1st input are loaded on the next automatically)</li> <li>Pot Live = not used</li> <li>GME S0 = not used</li> </ul> |
| 1 PLS TYP | Pulse type setting (where 1 = input 1)                                                                                                    |
| 1 PLS VAL | Pulse weight setting (where 1 = input 1)                                                                                                    |
| 1KTA      | Connected meter current transformer ratio (where 1 = input 1)                                                                                                    |
| 1KTV      | Connected meter voltage transformer ratio (where 1 = input 1)                                                                                                    |
| 1TIM OFF  | OFF time (where 1 = input 1)                                                                                                    |
| Scroll    | Automatic or manual parameter scrolling                                                                                                    |
| Address   | Modbus communication address                                                                                                    |
| Baudrate  | Modbus communication speed                                                                                                    |
| Parity    | Modbus parity bit (none, even, odd)                                                                                                    |
| Contrast  | Screen contrast setting                                                                                                    |
| SAVING    | Backup                                                                                                    |
|           |                                                                                                    |

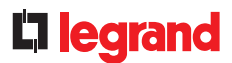

#### DATA TRANSFER

The concentrator has an RS 485 output which can send data to an operating system.

- RTU mode Modbus protocol
- Address from 1 to 255
- Baud rate 9600, 19,200 Bauds

Parity: even, odd, none
 2-pair wiring RS485
 standard (Belden 9842)

The wiring diagram for an RS485 BUS is illustrated in the "Communication protocols" section.

#### **MODBUS ADDRESSING**

To allow systems integrators to develop the energy management program, addressing tables are available in the E-catalogue on www.legrand.com in the manuals or in separate files depending on the device. All the information concerning available registers can be found in these documents.

If you need examples of how to read or write a register, you should refer to the "Help and definition" section.

# THE ECOMETER

## **PRODUCT SPECIFICATIONS**

The ecometer is used to measure or calculate the consumption of various energy-using items: heating, cooling, hot water production, power sockets, water and gas circuits.

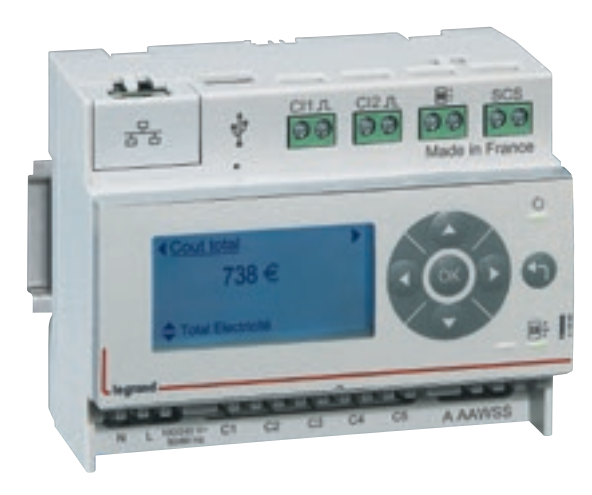

#### **CHARACTERISTICS**

- Display: LCD
- Power supply voltage: 100 to 240 VAC
- No-load power consumption: 2 W
- Frequency: 50 60 Hz

#### ■ Inputs:

- 5 x 0 90 mA current transformer inputs
- 2 digital inputs with volt-free contact
- 1 CIS input for electronic meter or Linky

Outputs:

- SCS BUS compatible with MYHOME screens, door entry systems BTicino
- 1 RJ 45 output in Ethernet format
- Mounting: on DIN rail
- Dimensions: 6 modules
- Configuration: local or remote

#### **PRODUCT SELECTION**

The ecometer is available for use in private homes and/or apartment blocks. It is ideally designed to comply with regulations such as RT2012.

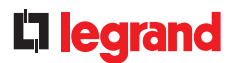

#### CONNECTION

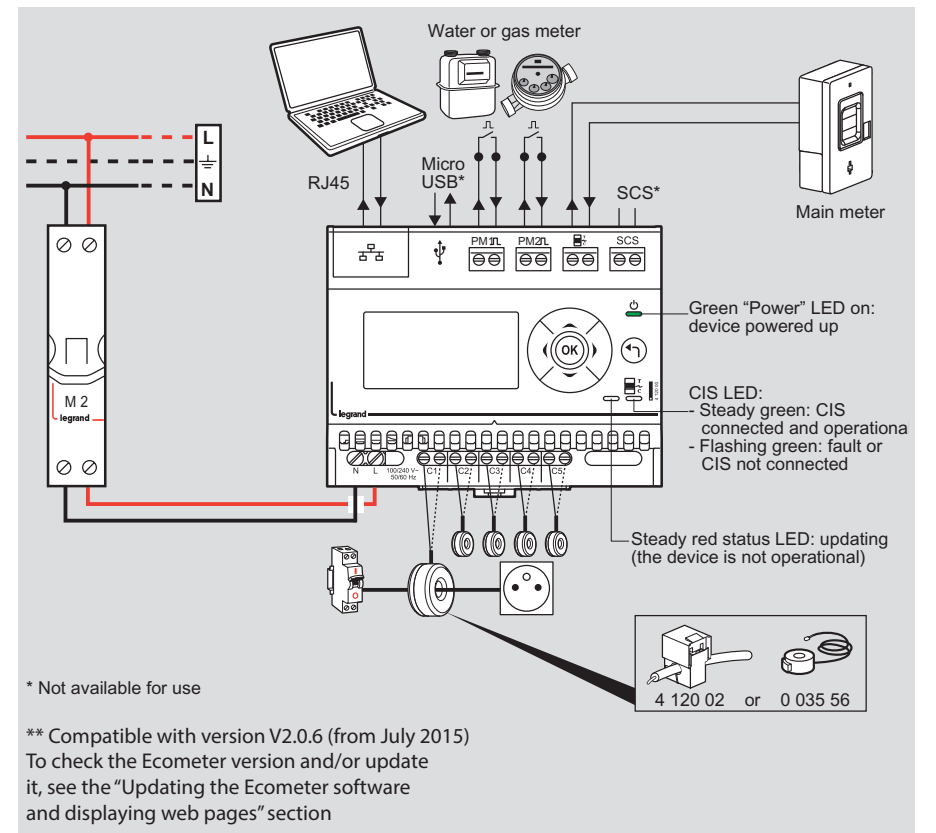

It comprises:

- An IP output in Ethernet format for displaying consumption on web pages via the router. The data can be viewed on a smartphone, tablet, PC etc, at home or remotely.
- 5 inputs for measuring electrical circuits, used to connect up to 2 current transformers per input (Cat. No. 4 120 02 or 0 035 56).
- 2 wired pulse inputs for metering gas and water, etc
- 1 CIS (customer information system) input for CBE (French electricity tariff) or Linky meter, for managing tariff periods.
- A BUS/SCS output for displaying consumption on a Bticino door entry system or MyHome home automation screens.

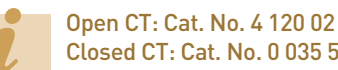

Closed CT: Cat. No. 0 035 56

Ready to install solution: kit Cat. No. 4 120 10 including an ecometer Cat. No. 4 120 00 + 3 CTs Cat. No. 4 120 02.

Accuracy of connecting current transformers (CTs):

For either CT Cat. No. (4 120 02 or 0 035 56):

Several wires can be passed through each toroid, in accordance with the conditions below:

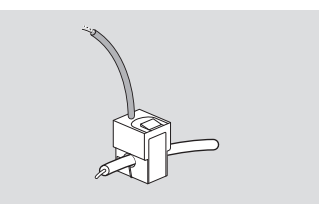

Max. number of wires per toroid: - 10 x 1.5 mm<sup>2</sup> - 7 x 2.5 mm<sup>2</sup> - 4 x 6 mm<sup>2</sup> - 1 x 10/16/25 mm<sup>2</sup>

The direction of current flow must be identical.

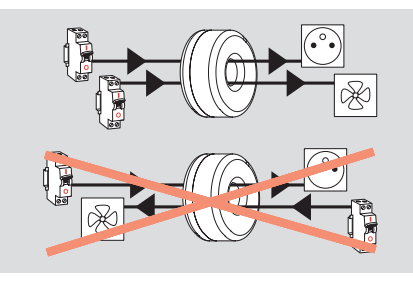

Maximum of 2 toroids used per input.

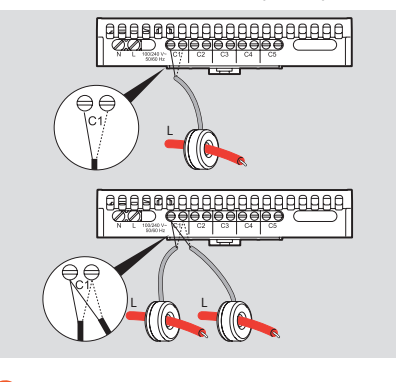

Take care not to exceed the maximum amount of toroid data: 90 A

## THE ECOMETER

#### PARAMETER SETTING

The parameters of ecometer Cat. No. 4 120 00 can be set in 2 different ways:

Option 1: setting parameters on the device (on the front):

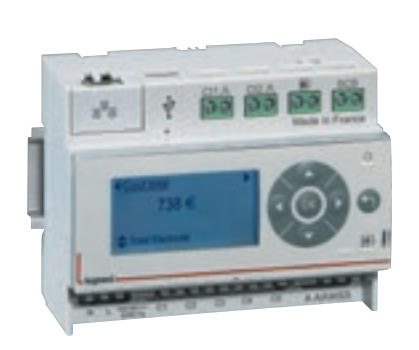

Access to the various parameters and data is via the "  $\uparrow \downarrow \rightarrow \leftarrow$  ok  $\leftarrow$  " buttons. List of parameters: \_

- Language selection
- Date and time settings
- Currency selection
- Choice of toroidal core inputs
- Pulse input setting
- Mains supply parameter

 Option 2: setting parameters remotely on a computer (connection via IP network):

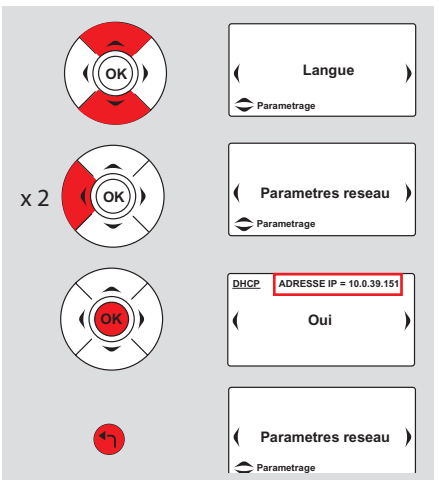

The ecometer must therefore be connected to the computer network.

To do this, you need to know the ecometer's automatic IP address given by the DHCP server (in private homes, the router for example).

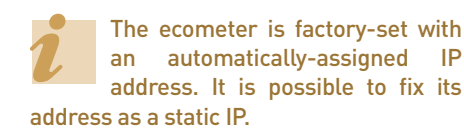

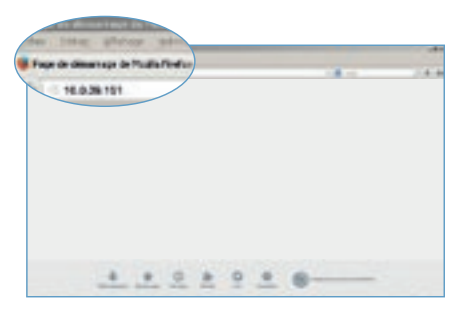

On a PC connected on the same IP network:

- Open an internet browser.
- Type in the ecometer IP address.
- Confirm by pressing Enter.

Like any device connected on a local area network (intranet), access to the ecometer is secure during a remote connection (internet). To obtain this authorisation, it is preferable to contact the network administrator (router subscription operator) who will do the necessary to open the port and redirect to the ecometer.

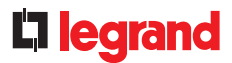

#### **OVERVIEW OF MENUS**

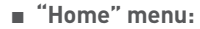

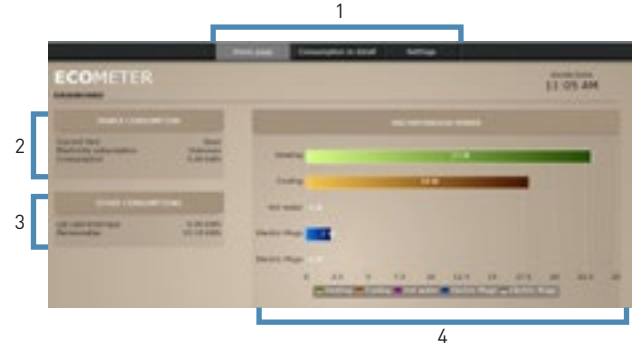

- 1: Access to menus.
- 2: Total power consumption (Information provided by the link to the electricity meter).
- 3: Consumption of water and gas meters.
- 4: Display of 5 instantaneous powers corresponding to toroidal core inputs.
- "Detailed consumption" menu:

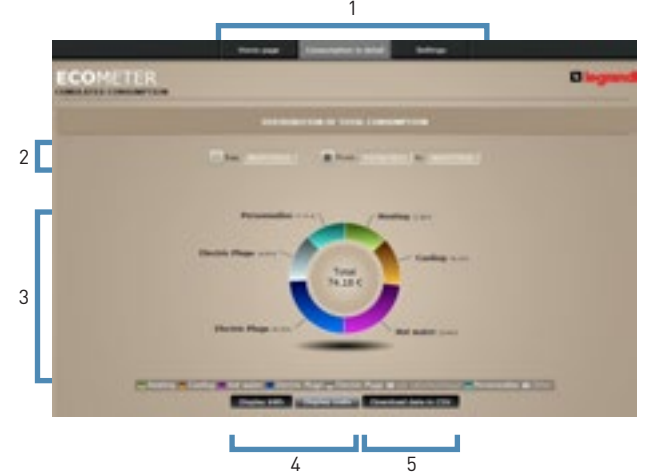

- 1: Access to menus.
- 2: Choice of display by date or period.
- $\ensuremath{\mathsf{3:This}}$  page is used to view the detailed consumption of the various connected
- energy-using items.
- 4: Choice of display in kWh or in €.
- 5: Option to extract raw data into files by date and time.

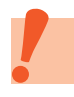

The ecometer must have been connected for at least 24 hours before the first log will appear in the detailed consumption.

"Parameter" menu:

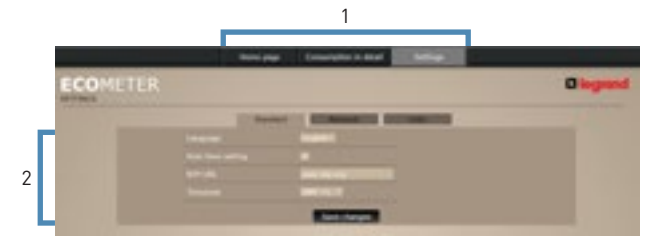

- 1: Access to menus.
- 2: Setting the language, time, date.

|   | terring transferrators and     |         |
|---|--------------------------------|---------|
|   | ECOMETER                       | Disgund |
|   | Distances (Contract) Distances |         |
| 1 |                                |         |

1: Choice of automatic or static IP address.

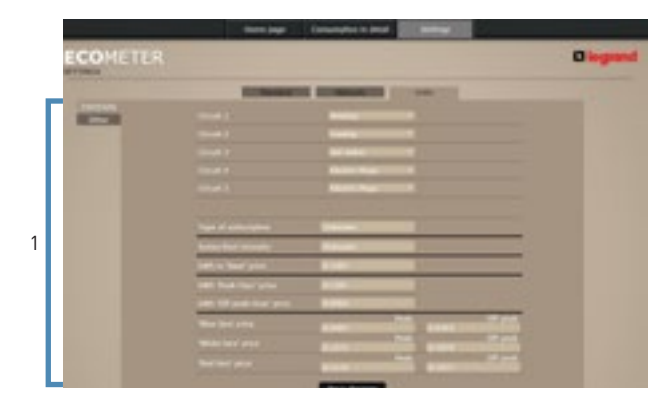

1: Assignment of circuits and tariffs: Electrical in the "Electricity" tab Gas and water in the "Other" tab.

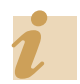

See more details in the "Communication protocols, IP addressing" section.

## DMX<sup>3</sup> COMMUNICATING CIRCUIT BREAKERS

## **PRODUCT SPECIFICATIONS**

DMX<sup>3</sup> air circuit breakers are used for the incoming protection and control of low voltage installations up to 6300 A. Assembled in the factory, they must always be ordered with a protection unit Cat. Nos. 0 288 00/01/02/03/04.

They become communicating by combining them with option Cat. No. 0 288 05, which must also be factory-fitted.

Depending on the type of unit chosen, the information appearing on the RS485 BUS differs.

It is still possible to combine measurement with non-communicating DMX<sup>3</sup> circuit breakers by means of EMDX<sup>3</sup> meters and measurement control units.

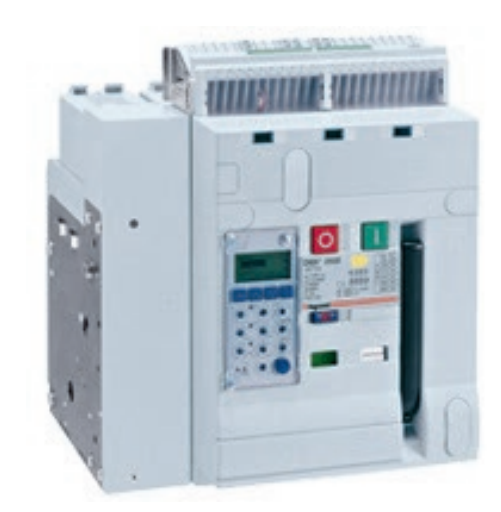

DMX<sup>3</sup> made communicating with Cat. No. 0 288 05

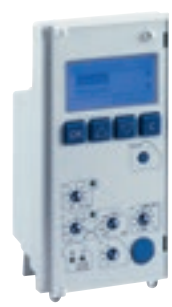

Protection units Cat. Nos. 0 288 00/01/02/03/04

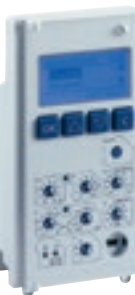

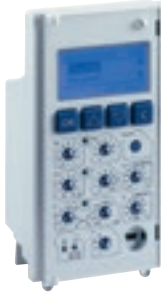

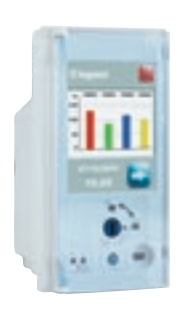

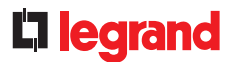

#### CHARACTERISTICS

The characteristics of the various DMX<sup>3</sup> circuit breakers are not detailed in this guide which is only concerned with measurement and supervision. Only those in option Cat. No. 0 288 05, specifically designed for communication, are described.

You can find all the necessary information in the various product-related documents such as the general catalogue, e-catalogue, instructions, technical data sheets, Power Guide, and DMX<sup>3</sup> workshop specifications.

#### External power supply Cat. No. 0 288 06:

• This power supply is required when using the communicating DMX<sup>3</sup> option Cat. No. 0 288 05.

• This module is itself be supplied with 24 VDC/AC.

• Use a power supply with double galvanic isolation or equivalent, Cat. No. 1 466 23 for example.

• Consumption 5 W, 250 mA.

#### **RS485** communication port:

- Connected on the DMX<sup>3</sup> terminal block
- Parameters set on the front of the DMX<sup>3</sup>

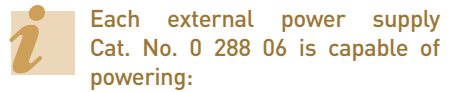

- One MP6 touch screen protection unit
- Up to four MP4 LCD screen protection units
- It is not possible to power an MP4 and an MP6 touch screen protection unit with the same power supply.

It must be protected, like any electrical circuit.

#### **PRODUCT SELECTION**

Which DMX<sup>3</sup> should be chosen is not specified in this guide, which is only concerned with measurement and supervision. You can find all the necessary information in the various product-related documents such as the general catalogue, e-catalogue, instructions, technical data sheets, Power Guide, and DMX<sup>3</sup> workshop specifications.

DMX<sup>3</sup> 0 288 00 0 288 01 0 288 02 0 288 03 0 288 04 Х Х Χ Х Χ χ Х P, Q, A powers (total and per phase) Х Х ower factor Х Active and reactive energy Х χ Х Х Х Х Х Х Date, time and cause of Х Х Х

The table below indicates the data available on the RS485 BUS for different devices.

## DMX<sup>3</sup> COMMUNICATING CIRCUIT BREAKERS

#### CONNECTION

Power supply 0 288 06:

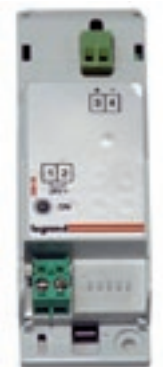

Particular care must be taken when connecting the power supply 0 288 06 to the DMX<sup>3</sup> terminal block. Reversing the wiring can damage the protection unit.

- Terminal H1 on the DMX<sup>3</sup>: terminal 4 of the power supply Cat. No. 0 288 06.
- Terminal H2 on the DMX<sup>3</sup>: terminal 3 of the power supply Cat. No. 0 288 06.

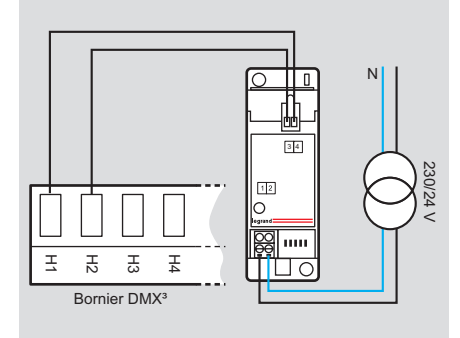

#### RS485 BUS:

RS485 BUS connected directly on the DMX<sup>3</sup> terminal block on H5, H6, H7:

H5: RS485 BUS SG

H6: RS485 bus (-)

H7: RS485 BUS (+)

The wiring diagram for an RS485 BUS is illustrated in the section with that name.

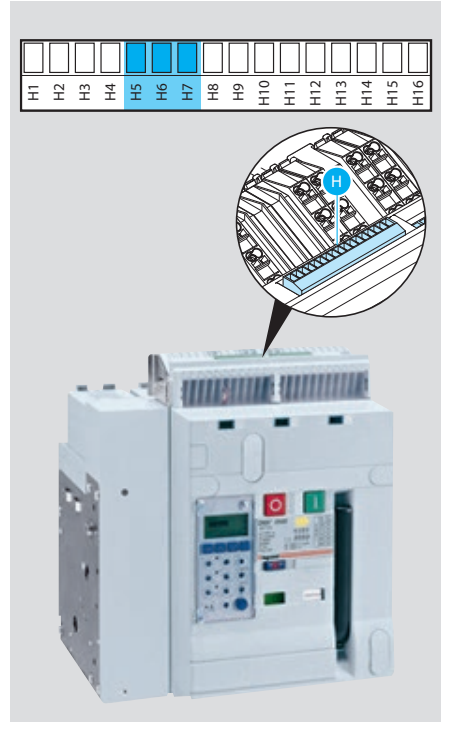

#### PARAMETER SETTING

Which DMX<sup>3</sup> parameters should be set is not specified in this guide, which is only concerned with measurement and supervision.

You can find all the necessary information in the various product-related documents such as the general catalogue, e-catalogue, instructions, technical data sheets, Power Guide, and DMX<sup>3</sup> workshop specifications.

#### Modbus function parameter settings:

- Modbus RTU and ASCII protocol
- Baud rate 2400, 4800, 9600, 19,200, 38,400 bauds
- Address from 1 to 247
- Parity: even, odd, none
- Stop bit: 1
- Wait times between 2 transmissions: 50 ms
- 2-pair wiring RS485 standard (Belden 9842)

## **C**legrand

#### PARAMETER SETTING (CONTINUED)

#### Modbus parameter-setting mode for MP4 protection units:

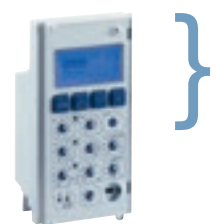

The Modbus parameters can be set on the front of MP4 units using the 4 function keys with a display on the LCD screen: MENU → Modules → Com. setting → Address → Speed

→ Mod. RTU/ASCII

Parity

 $\rightarrow$ 

#### Modbus parameter-setting mode for MP6 measurement units:

The Modbus parameters can be set on the front of MP6 units using the touch screen:

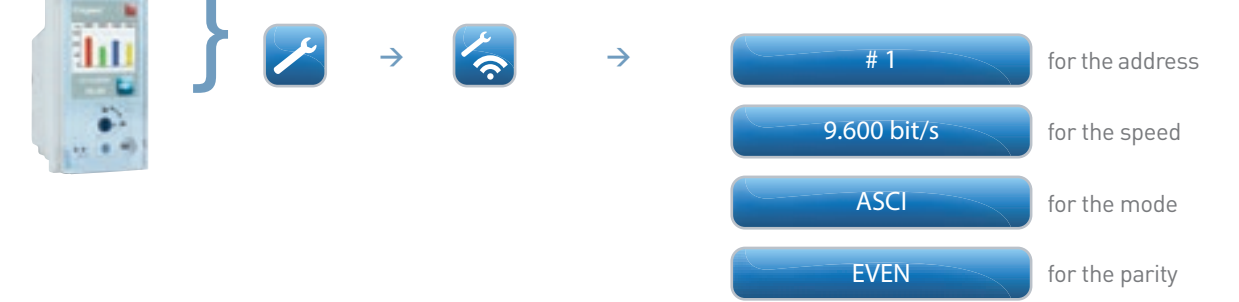

#### DATA TRANSFER

#### Communicating DMX<sup>3</sup>s:

All the information managed by the circuit breaker's circuit board are shared on the Modbus network via option 0 228 05.

#### Non-communicating DMX<sup>3</sup>s:

The addition of a control and signalling interface Cat. No. 0 261 36 allows some information from non-communicating circuit breakers to be read, such as the circuit breaker status (open, closed, fault), so it can be viewed on the Modbus network.

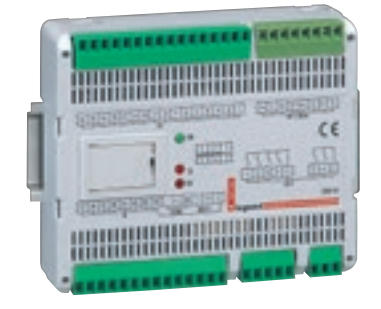

For further details of this interface, you should refer to the section: "Product specifications: control and signalling interface".

#### **MODBUS ADDRESSING**

To allow systems integrators to develop an energy management program, addressing tables are available in the E-catalogue on www.legrand.com in the manuals or in separate files depending on the device. All the information concerning available registers can be found in these documents by selecting the DMX<sup>3</sup> catalogue number.

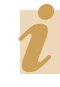

If you need examples of how to read or write a register, you should refer to the "Help and definition" section.

## DMX<sup>3</sup> COMMUNICATING CIRCUIT BREAKERS

## **PRODUCT SPECIFICATIONS**

Legrand is bringing a new dimension to protection devices, with measurement via e.communication directly integrated in the new DPX<sup>3</sup> electronic circuit breakers.

Depending on the type of DPX<sup>3</sup> electronic circuit breaker chosen, the information appearing on the RS485 BUS differs.

It is still possible to combine measurement with other DMX<sup>3</sup> circuit breakers by means of EMDX<sup>3</sup> meters and measurement control units.

DPX<sup>3</sup> can be made communicating with communication interface 4 210 75.

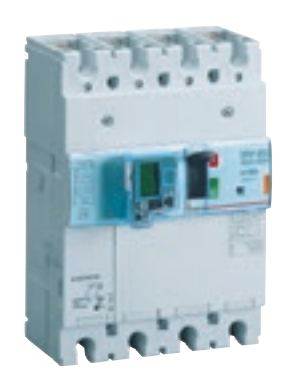

DPX<sup>3</sup> E.communicating

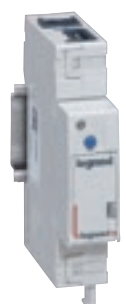

Communication interface Cat. No. 4 210 75

#### **CHARACTERISTICS**

The characteristics of the various DPX<sup>3</sup> are not detailed in this guide, which is only concerned with measurement and supervision.

You can find all the necessary information in the various product-related documents such as the general catalogue, e-catalogue, instructions, technical data sheets, Power Guide, and DPX<sup>3</sup> workshop specifications.

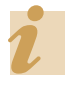

Communication interface Cat. No. 4 210 75 must be protected, like any electrical circuit.

#### **PRODUCT SELECTION**

Which DPX<sup>3</sup> should be chosen is not specified in this guide, which is only concerned with measurement and supervision. You can find all the necessary information in the various product-related documents such as the general catalogue, e-catalogue, instructions, technical data sheets, Power Guide, and DPX<sup>3</sup> workshop specifications. The table below indicates the data available on the RS485 BUS for different devices.

|                                   | ELECTRONIC<br>DPX <sup>3</sup> 250 | ELECTRONIC<br>DPX <sup>3</sup> 250<br>WITH RCD | ELECTRONIC<br>DPX <sup>3</sup> 250 WITH<br>MEASUREMENT | ELECTRONIC<br>DPX <sup>3</sup> 630 | ELECTRONIC<br>DPX <sup>3</sup> 630 WITH<br>MEASUREMENT | ELECTRONIC<br>DPX <sup>3</sup> 1600 | ELECTRONIC<br>DPX <sup>3</sup> 1600 WITH<br>MEASUREMENT |
|-----------------------------------|------------------------------------|------------------------------------------------|--------------------------------------------------------|------------------------------------|--------------------------------------------------------|-------------------------------------|---------------------------------------------------------|
| Currents                          | Х                                  | Х                                              | Х                                                      | Х                                  | Х                                                      | Х                                   | Х                                                       |
| Voltages                          |                                    |                                                | Х                                                      |                                    | Х                                                      |                                     | Х                                                       |
| Frequency                         |                                    |                                                | Х                                                      |                                    | Х                                                      |                                     | Х                                                       |
| Active and reactive power         |                                    |                                                | Х                                                      |                                    | Х                                                      |                                     | Х                                                       |
| Power factor                      |                                    |                                                | Х                                                      |                                    | Х                                                      |                                     | Х                                                       |
| Active and reactive energy        |                                    |                                                | Х                                                      |                                    | Х                                                      |                                     | Х                                                       |
| Total harmonic distortion         |                                    |                                                | Х                                                      |                                    | Х                                                      |                                     | Х                                                       |
| Position<br>(open/closed/fault)   | Х                                  | Х                                              | Х                                                      | Х                                  | Х                                                      | Х                                   | Х                                                       |
| Date, time and cause of last trip | Х                                  | Х                                              | Х                                                      | Х                                  | Х                                                      | Х                                   | Х                                                       |

#### Identification of the technical version of compatible circuit breakers

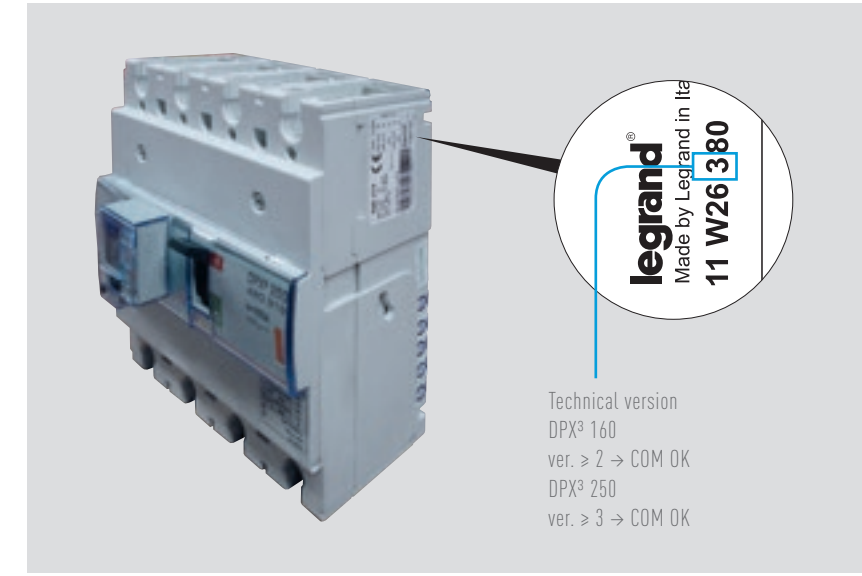

The oldest versions of DPX<sup>3</sup> 160 and 250 are not compatible with Modbus connection.

All DPX<sup>3</sup> 630 and 1600 units are compatible.

Remember that only thermal-magnetic DPX<sup>3</sup> with residual current protection and electronic DPX<sup>3</sup> can be made communicating by adding an interface 4 210 75.

## DPX<sup>3</sup> COMMUNICATING CIRCUIT-BREAKERS

#### CONNECTION

■ Link between the DPX<sup>3</sup> and interface 4 210 75:

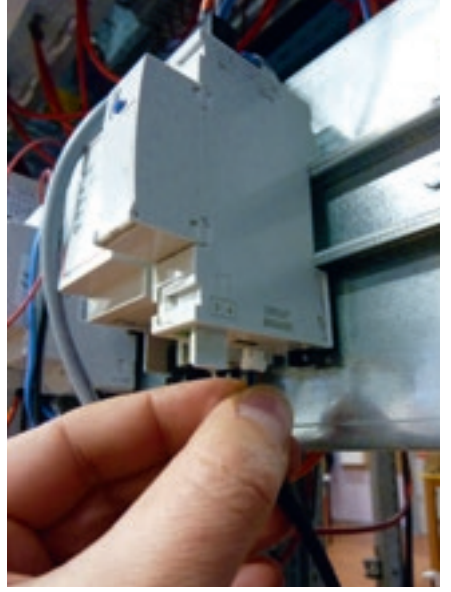

Connection under the communication interface. The connecting cable issupplied with the interface.

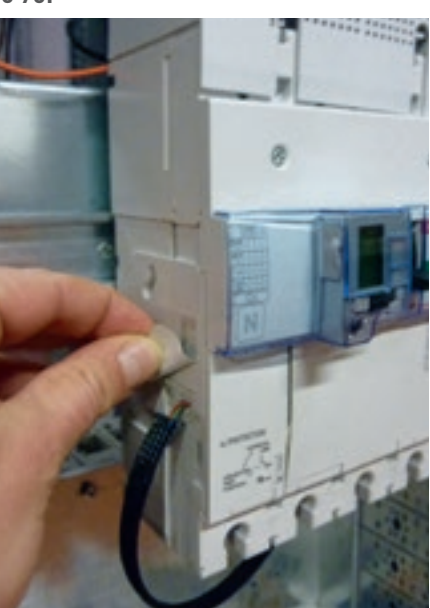

Connection on the left-hand side of the DPX<sup>3</sup>, under the label.

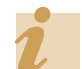

The cable supplied with interface Cat. No. 4 210 75 is 0.70 m long.

Interface 4 210 75 is used to transmit the data on the communicating  $\text{DPX}^3$  over the RS485 BUS.

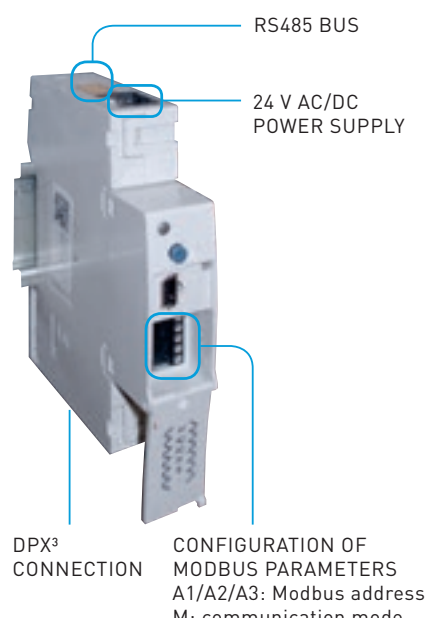

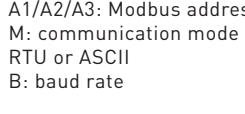

The wiring diagram for an RS485 BUS is illustrated in the "Communication protocols" section.

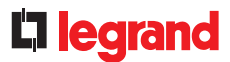

#### PARAMETER SETTING

■ DPX<sup>3</sup>:

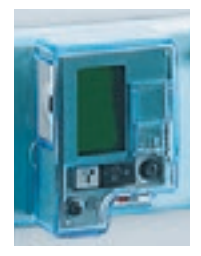

Which DPX<sup>3</sup> parameters should be set is not specified in this guide, which is only concerned with measurement and supervision.

You can find all the necessary information in the various productrelated documents such as the general catalogue, e-catalogue, instructions, technical data sheets, Power Guide, and DPX<sup>3</sup> workshop specifications.

#### RS485/IP interfaces:

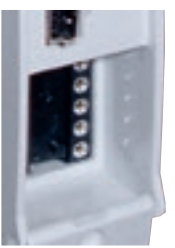

The parameters of interface 4 210 75 are set using a configurator. You should refer to the section: "Product specifications, interface 4 210 75".

#### DATA TRANSFER

#### Communicating DPX<sup>3</sup>s:

All the information managed by the circuit breaker's circuit board is shared on the Modbus network via interface 4 210 75.

#### Non-communicating DPX<sup>3</sup>s:

The addition of a control and signalling interface Cat. No. 0 261 36 allows some information from non-communicating circuit breakers to be read, such as the circuit breaker status (open, closed, fault), so it can be viewed on the Modbus network.

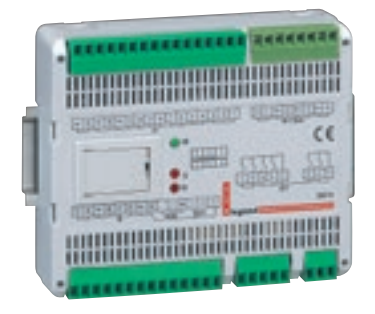

For further details of this interface, you should refer to the section: "Product specifications: control and signalling interface".

#### **MODBUS ADDRESSING**

To allow systems integrators to develop an energy management program, addressing tables are available in the E-catalogue on www.legrand.com in the manuals or in separate files depending on the device. All the information concerning available registers can be found in these documents by selecting the DPX<sup>3</sup> catalogue number.

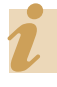

If you need examples of how to read or write a register, you should refer to the "Help and definition" section.

## ADD-ON MODULES METERING OR MEASUREMENT FOR DX<sup>3</sup>

## **PRODUCT SPECIFICATIONS**

Add-on modules with integrated electricity meter or measurement control unit combined with DX<sup>3</sup>(\*) modular circuit breakers protect people from direct and indirect contact and protect installations from insulation faults.

They can also be used to measure the main electrical values depending on the choice of catalogue number.

They can be made communicating with communication interface 4 210 75. (\*) 1.5 modules per pole

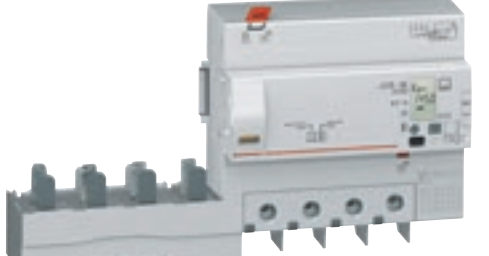

Add-on module with integrated electricity meter

> Add-on module with integrated measurement control unit

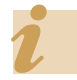

Communication interface Cat. No. 4 210 75 is also used with communicating DPX<sup>3</sup>s.

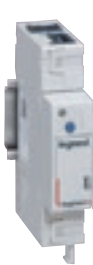

Communication interface Cat. No. 4 210 75

#### **CHARACTERISTICS**

The characteristics of the various DPX<sup>3</sup> circuit breakers are not detailed in this guide, which is only concerned with measurement and supervision.

You can find all the necessary information in the various product-related documents such as the general catalogue, e-catalogue, instructions, technical data sheets, and Power Guide.

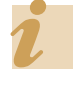

Communication interface Cat. No. 4 210 75 must be protected, like any electrical circuit.

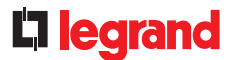

#### **PRODUCT SELECTION**

Legrand offers 3 different DX<sup>3</sup> add-on modules.

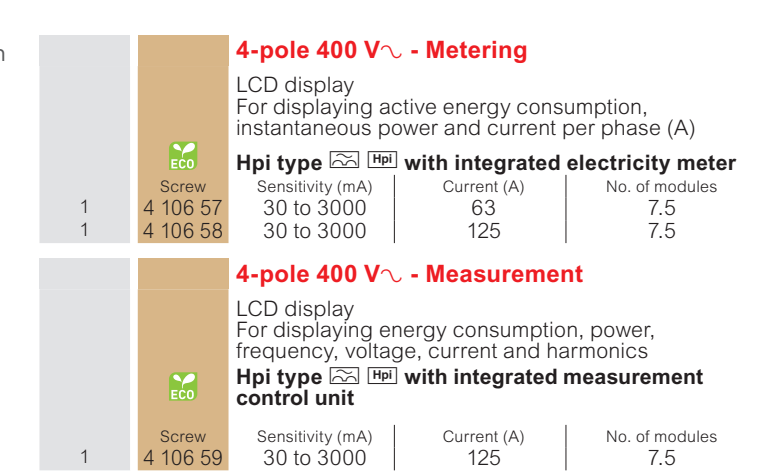

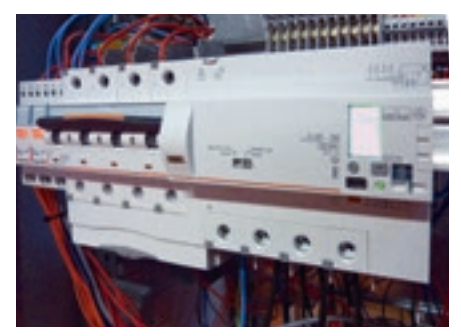

The add-on module can be used with DX<sup>3</sup> circuit breakers with 1.5 modules per pole.

#### The table below indicates the data available on the RS485 BUS for the different devices.

|                                                                                | ADD-ON MODULE WITH INTEGRATED<br>ELECTRICITY METER<br>4 106 57/4 106 58 | ADD-ON MODULE WITH INTEGRATED<br>MEASUREMENT CONTROL UNIT 4 106 59 |
|--------------------------------------------------------------------------------|-------------------------------------------------------------------------|--------------------------------------------------------------------|
| Instantaneous value of currents I1, I2, I3, IN                                 | Х                                                                       | Х                                                                  |
| Instantaneous value of residual current                                        | Х                                                                       | Х                                                                  |
| Phase-to-neutral voltages V1, V2, V3 and phase-to-phase voltages U12, U23, U31 |                                                                         | Х                                                                  |
| Frequency                                                                      |                                                                         | Х                                                                  |
| Active power                                                                   | Х                                                                       | Х                                                                  |
| Reactive power                                                                 |                                                                         | Х                                                                  |
| Power factor                                                                   |                                                                         | Х                                                                  |
| Active energy                                                                  | Х                                                                       | Х                                                                  |
| Reactive energy                                                                |                                                                         | Х                                                                  |
| THD V1, V2, V3                                                                 |                                                                         | Х                                                                  |
| THD I1, I2,I3, IN                                                              |                                                                         | Х                                                                  |
| Value of last trip on residual current fault:                                  | Х                                                                       | Х                                                                  |
| Value of last trip due to overheating                                          | Х                                                                       | Х                                                                  |
| Value of last trip caused by pressing test button                              | Х                                                                       | Х                                                                  |
| No trip memory                                                                 | Х                                                                       | Х                                                                  |

## ADD-ON MODULES METERING OR MEASUREMENT FOR DX<sup>3</sup>

#### CONNECTION

Link between interface 4 210 75 and the installation

Interface 4 210 75 is used to transmit the data on the communicating add-on module over the RS485 BUS.

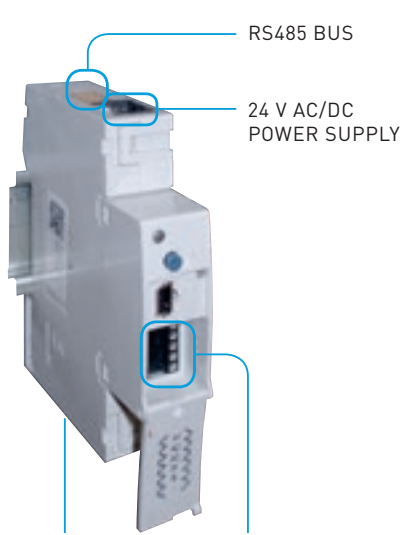

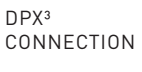

CONFIGURATION OF MODBUS PARAMETERS A1/A2/A3: Modbus address M: communication mode RTU or ASCII B: baud rate

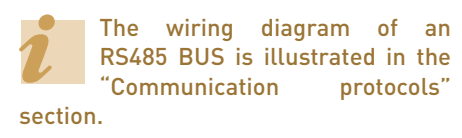

Link between the add-on module and interface 4 210 75:

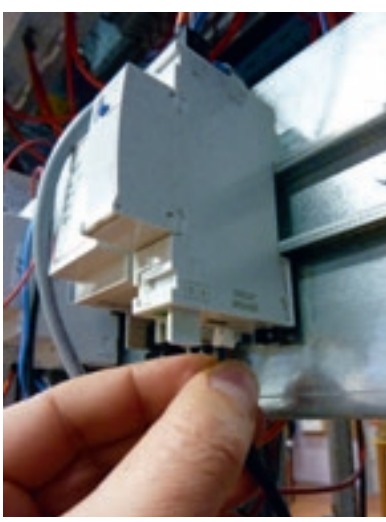

Connection under the communication interface. The connecting cable is supplied with the interface.

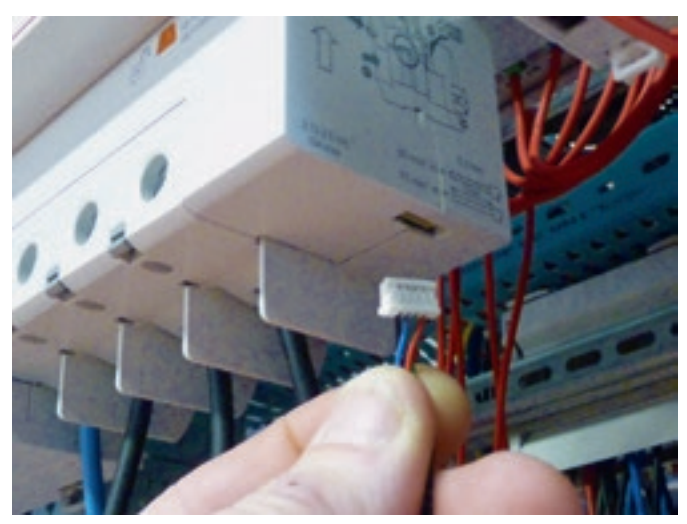

The communication interface is connected under the add-on module.

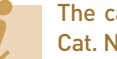

The cable supplied with interface Cat. No. 4 210 75 is 0.70 m long.

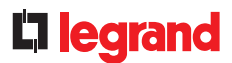

#### PARAMETER SETTING

Add-on modules:

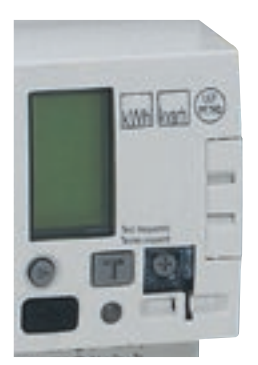

Which add-on module parameters should be set is not specified in this guide, which is only concerned with measurement and supervision.

You can find all the necessary information in the various product-related documents such as the general catalogue, e-catalogue, instructions, technical data sheets, and Power Guide.

#### RS485/IP interfaces:

The parameters of interface 4 210 75 are set using a configurator.

You should refer to the section: "Product specifications, interface 4 210 75".

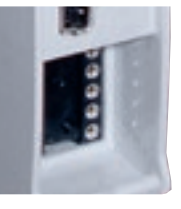

#### DATA TRANSFER

All the information managed by the add-on module is shared on the Modbus network via interface 4 210 75.

MODBUS ADDRESSING

To allow systems integrators to develop an energy management program, addressing tables are available in the E-catalogue on www.legrand.com in the manuals or in separate files depending on the device. All the information concerning available registers can be found in these documents by selecting the add-on module catalogue number.

> If you need examples of how to read or write a register, you should refer to the "Help and definition" section.

METERING OR MEASUREMENT ADD-ON MODULES FOR DX<sup>3</sup> MEASUREMENT AND SUPERVISION TECHNICAL GUIDE 67

## COMMUNICATION INTERFACE 4 210 75

## **PRODUCT SPECIFICATIONS**

Interface 4 210 75 is used to connect certain Legrand products such as DPX<sup>3</sup>, add-on modules, on an RS485 MODBUS communication network.

It has a contact which signals when the associated circuit breaker has tripped.

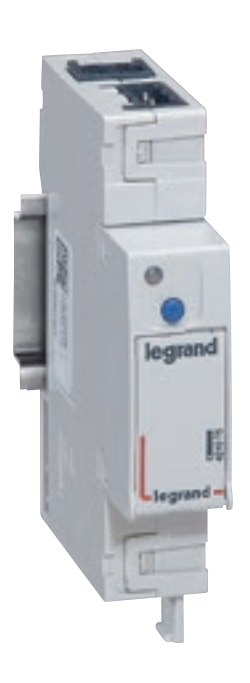

#### **CHARACTERISTICS**

- RS485 communication interface for DPX<sup>3</sup> and add-on module Cat. No. 4 210 75
- 24 V DC/AC power supply. Use a power supply with double galvanic isolation or equivalent, Cat. No. 1 466 23 for example
- Consumption 90 mA
- RS485 serial communication port
- Modbus parameters set using configurators
- Volt-free contact for circuit breaker tripped status information max. 220 V 0.2 A

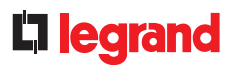

#### **PRODUCT SELECTION**

Communication interface 4 210 75 should be used with communicating DPX3s and add-on modules.

#### CONNECTION

Link between interface 4 210 75 and the Legrand device

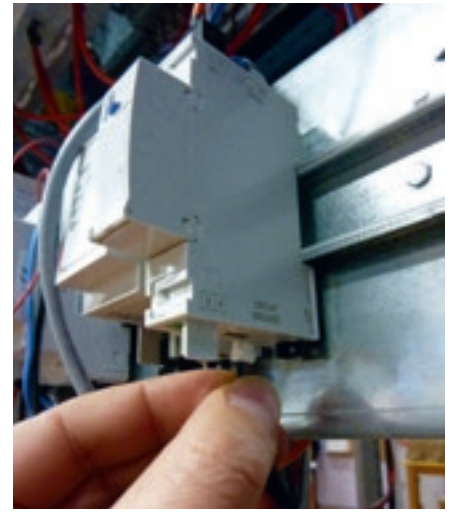

Connection under the communication interface. The connecting cable is supplied with the interface.

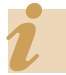

The cable supplied with interface Cat. No. 4 210 75 is 0.70 m long.

- Interface power supply
  - 24 V DC/AC power supply
     Use a power supply with double galvanic isolation or equivalent
  - Connected with a connector

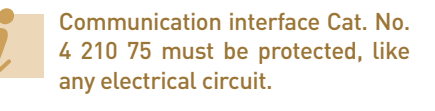

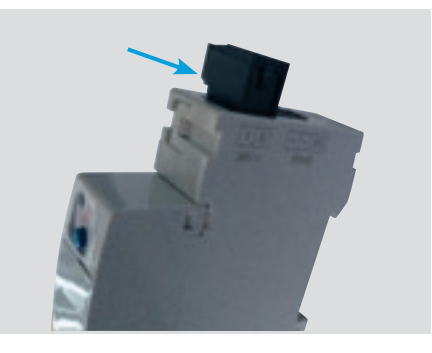

- Connection to the RS485 BUS
  - Connect the interface to the RS485 BUS
  - The wiring diagram for an RS485 BUS is illustrated in the "Communication
  - protocols" section
  - Connected with a connector

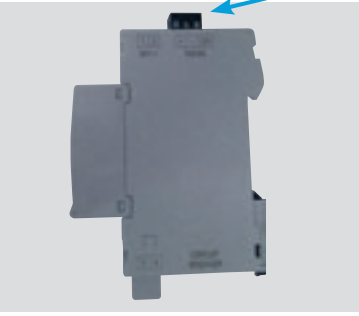

#### Use of the status contact

- The circuit breaker tripped status information appears on a volt-free contact.
- NC = circuit breaker tripped
- Pushbutton function, relay test, press = NC
- Connected with a connector

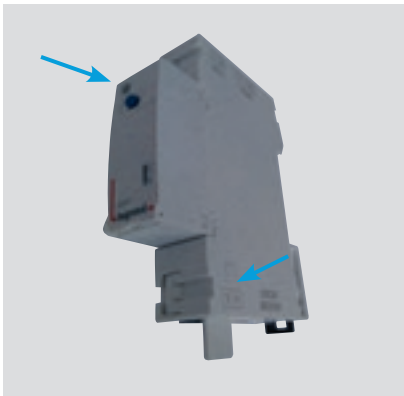

### **COMMUNICATION INTERFACE 4 210 75**

#### **PARAMETER SETTING**

The parameters of communication interface 4 210 75 are set using configurators.

- A1/A2/A3: Modbus address
- M: Modbus transmission method (RTU/ASCII, parity, stop bit)
- B: Baud rate
- Configurator 6: not used

Parameter setting is described in the technical data sheet.

Configurators are available under the following catalogue numbers:

- Complete set from 0 to 9: Cat. No. 3501K (10 of each configurator)
- Pack of 10 individual configurators: Cat. No. 3501/X (for example Cat. No. 3501/1 = a pack of 10 no. 1 configurators)

## DATA TRANSFER AND MODBUS ADDRESSING

Cat. No. 4 210 75 is still a communication interface for transcribing information on Legrand circuit breakers in RS485 Modbus protocol.

The various register tables are available in the DPX<sup>3</sup> and add-on module product specifications.

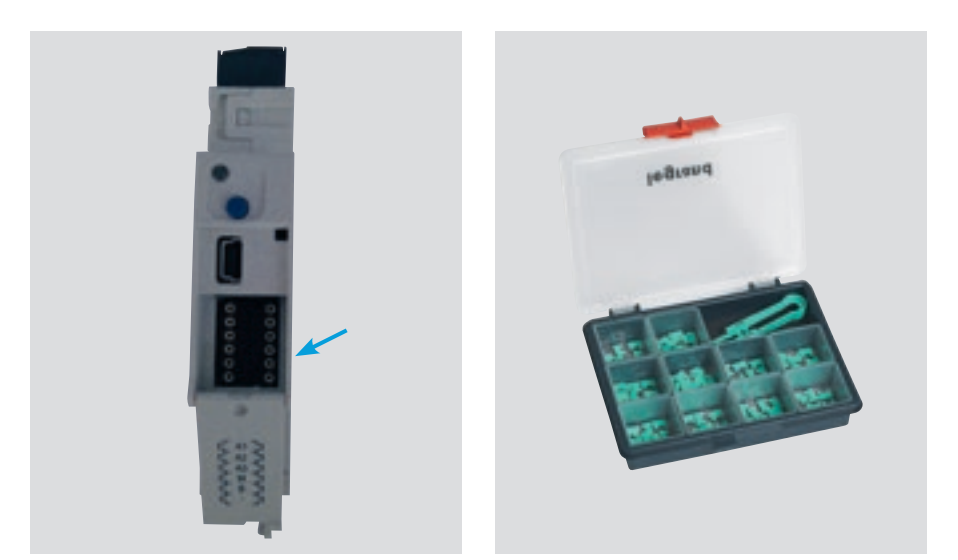
# **L**legrand

# CONTROL AND SIGNALLING INTERFACE 0 261 36

# **PRODUCT SPECIFICATIONS**

Control and signalling interface Cat. No. 0 261 36 should be mounted as close as possible to the electrical devices and can be used to:

- Read information such as the status of a circuit breaker, contactor or any other non-communicating electrical device, by simply connecting a status contact, in order to transcribe it in Modbus protocol.
- Control actuators such as circuit breaker motors or any electrical device by simply relaying the command via the RS485 BUS.

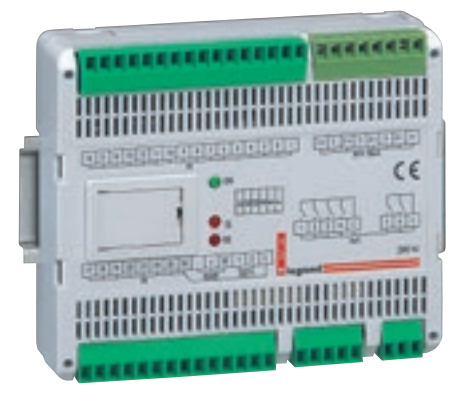

It has:

- 24 digital inputs (one common for all 24)
- 4 x 4 20 mA analogue inputs
- 6 relay digital outputs NO contact max.
   230 V, 2 A (one common for 4 and one for 2 relays)
- An RS485 link

It is used to:

- Read the status of each digital input, activate an alarm, activate an output in the event of an alarm on the input, and transmit data over RS485
- Read the status of the analogue input, activate an alarm according to an adjustable threshold, and transmit data over RS485
- Control each output individually
- Check the output status
- Modify their configuration individually (timed output, flashing with frequency setting, NC or NO)

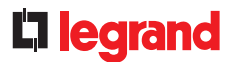

#### CHARACTERISTICS

Consumption 3 W

 Modbus parameters set using configurators

0 261 36

#### CONNECTION

■ Control and signalling interface Cat. No. ■ Inputs/outputs:

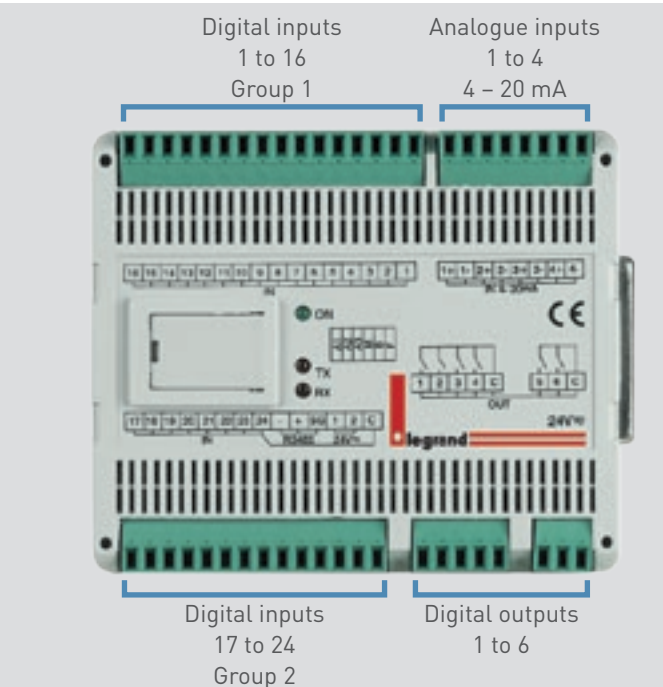

circuit.

#### **PRODUCT SELECTION**

Control and signalling interface Cat. No. 0 261 36 is used with devices which do not have a control and/or signalling function via a communication BUS.

■ 24 V DC/AC power supply. Use a power

RS485 serial communication port

supply with double galvanic isolation or equivalent, Cat. No. 1 466 23 for example

Control and signalling interface

Cat. No. 0 261 36 must be

protected, like any electrical

## CONTROL AND SIGNALLING INTERFACE 0 261 36

#### **CONNECTION (CONTINUED)**

- Interface power supply
  - 24 V DC/AC power supply
  - Use a power supply with double galvanic isolation or equivalent

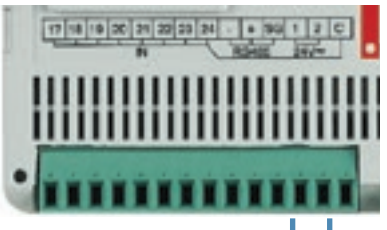

#### 96 1 2 C

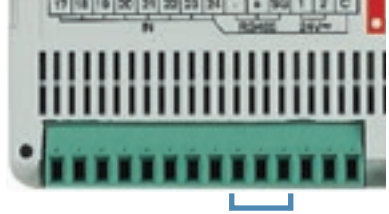

Connection to the RS485 BUS

protocols" section

- Connect the interface to the RS485 BUS

- The wiring diagram for an RS485 BUS

is illustrated in the "Communication

#### Wiring example

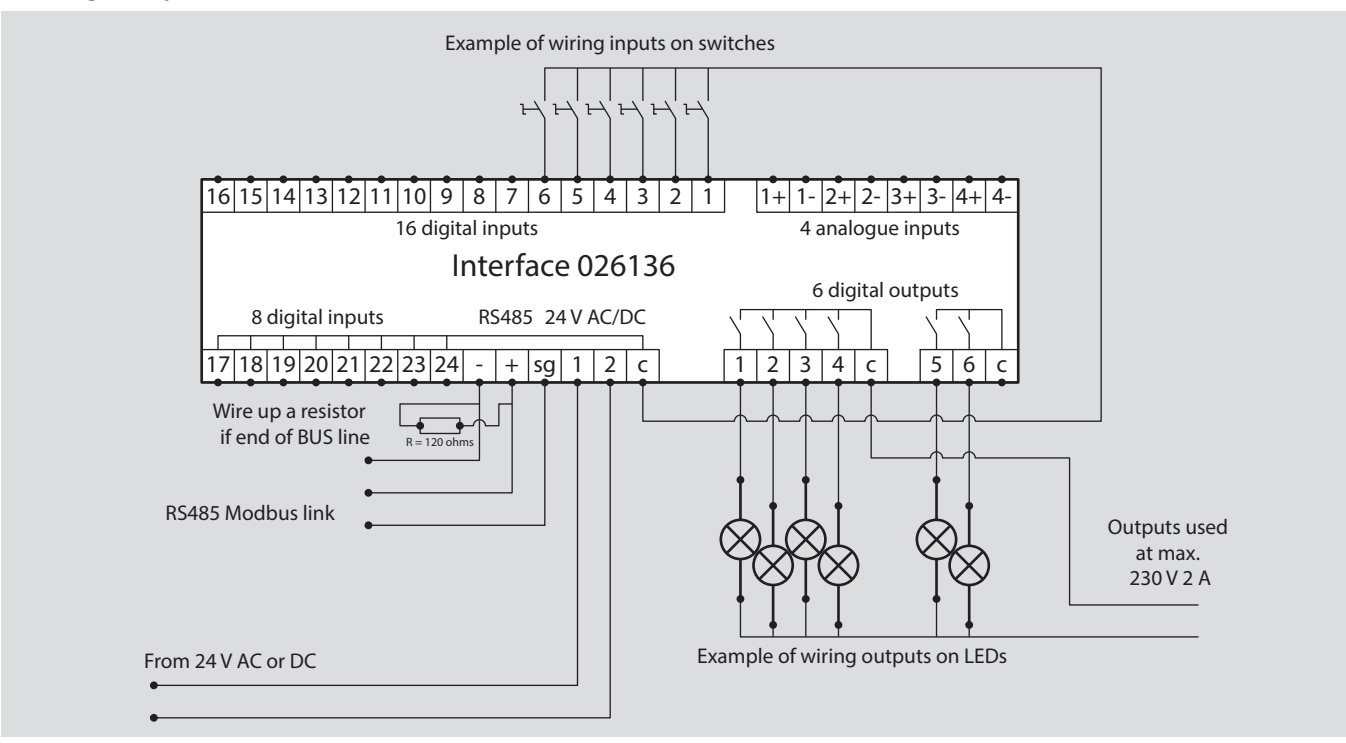

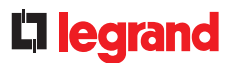

#### PARAMETER SETTING

The parameters of control and signalling interface 0 261 36 are set using configurators.

- A1/A2/A3: Modbus address from 1 to 247
- M: RTU/ASCII mode
  B: Baud rate, 1200, 2400, 4800, 9600,
- 19,200, 38,400 bauds
- Configurator 6: not used

Parameter setting is described in the technical data sheet.

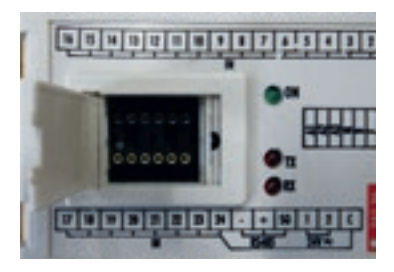

Configurators are available under the following catalogue numbers:

- Complete set from 0 to 9: Cat. No. 3501K (10 of each configurator)
- Pack of 10 individual configurators: Cat. No. 3501/X (for example Cat. No. 3501/1 = a pack of 10 no. 1 configurators)

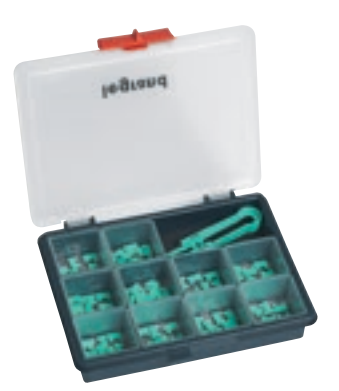

#### **DATA TRANSFER**

All the information managed by control and signalling interface 0 261 36 is shared on the Modbus network.

#### **MODBUS ADDRESSING**

To allow systems integrators to develop an energy management program, addressing tables are available in the E-catalogue on www.legrand.com in the manuals or in separate files depending on the device. All the information concerning available registers can be found in these documents by selecting catalogue number 0 261 36.

If you need examples of how to read or write a register, you should refer to the "Help and definition" section.

# RS485/IP INTERFACE

# **PRODUCT SPECIFICATIONS**

The RS485/IP interface Cat. No. 0 046 89 is used to convert data from the RS485 – MODBUS network to the Ethernet network (TCP/IP protocol), in order to display and exploit the data on a PC, via dedicated software or a web server.

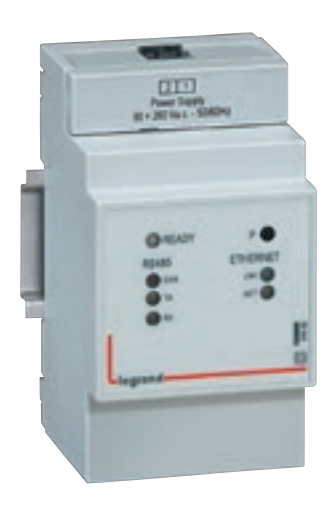

#### **CHARACTERISTICS**

- RS485/IP interface Cat. No. 0 046 89
- Power supply: 90 to 260 VAC, 50/60 Hz
- Consumption: 2.94 VA 12.8 mA at 230 VAC
- Conforming to the following standards and specifications:
  - EN 61000-6-1/EN 61000-6-2
  - EN 61000-6-3/EN 61000-6-4
  - EN 50428 (HBES)
  - IEE 802.3, EIA RS485

- Ethernet interface: RJ45; 10/100 MB
- RS485 interface:
- 2 wires (+/-) and ground
- RTU/ASCII mode - no. of devices which can be connected.
- 32 max.
- length of RS485BUS, 1200 m max.
- 3 modules, mounted on DIN rail

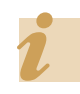

Interface Cat. No. 0 046 89 must be protected, like any electrical circuit.

## **C**legrand

#### **PRODUCT SELECTION**

The RS485/IP interface can be used with any RS485 device which needs a connection to an IP network.

#### CONNECTION

- Power supply (1):
  - Power supply: 90 to 260 VAC
  - Connected with a connector
- RS485 BUS connection (2):
  - Interface connection to the RS485 BUS
  - The wiring diagram for an RS485 BUS is illustrated in the "Communication protocols" section
  - Connected with a connector
- Ethernet connection (3):
  - Connection to the local IP network - Connected with an RJ45 connector
  - Connected with an RJ45 connecto

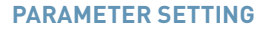

The IP interface parameters must be modified to ensure they are part of the same networks, RS485 at one end and Ethernet at the other end, as all the devices in the same installation.

#### Connection for parameter modification:

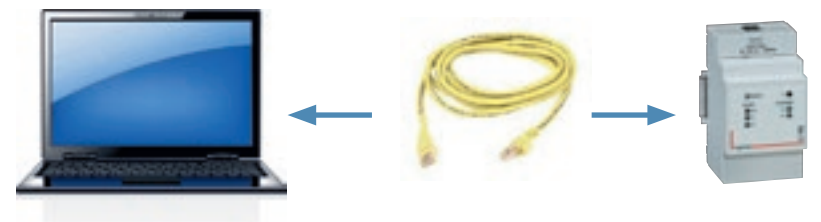

Once the interface is connected and powered:

- Connect a PC directly to the converter with a straight RJ45 network cable.
- Modify the PC's network settings by changing to a static IP address, using the procedure described in this guide in the "Communication protocol → IP addressing → Procedure for modifying a computer's IP address" section.
- Since the default static IP address for an interface is 192.168.1.100, simply follow the example given, setting the PC's static IP address to 192.168.1.99. Neither the mask nor the gateway can be the same as in this example.

This involves changing the static IP address for each interface. It is therefore essential to have first contacted the website IT department to obtain a list of static IP addresses you can use.

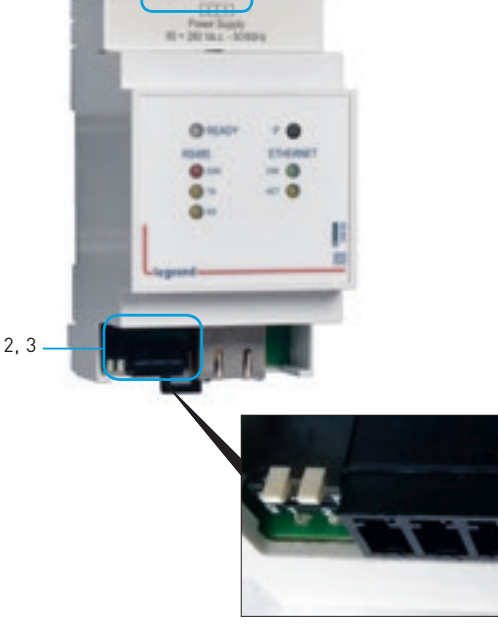

The switch on the underside of the Modbus connection is used to activate the 120 Ω termination resistor.

# RS485/IP INTERFACE

#### PARAMETER SETTING (CONTINUED)

#### Connection to the IP interface:

Open your web browser and enter the interface default IP address (192.168.1.100).

| ← le l | 100 http://192.168.1.100/ | 4 - Provinsi - A. 19 |
|--------|---------------------------|----------------------|
| 046 89 | ×                         |                      |

# The home page of an IP interface looks like this. Select your language.

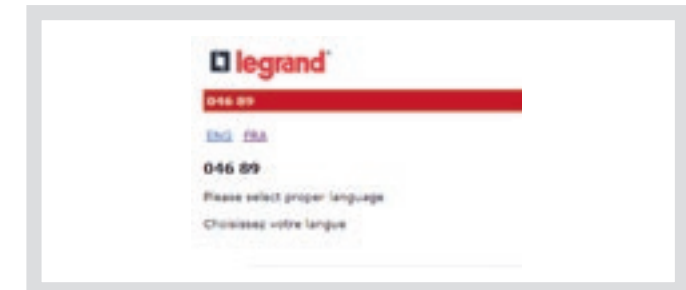

You can then access the view of the various interface parameters. You can click on each parameter to modify them.

| -                     |                                                                                                    |  |
|-----------------------|----------------------------------------------------------------------------------------------------|--|
| EZA                   |                                                                                                    |  |
| a Section             | and the second second se |  |
| and the second second |                                                                                                    |  |
| Id - Home             |                                                                                                    |  |
|                       |                                                                                                    |  |
| DEVICE INFO           |                                                                                                    |  |
| BAC Address           | 00104(A3)10(BE/CF                                                                                                    |  |
| Firmware Versioe:     | 8035-903                                                                                                    |  |
| ETHERNET SETTINGS     |                                                                                                    |  |
| Device Name:          | CATEMAX                                                                                                    |  |
| IP Address:           | 58.0.32.79                                                                                                    |  |
| Default Gateway:      | 20.0.32.1                                                                                                    |  |
| Submet Mask:          | 215.205.240.0                                                                                                    |  |
| BHCP:                 | Disabled                                                                                                    |  |
| Socket Timeout:       | 50 min                                                                                                    |  |
| MODBUS SETTINCS       |                                                                                                    |  |
| Mode:                 | INTRODUCT)                                                                                                    |  |
| Parity:               | Norm                                                                                                    |  |
| Mop Bits:             | 1 / C / C / C / C / C / C / C / C / C /                                                                                                    |  |
|                       | 10700 000                                                                                                    |  |
| Barad Mater           | a manory topic                                                                                                    |  |

Enter the username and password. By default:

- username: customer
- password: 0000

| 216 156                                       |          |  |
|-----------------------------------------------|----------|--|
| CONTRACTOR OF TAXABLE PARTY OF TAXABLE PARTY. |          |  |
| none Seconde                                  |          |  |
| 46 88 - Settings                              |          |  |
| annexed required.                             |          |  |
| wert Goar Name & Password :                   |          |  |
| Username:                                     | oustoner |  |
| Banneset                                      | H        |  |

# **D**legrand

#### **PARAMETER SETTING (CONTINUED)**

Modifying the IP interface parameters:
 Enter the new parameters for the device below:

| Desiles Barney   | CONTRACTOR AND        |          |      |  |  |
|------------------|-----------------------|----------|------|--|--|
| Device Nome:     | Continue              |          | -01  |  |  |
| IP Address:      | 10.0.32.79            |          |      |  |  |
| Default Gateway: | 10.0.32.1             |          |      |  |  |
| Subnet Mask:     | 266 258 248 0         |          |      |  |  |
| DHICP:           | C Erable              |          |      |  |  |
| Sochet Timeout:  | 10                    |          |      |  |  |
| Username:        | oustomer              |          |      |  |  |
| Password         | 0000                  |          |      |  |  |
|                  | Save Etherret S       | leftings |      |  |  |
| MODBUS SETTINGS  |                       |          |      |  |  |
| Made:            | RTU (Ebr)             |          |      |  |  |
| Parity:          | None                  |          |      |  |  |
| Stop Bits:       | 1                     |          |      |  |  |
| Baud Rate:       | 19200                 |          | bps. |  |  |
| RS405 Timeout:   | 1000                  |          | ma   |  |  |
|                  | and the second second | -        |      |  |  |

You can now modify the parameters:

- Of the RS485 Modbus network: make sure you have the same parameters on the same RS485 network.
- Of the Ethernet network: follow the instructions given by the website IT department.

Save.

Connect the IP interface to the Ethernet network.

When all the interfaces have been modified, you can switch back to automatic IP address on your PC.

Make sure you can still connect to each interface with its new IP address.

#### DATA TRANSFER AND MODBUS ADDRESSING

Interface Cat. No. 0 046 89 is a communication interface for transcribing RS485 Modbus protocol information into IP protocol.

Addressing tables are available in the E-catalogue on www.legrand.com in the manuals or in separate files depending on the device. All the information concerning available registers can be found in these documents.

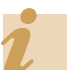

If you need examples of how to read or write a register, you should refer to the "Help and definition" section.

# RS485 - MODBUS NETWORKS

# **PRODUCT SPECIFICATIONS**

#### PRINCIPLE

The RS485-Modbus network is a communication network which allows measuring equipment to exchange various information with a computer or a PLC. This network is based on the master/slave principle.

Legrand metering devices operate in 8-bit Modbus RTU protocol.

#### **CONNECTION**

To create a Modbus network, the various measuring devices with an output, or RS485 interface, must be connected in series (see diagram below).

For connection, Legrand recommends using a cable with 2 shielded twisted pairs (Belden 9842 or equivalent), with minimum cross-section of 0.20 mm<sup>2</sup> and impedance of 120  $\Omega$ .

To ensure equipotentiality of the shielding, only one end must be connected to earth.

A 120  $\Omega$  resistor (corresponding to the cable impedance) must be placed on each end of the BUS (first and last device) to prevent reflected signals.

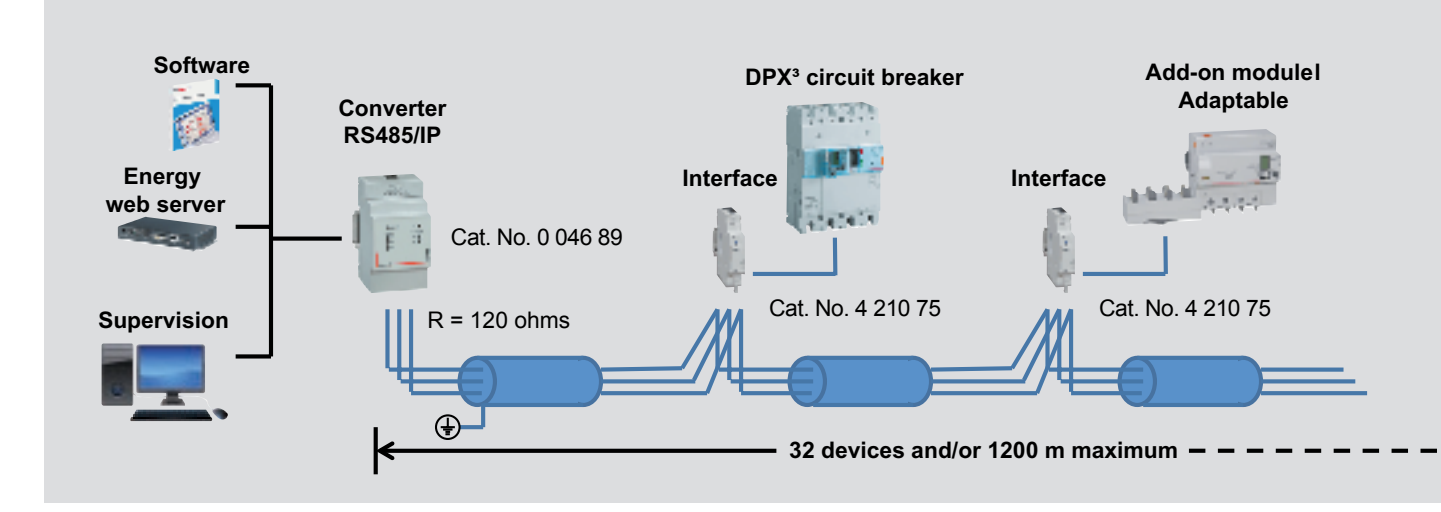

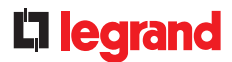

#### PARAMETER SETTING

Four parameters are essential to ensure correct operation of a Modbus network:

#### MODBUS address:

Each device must have a different Modbus address. Each meter, measurement control unit or interface must therefore be configured with a different address between 1 and 255.

#### Communication speed:

The communication speed is the data transmission speed between master and slave in bps (bits per second). This must be identical for all devices connected to the same RS485 BUS.

#### Parity bit:

This improves the reliability of communication.

Legrand recommends setting no parity bit (none) because other more effective checking methods exist within the supervision system.

#### Stop bit:

After transmission, the line is set to off for 1 or 2 clock periods depending on the chosen stop bit number.

Legrand has chosen to opt for 1 stop bit.

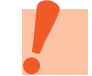

Refer to the "Communication protocols" sections for more information.

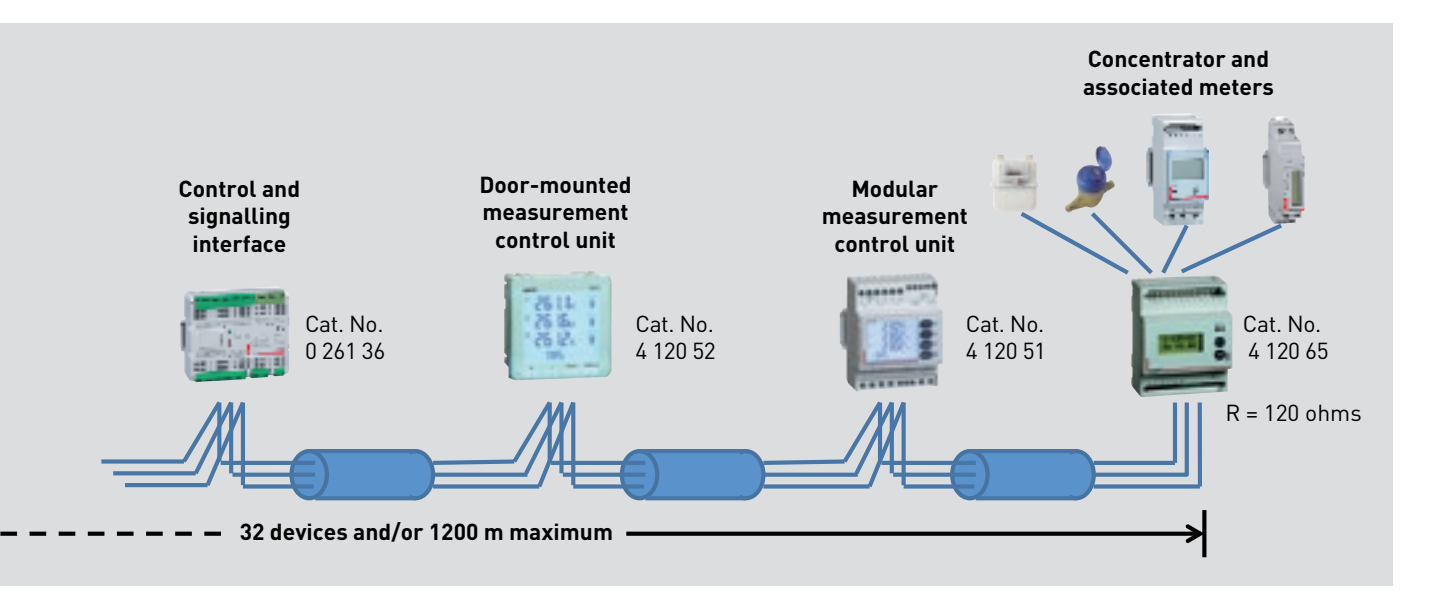

# TOUCH SCREEN DISPLAY

# PRODUCT SPECIFICATIONS

The touch screen display makes it possible to relay different information from a number of devices such as: DX<sup>3</sup>, DPX<sup>3</sup>, DMX<sup>3</sup> or EMDX<sup>3</sup>.

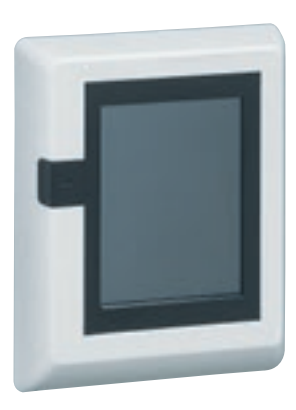

#### **CHARACTERISTICS**

#### Display:

- On screen Cat. No. 0 261 56 and/or on any other type of screen with a web browser
- Installation:
- Connection to the communication network, firmware
- Number of measuring devices:
- Can manage up to 8 metering or power devices
- Power supply:
- Single-phase 18 to 30 VDC (for example Cat. No. E49)
- Consumption:
- 2.2 W (80 mA at 27 VDC)
- Connection:
  - With screws for the power supply
- Output:
  - RJ45 for the IP network connection
- Mounting:
  - On door or faceplate
- Dimensions:
  - Casing 128 x 102 x 26 mm overall
  - Cut-out 92 x 92 mm
- Configuration:
  - Local or remote

#### **PRODUCT SELECTION**

One or more screens Cat. No. 0 261 56 can be connected to an intranet in the same installation in order to relay information from 8 devices maximum per screen.

#### CONNECTION

Back of the touch screen

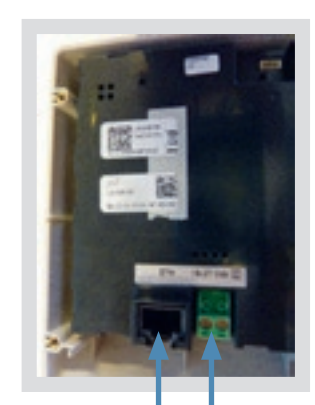

Connection to the Ethernet network with RJ 45 cable Power supply

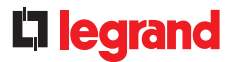

#### **CONNECTION (CONTINUED)**

#### Example 1

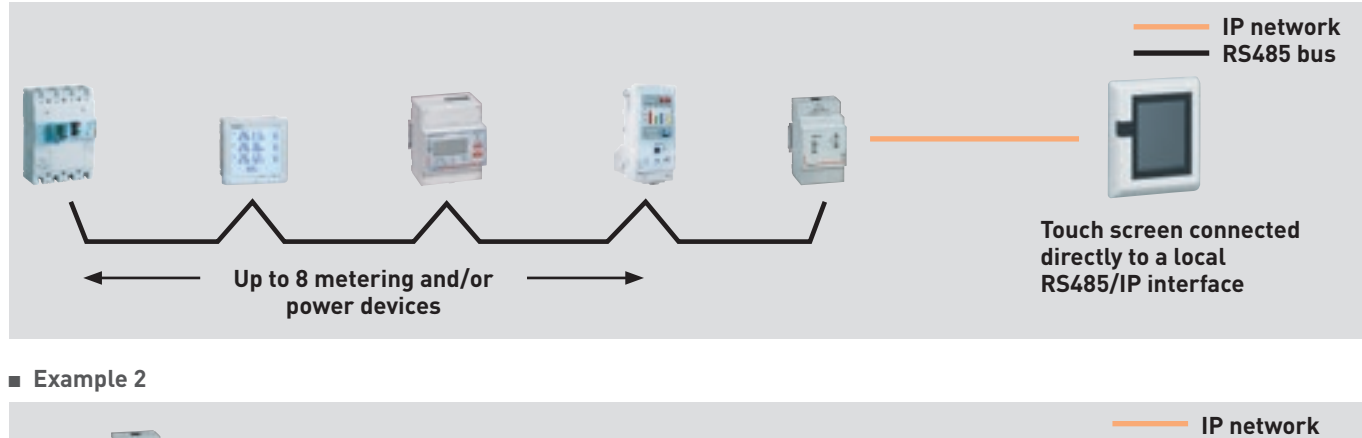

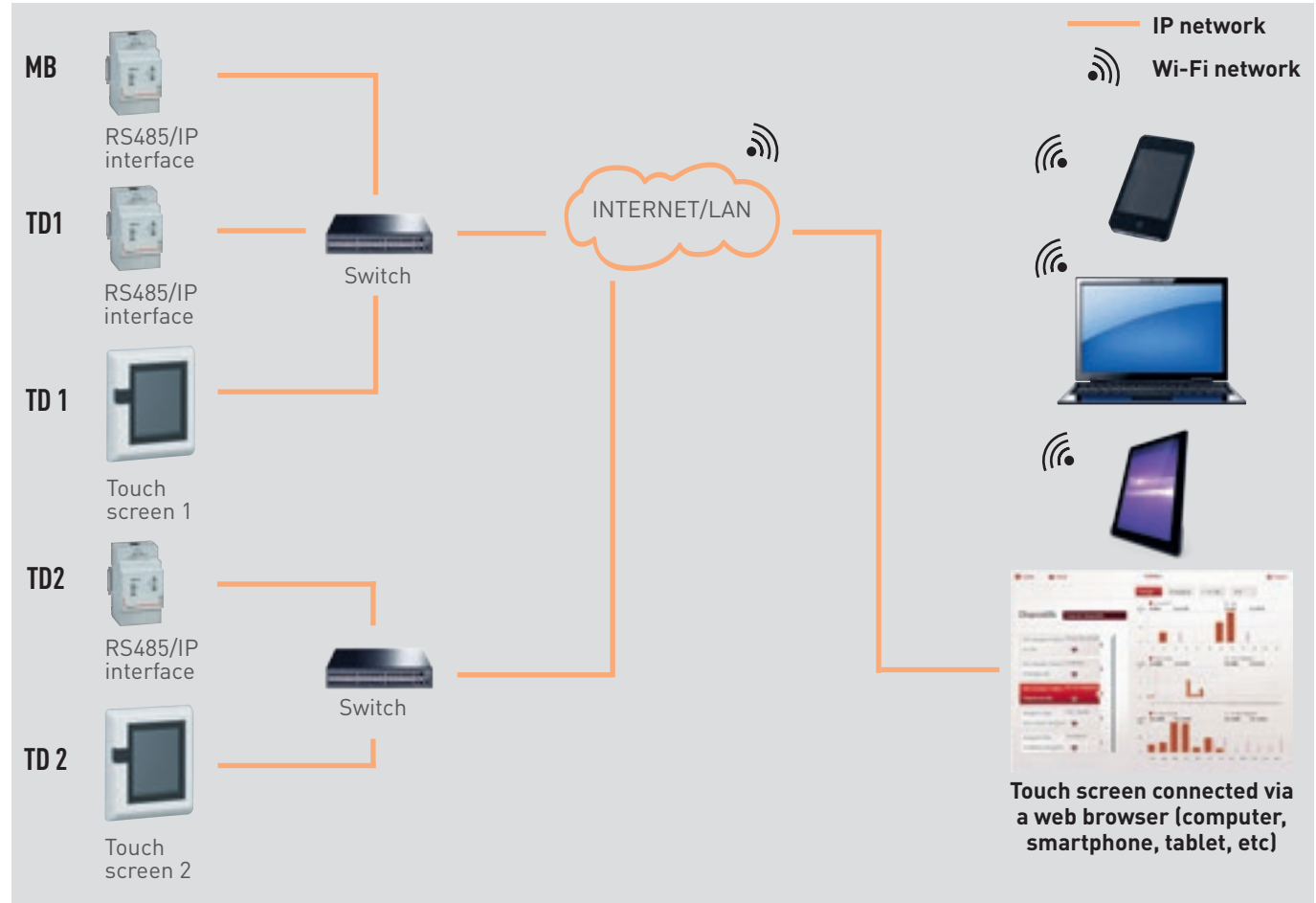

# TOUCH SCREEN DISPLAY

#### **PARAMETER SETTING**

The screen settings must be modified to ensure they are part of the same network IP as all the IT devices.

Access to settings:

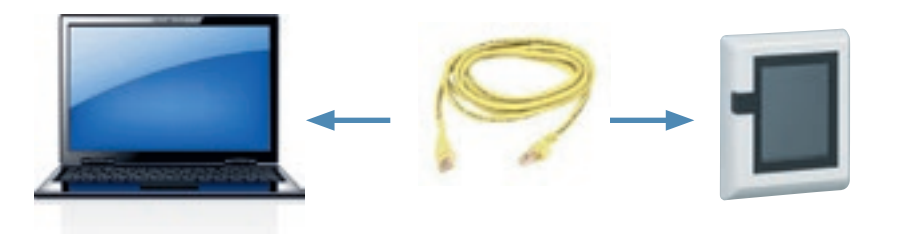

Like any device connected on a local area network (intranet), access to a touch screen is secure during a remote connection (internet). To obtain this authorisation, you should ideally contact the network administrator who will do the necessary to open the ports and redirect them to the web server.

1

Make sure that the touch screen is powered up before making changes.

The first time you log in, connect your

computer directly to the screen and change its configuration (network settings,

date, time, etc). To do this, open your web browser and enter the web server default IP address (192.168.1.100); make sure you have changed your computer's static IP address first (for example 192.168.1.99).

Enter the default PIN IP address administrator codes to access the menu. PIN: 99999 PIN code

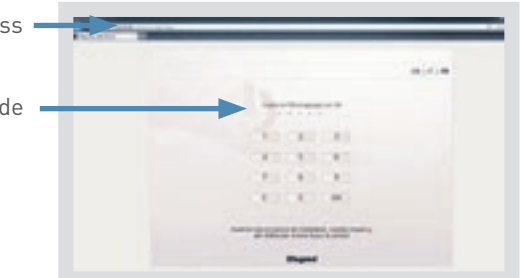

Changing a computer's IP address to automatic or static: help is available in the "Communication protocol  $\rightarrow$  IP addressing" section.

Access to data is protected by an ID code (PIN code). There are 3 types of predefined user: Administrator, Installer, User. Different access is offered depending on the ID selected.

- It is possible to:
- add users
- change access codes

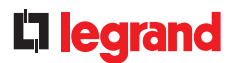

#### **OVERVIEW OF MENUS**

#### "Home" menu:

#### • On a computer

The display takes the form of 4 menus which can access various submenus.

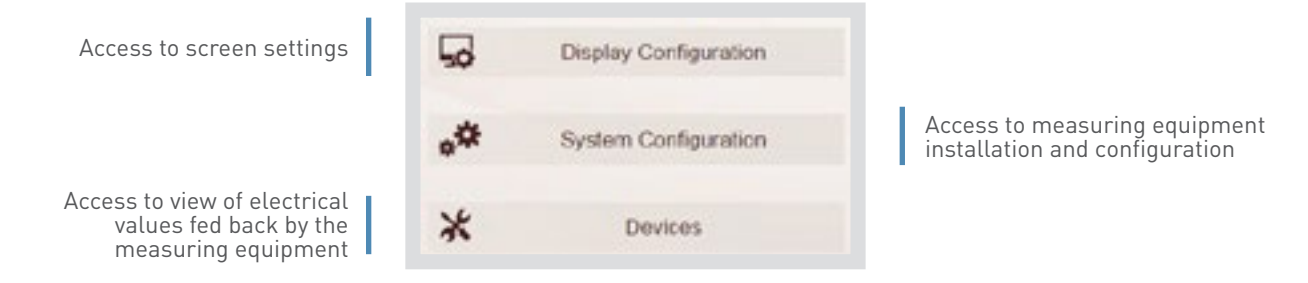

#### • On the touch screen

The display takes the form of 2 menus which can access various submenus.

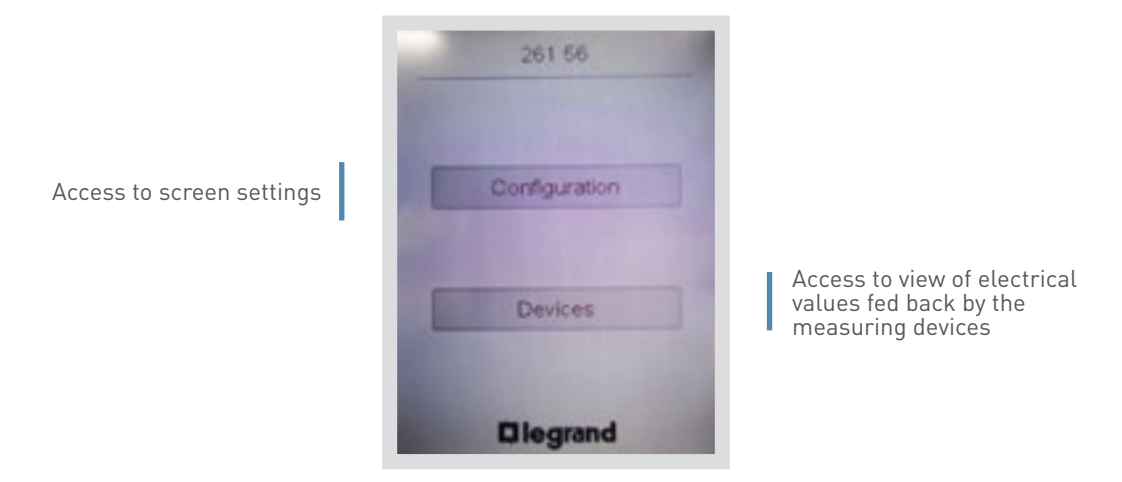

# TOUCH SCREEN DISPLAY

#### **OVERVIEW OF MENUS (CONTINUED)**

- "Screen settings" menu:
  - On a computer

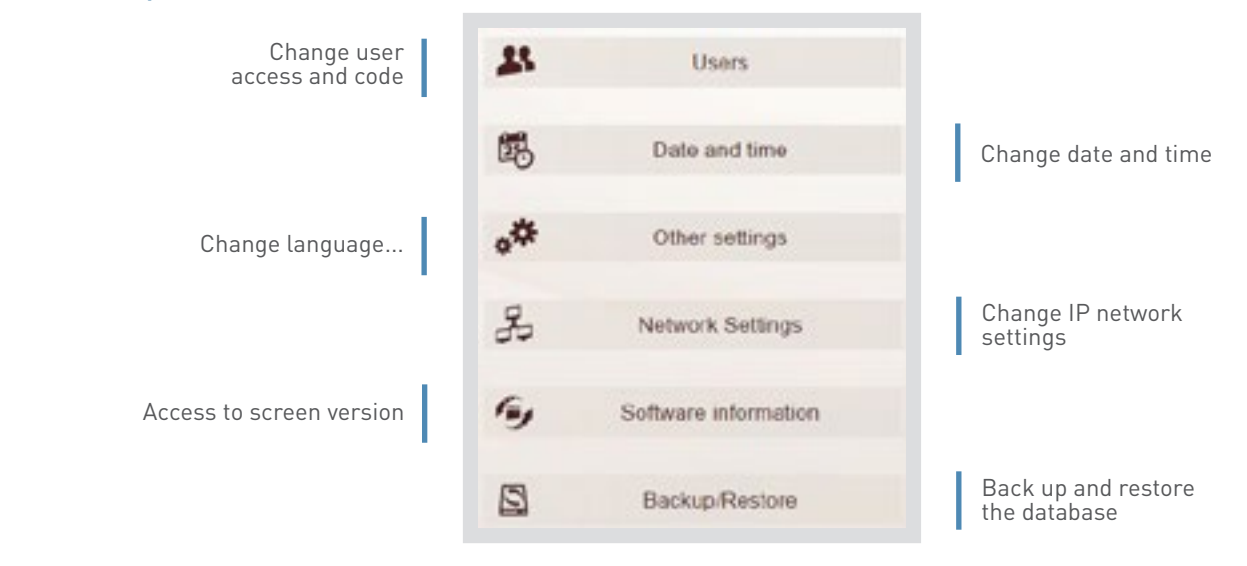

#### • On the touch screen

Only some settings can be changed directly on the front of the screen. A password is requested to access them.

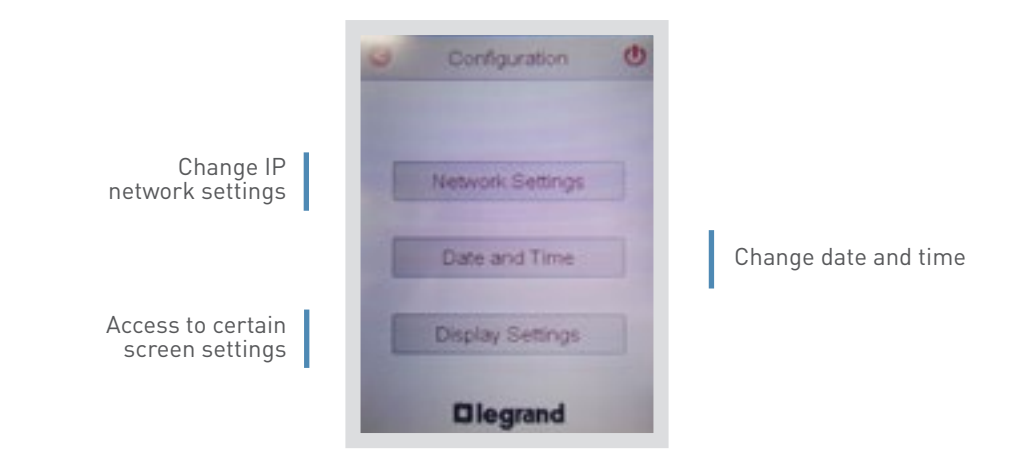

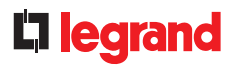

#### **OVERVIEW OF MENUS (CONTINUED)**

- "System configuration" menu:
  - On a computer

| Create measuring circuits                                   | Ð        | Loads                |                                                                        |
|-------------------------------------------------------------|----------|----------------------|------------------------------------------------------------------------|
|                                                             | <b>1</b> | Gateways and Devices | Add and change the IP<br>converters and related<br>measuring equipment |
| Change currencies and the cost<br>of energy (price per kWh) | Ċ        | Bill of Energy       | 1                                                                      |

#### • On the touch screen

The system can only be configured on a computer.

# TOUCH SCREEN DISPLAY

#### **OVERVIEW OF MENUS (CONTINUED)**

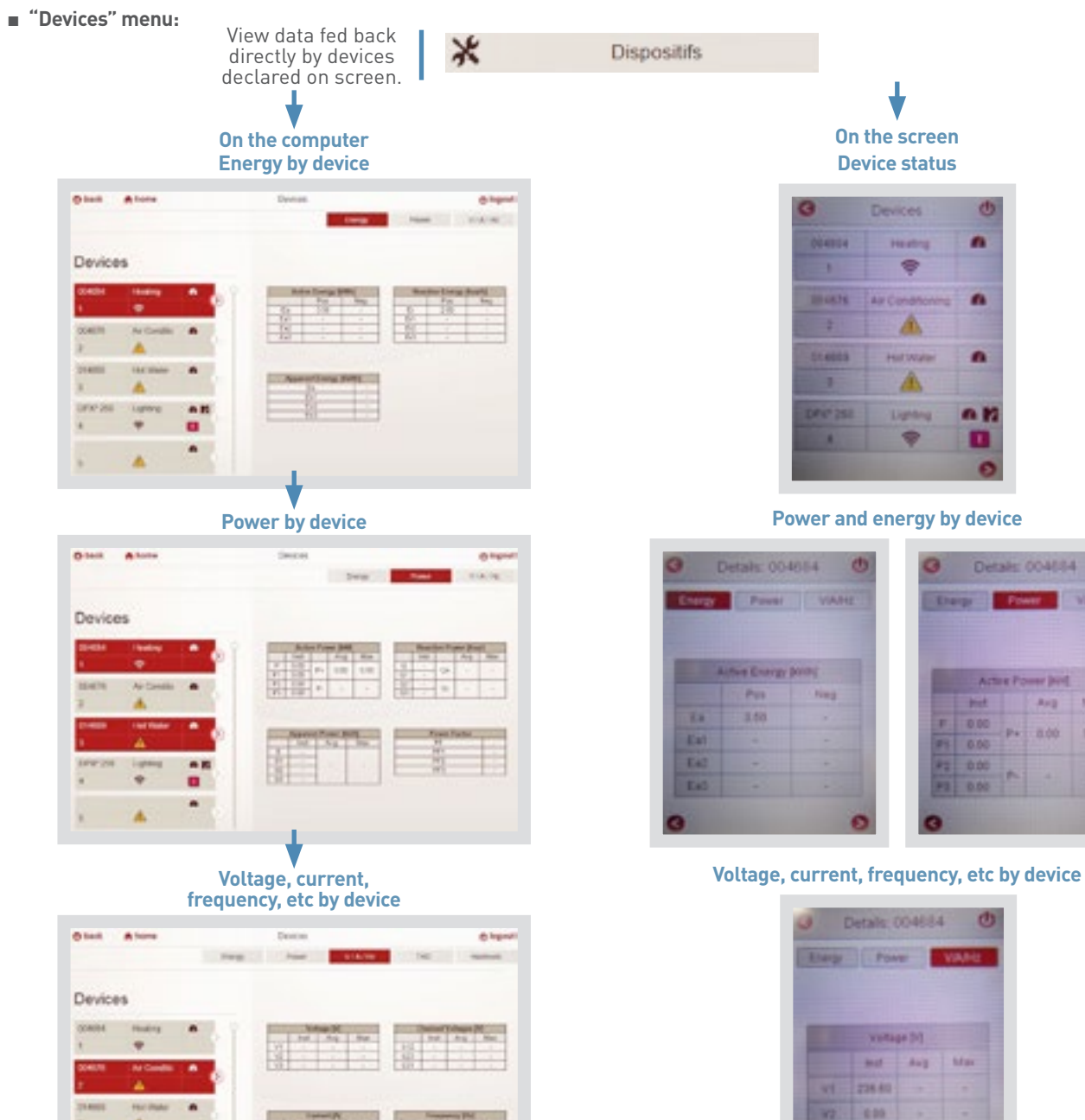

ch

100

2.35

88

.

Lange

.

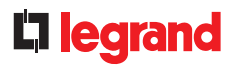

#### **OVERVIEW OF MENUS (CONTINUED)**

#### Possibility of viewing the circuit breaker status:

On the computer or on screen, communicating DMX<sup>3</sup> and DPX<sup>3</sup> circuit breakers indicate their status in real time.

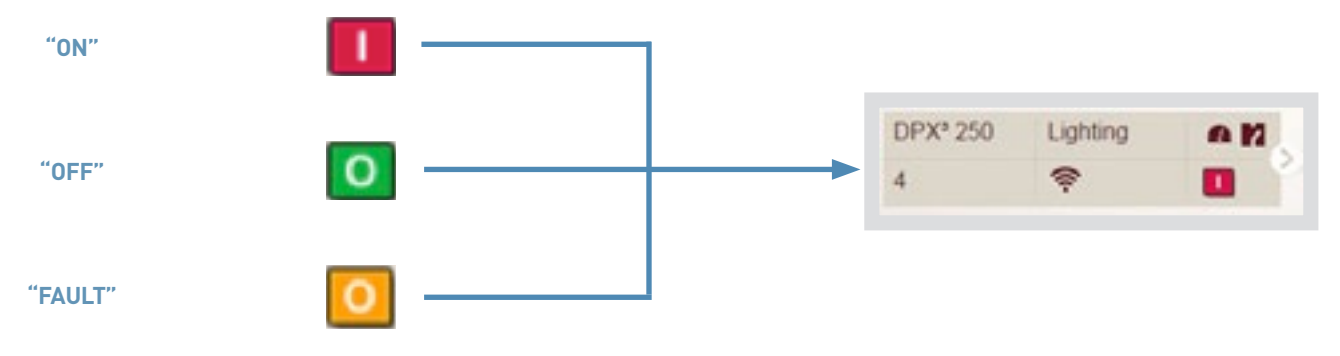

# ENERGY WEB SERVER AND MEASUREMENT SOFTWARE EDMX<sup>3</sup> CATALOGUE VERSION

# **PRODUCT SPECIFICATIONS**

The Energy web server or "catalogue version" EMDX<sup>3</sup> measurement software is used to remotely display and save data provided by measuring equipment.

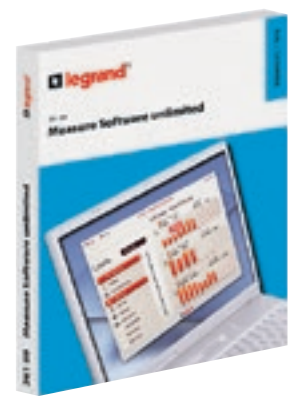

EMDX<sup>3</sup> measurement software can be used to view measurements on a dedicated PC on the local area network. Data is saved to the computer hard disk.

#### **CHARACTERISTICS**

- EMDX<sup>3</sup> measurement software:
- Display and installation:
   On a dedicated computer
- Max. number of devices:
- Cat. No. 0 261 88: 32 Modbus addresses or pulse meter
- Cat. No. 0 261 89: 255 Modbus addresses or pulse meter
- System requirements:
- Intel Core 2 Duo or AMD Athlon X2RAM processor: 2 GB
- 320 MB of available disk space
- USB port for memory stick
- Operating system:
  - Microsoft Windows XP (Professional) with Service Pack 3
  - Microsoft Windows Vista with Service Pack 2
  - Microsoft Windows 7 with Service Pack 3

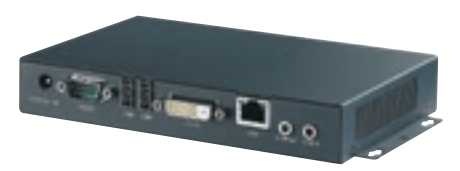

The Energy web server can be used to display data on any type of screen equipped with a web browser (computer, smartphone, tablet, etc). It has a hard disk for saving data.

- Energy web server
- Display:
  - On any type of screen equipped with a browser
- Installation:
  - Connection to the computer network, firmware
- Max. number of devices:
   Cat. No. 0 261 78: 32 Modbus addresses or pulse meter
- Cat. No. 0 261 79: 255 Modbus addresses or pulse meter
- Power supply:
  - Single-phase 230 VAC
- Connection:
- 230 VAC/12 VDC power supply adaptor included
- Output:
- RJ45 for the IP network connection

- Mounting:
- With screws on plateDimensions:
- Casing 170 x 11 x 32 mm excluding fixings
- Configuration:
   Local or remote

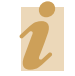

Bespoke version available. Please contact your Legrand sales office.

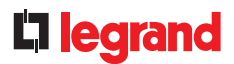

#### **PRODUCT SELECTION**

EMDX<sup>3</sup> measurement software Cat. Nos. 0 261 88/89 should be chosen for viewing on a single local station, and Energy web server Cat. Nos. 0 261 78/79 should be chosen for remote viewing via a web browser. The latter can also be chosen for a multi-site installation sharing the same intranet.

#### **CONNECTION**

#### measurement software EDMX<sup>3</sup>

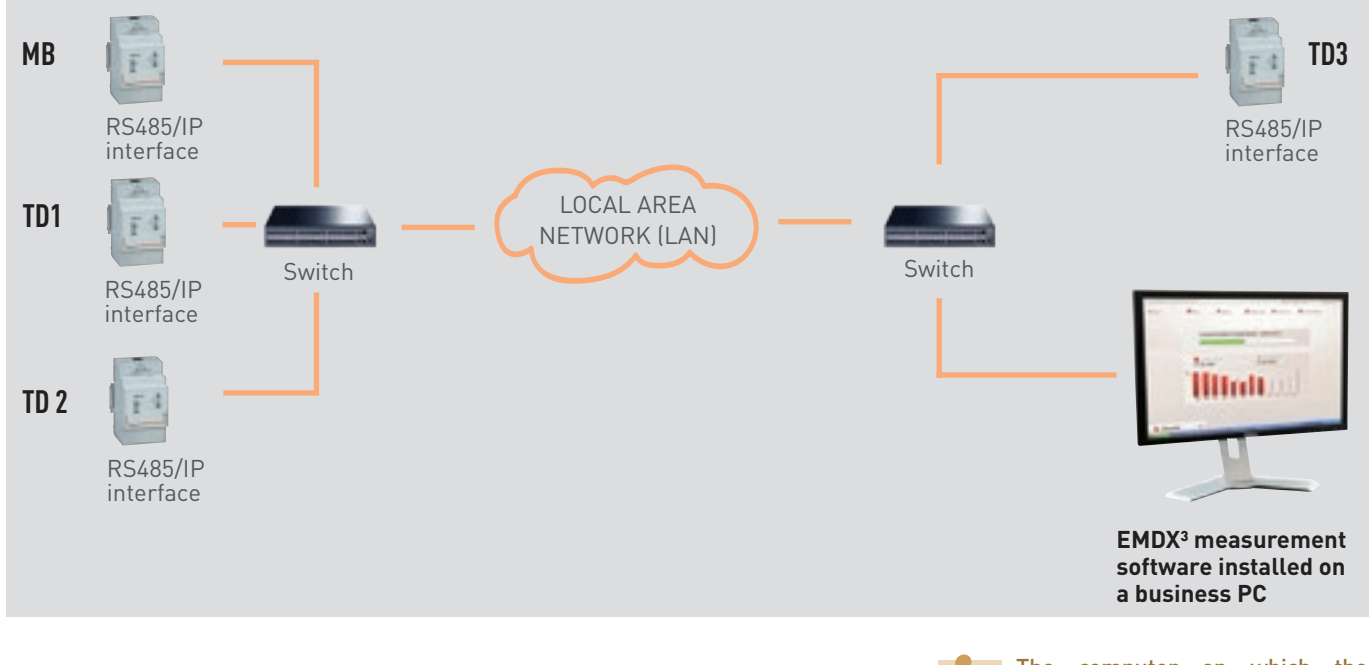

The computer on which the software is installed must be on permanently and the software must remain open.

# ENERGY WEB SERVER AND MEASUREMENT SOFTWARE EDMX<sup>3</sup> CATALOGUE VERSION

#### **CONNECTION (CONTINUED)**

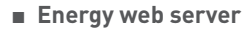

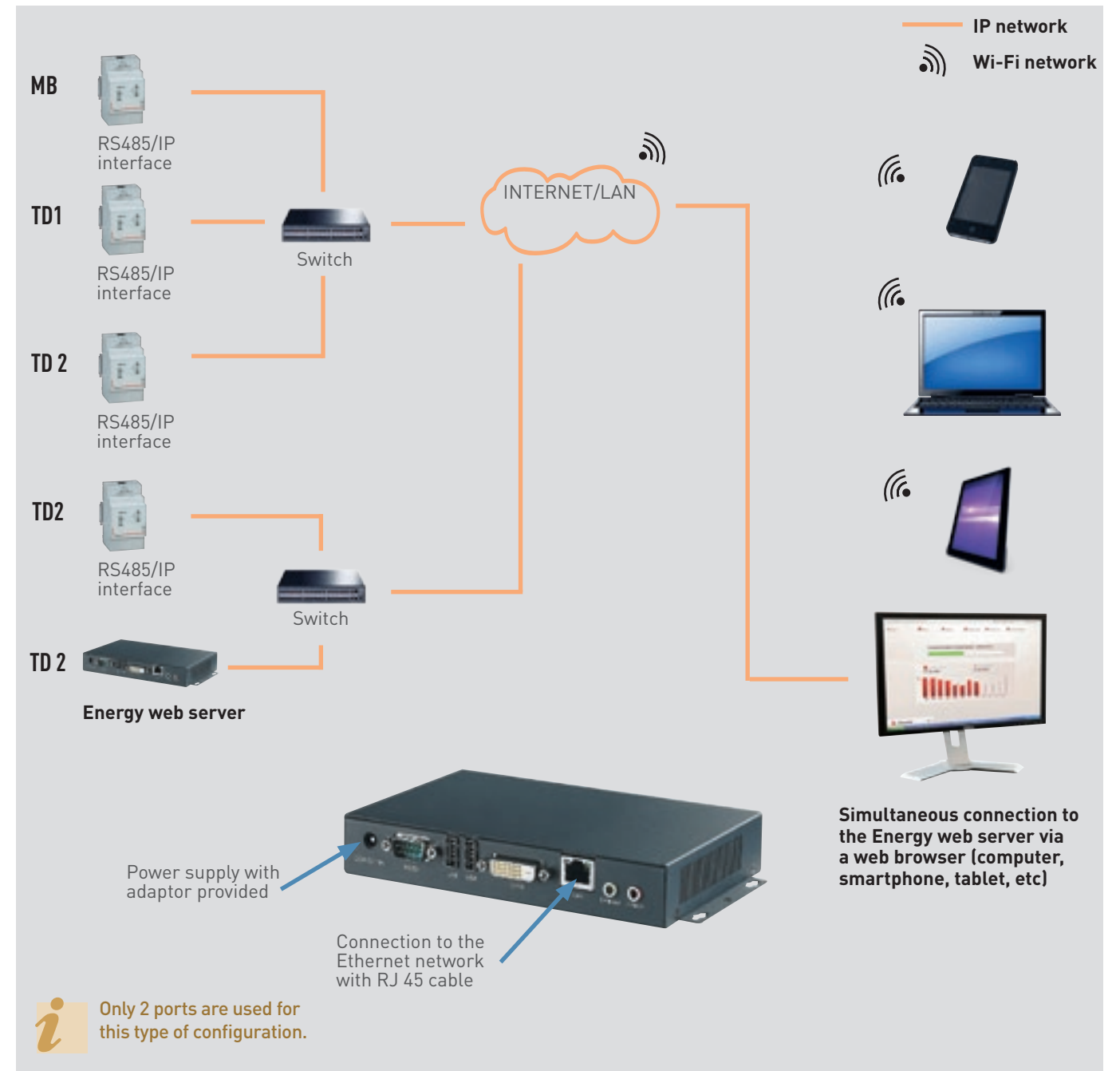

# **D** legrand

#### **PARAMETER SETTING**

The Energy web server settings must be modified to ensure it is part of the same network IP as all the IT devices.

No parameters need to be set in the case of the EMDX<sup>3</sup> measurement software, it just needs to be installed on a chosen station.

#### Access to settings in the case of the Energy web server:

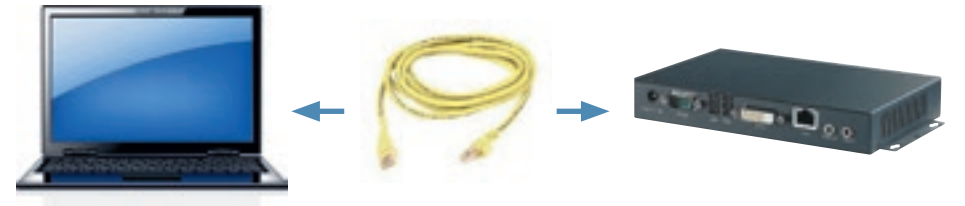

Like any device connected on a local area network (intranet), access to the web server is secure during a remote connection (internet). To obtain this authorisation, you should ideally contact the network administrator who will do the necessary to open the ports and redirect them to the web server. The first time you log in, connect your computer directly to the Energy web server and change the server configuration (network settings, date, time, software update, etc). To do this, open your web browser and enter the Energy web server's default IP address (192.168.1.100); make sure you have changed your computer's static IP address first (for example 192.168.1.99).

Changing a computer's IP address to automatic or static: help is available in the "Communication protocol  $\rightarrow$  IP addressing" section.

Enter the default PIN then IF PUK administrator codes to access the menu. PIN: 99999 PUK: 00000 9999 00000

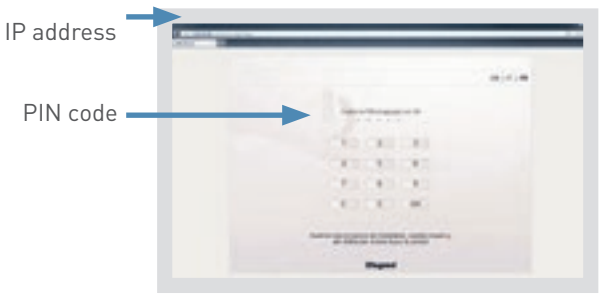

Access to data is protected by 2 ID codes (PIN and PUK codes).

There are 4 types of predefined user: Administrator, Green Up, Installer, User.

Different access is offered depending on the ID selected.

- It is possible to:
- add users
- change access codes

# ENERGY WEB SERVER AND MEASUREMENT SOFTWARE EDMX<sup>3</sup> CATALOGUE VERSION

#### **OVERVIEW OF MENUS**

#### "Home" menu:

The display takes the form of 4 menus which can access various submenus.

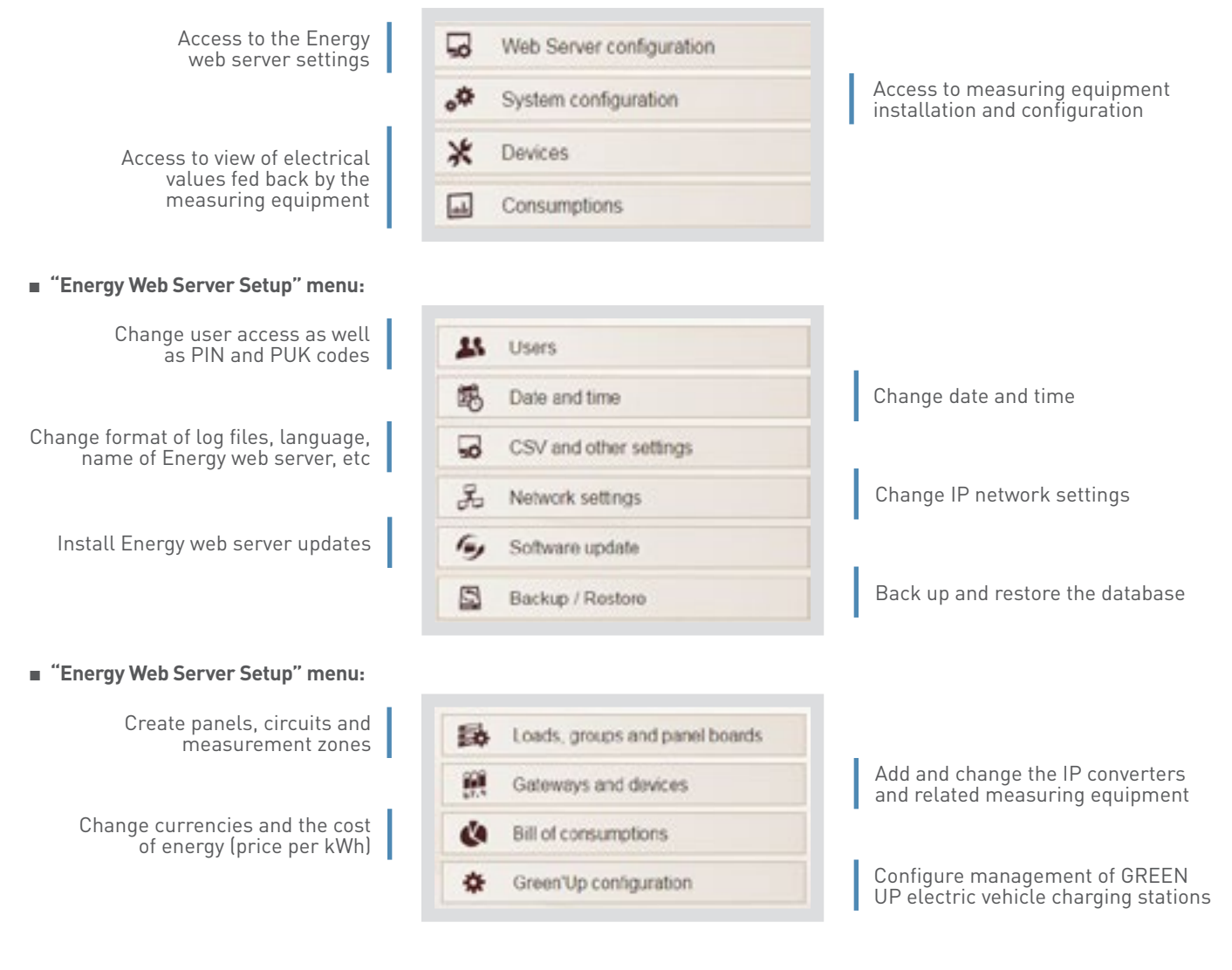

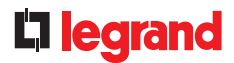

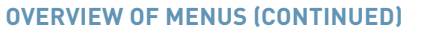

"Devices" and "consumption" menu:

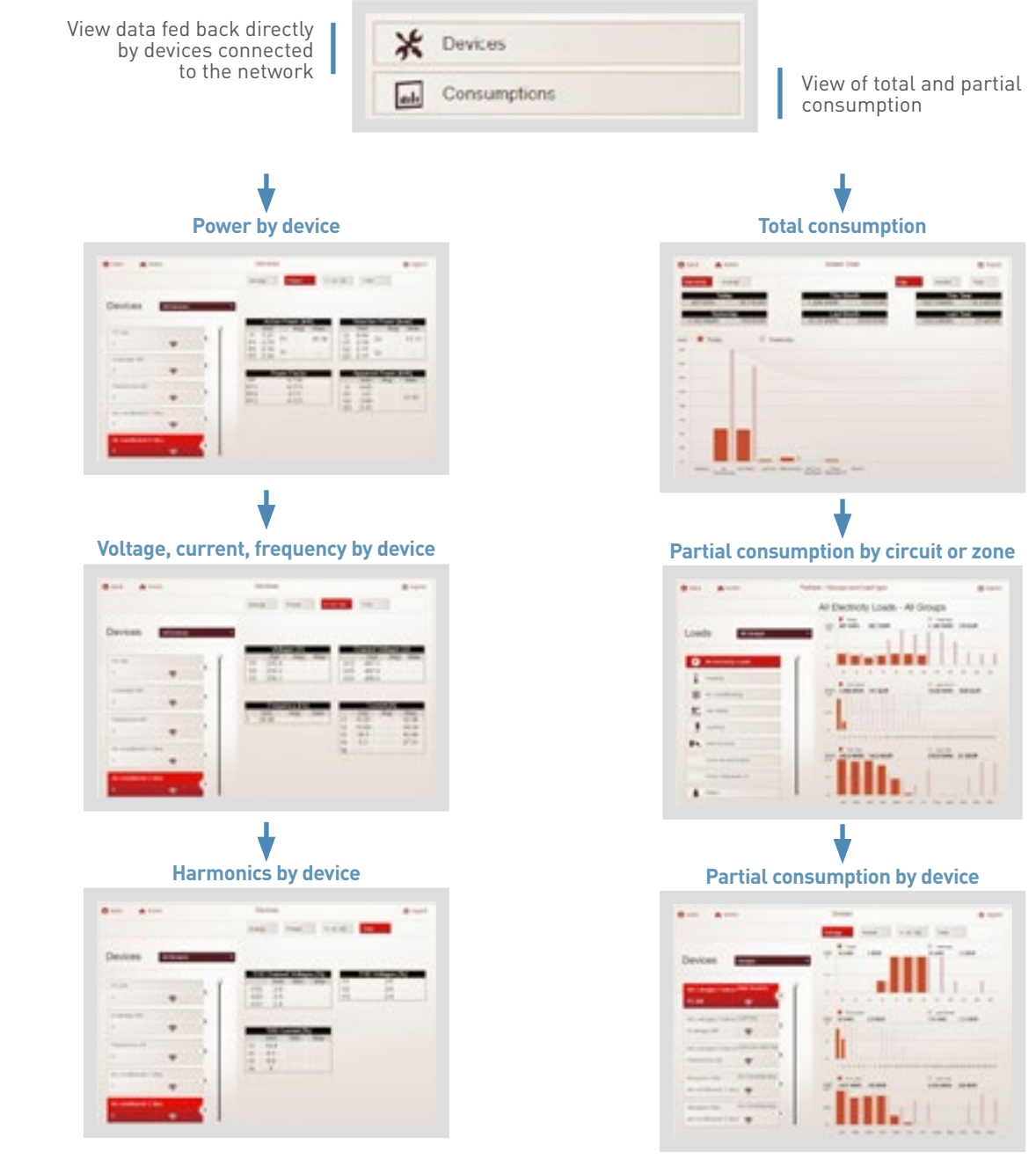

# ENERGY WEB SERVER AND MEASUREMENT SOFTWARE EDMX<sup>3</sup> CATALOGUE VERSION

#### **OVERVIEW OF MENUS (CONTINUED)**

#### Possibility of viewing the circuit breaker status:

On the Energy web server and EMDX<sup>3</sup> measurement software pages, communicating DMX<sup>3</sup> and DPX<sup>3</sup> circuit breakers indicate their status in real time.

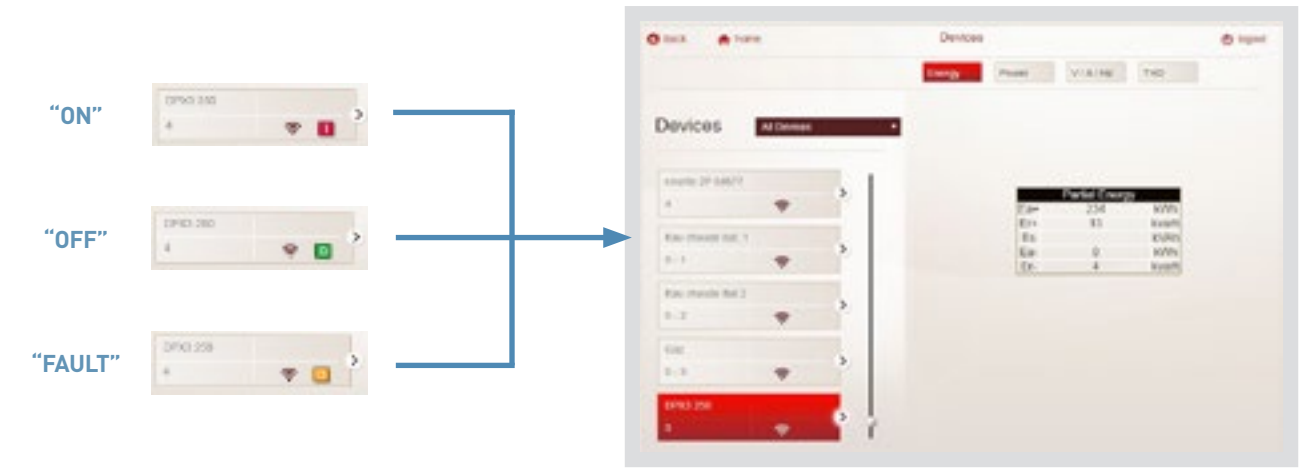

# **C**legrand

#### RETURNING THE ENERGY WEB SERVER TO FACTORY SETTINGS

If the saved IP address, PIN or PUK codes are lost, reverting to factory settings is possible:

- Power down the web server.
- Connect a screen and keyboard.
- Power up.
- Wait for the screen to settle on a list of options.
- Type in the code:
  - "3" to revert to IP address 192.168.1.100
  - "4" to revert to PIN and PUK factory code

- Confirm your choice with "Y".
- Wait for the screen to settle on the list of options again.
- The operation is complete.
- Power down the Energy web server.

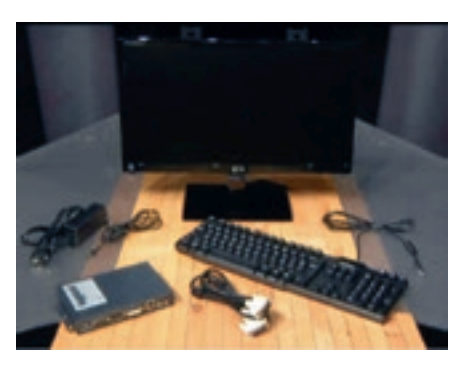

# HELP AND DEFINITION

# METERING, MEASUREMENT, ETC

#### ■ MID CERTIFICATION:

The MID (Measuring Instruments Directive) is a European directive from 2004. It applies to measuring equipment and systems with a view to charging out the electricity used.

In order to comply with this directive, Legrand provides a range of MID meters.

#### ■ ACCURACY CLASS:

**All measuring instruments** must be characterised by an **accuracy class**. This gives the upper error limit due to the instrument alone, used in reference conditions.

A measuring instrument with an accuracy class of 0.5 is designed not to exceed 0.5% error of its highest indication when used in reference conditions. It is therefore very important to size the product correctly.

Accuracy classes are defined by very precise standards. For example, measurement control units:

- IEC 62053-22 class 0.5S for active energy
  - IEC 62053-23 class 2 for reactive energy

#### MEASURING CIRCUIT:

A measuring circuit takes account of all the components used to take the said measurement.

In this case we can consider, for example, a meter and the current transformer used.

These devices have a clearly defined accuracy class.

We should take account of all metering devices, in order to calculate the accuracy class to be taken into account in the final measurement result.

Calculating the accuracy class for 2 devices in combination [measuring instrument + current transformers]:

Overall system uncertainty =  $1.15 \text{ x} \sqrt{(\text{PMD uncertainty of operation})^2 + \sum_{i=1}^{N} (\text{sensor uncertainty})^2}$ 

#### Example:

- One class 1 three-phase meter
- Three class 1 current transformers
- Overall class =  $1.15 \times \sqrt{1^2 + 3(1)^2} = 2.3\%$

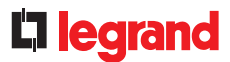

#### ■ CT/MEASURING INSTRUMENT CABLE LENGTH:

Here is the method for calculating the maximum length of the cable connecting the CT and the measuring instrument (meter, control unit, etc) in order to comply with the requested accuracy class.

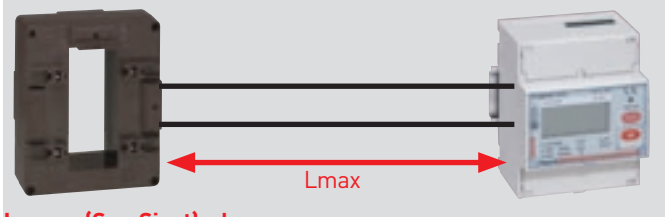

#### Lmax = (Sr – Sinst) x k

Sr

Lmax Maximum length of connection wire (m).

CT nominal load in the selected accuracy class (VA).

Sinst Device consumption, indicated on the CT nameplate (VA).

K Constant value as a function of the cable cross-section (see table) at an ambient temperature of 20°C.

| Cu cable cross-section (mm <sup>2</sup> ) | К    |
|-------------------------------------------|------|
| 1                                         | 1    |
| 1.5                                       | 1.46 |
| 2.5                                       | 2.44 |
| 4                                         | 3.94 |
| 6                                         | 5.92 |

For each 10°C variation in the temperature, the maximum cable length Lmax must be reduced by 4%.

#### ■ CURRENT DEFINITIONS:

The various publications available give different abbreviations for currents.

This is the definition:

| DISPLAY                     | PARAMETER                                                                                                    |
|-----------------------------|----------------------------------------------------------------------------------------------------|
| <b>Ist</b> starting current | Minimum current value at which the PMD* starts and continues to record (no accuracy)                                         |
| Ib basic current            | Current value according to which the<br>performance of a PMD is set with a direct<br>connection (PMD* Dx)                    |
| In nominal current          | Current value according to which the<br>performance of a PMD is set when operated<br>by an external current sensor (PMD* Sx) |
| I min minimum current       | Current at which the PMD ensures accuracy                                                                                    |

\*PMD: Performance measuring and monitoring device.

### HELP AND DEFINITION

# POWERS, ENERGY, POWER FACTOR CAPACITOR BANKS, ETC

#### ■ ALTERNATING CURRENT:

In an electrical installation, alternating current can be represented by a sine wave. Its frequency varies according to country (50 Hz in France, 60 Hz in the United States). Hence, in the case of France, there are 50 oscillations per second.

#### ■ PHASE SHIFT:

Depending on the type of electrical load (resistive, inductive, capacitive), phase shift occurs to a greater or lesser extent between the current and the voltage.

This phase shift is denoted " $\phi$ ".

#### ■ THE VARIOUS LOADS:

**Resistive loads** are made up of pure R resistances. For this type of load, the current generated is always **in phase with the voltage.** 

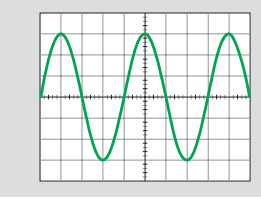

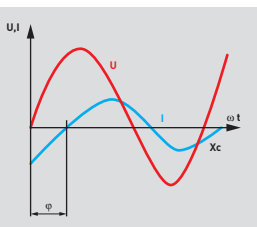

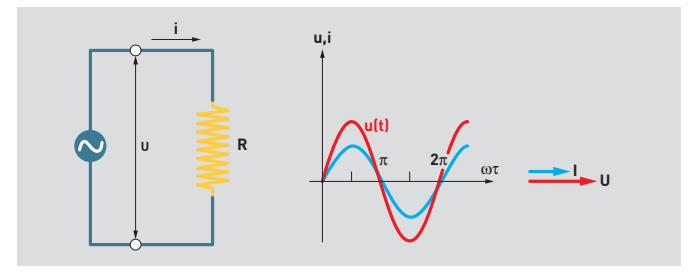

**Inductive loads** are made up of inductance, also called "inductive reactance".

They can be found in loads such as motor windings, fluorescent tube ballasts, etc.

If we consider **a pure inductive load L**, the current generated always lags **behind the voltage phase by 90°.** 

**Capacitive loads** are made up of capacitors, also called "capacitive reactance".

They can be considered as a reservoir of electrical loads.

If we consider **a pure capacitive load C**, the current generated always **leads the voltage phase by 90°.** 

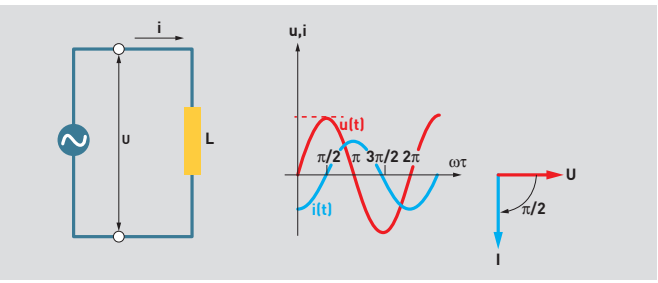

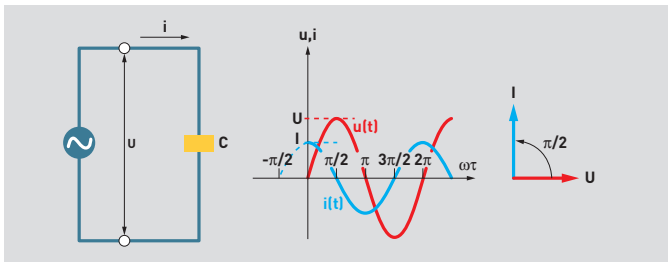

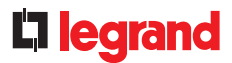

#### ■ ACTIVE, REACTIVE AND APPARENT POWERS:

Electrical powers are made up as follows:

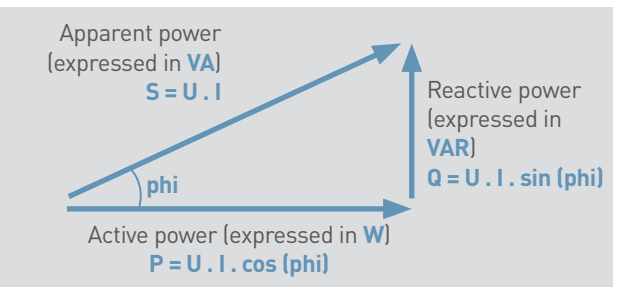

phi: voltage/current phase shift angle

**Power factor:** this corresponds to the **active power/apparent power ratio**, hence if we consider the current and the voltage to be totally sinusoidal without disturbance, it equals **PF = cos (phi)**.

Active power: this is what causes, for example, a movement in the case of a motor, or release of heat in the case of a resistive load, and can be termed "useful" power. The unique property of active power is to make work. A load absorbs active power when the current is in phase with the current. Active power is expressed in watts (W).

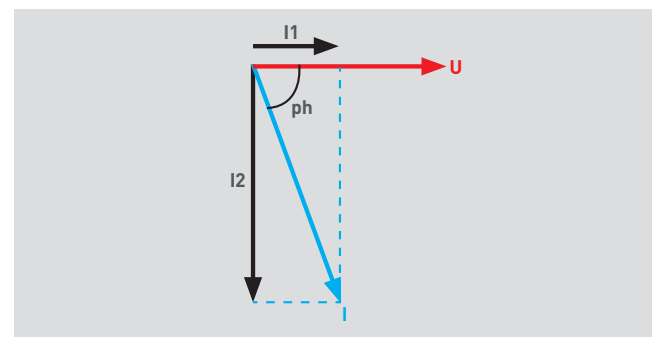

- **I1:** Purely resistive current component in phase with the voltage.
- **12:** Purely inductive current component 90° phase lag in relation to the voltage.

**Reactive power:** Strictly speaking this is not a power since no work can be gained from it as can happen with active power. Reactive power Q is defined by analogy to active power P.

#### P = U . I . cos (phi) Q = U . I . sin (phi)

Purely resistive devices are the only ones which do not consume reactive energy. The advantage of reactive energy is that it can compensate for inductive loads.

Active energy: In physical terms, this represents the capacity of a system to produce work, which can result in a movement, light, heat or even electricity.

Energy is expressed in joules (international system of units), and often in kilowatts per hour (kWh).

Energy is therefore the consumption of a system producing work for one hour.

Active energy = Ea = consumption = active power x time

**Reactive energy:** This is used in particular in the windings of motors and transformers to create the magnetic field without which they would not be able to operate. It corresponds to the reactive power Q (kvar).

Energy is expressed in kilovar per hour (kVArh).

Unlike active energy, reactive energy is said to be "unproductive" for the user.

Reactive energy = Er = reactive power x time

Apparent energy: This is the resultant vector of active and reactive energy.

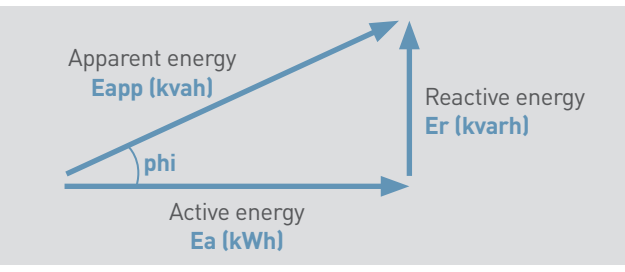

## HELP AND DEFINITION

#### **CAPACITOR BANKS:**

Capacitors are **the main source of reactive power**, so the idea is therefore to integrate capacitor banks in installations with significant inductive loads.

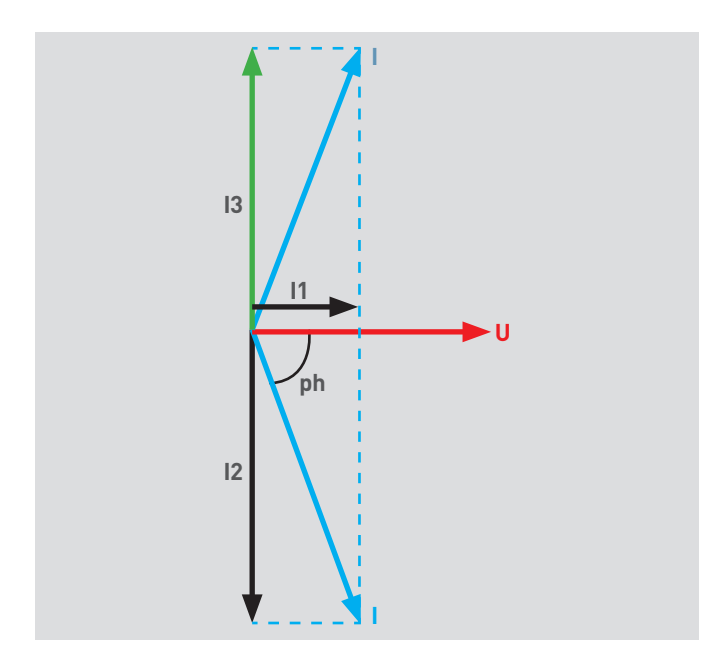

**I1:** Purely resistive current component – in phase with the voltage.

- I2: Purely inductive current component 90° phase lag in relation to the voltage.
- I3: Purely capacitive current component 90° phase lead in relation to the voltage.

If the capacitive load is calculated correctly, the capacitive current component cancels the inductive current component. This can reduce the value of the current, without changing the installation's energy consumption.

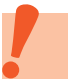

To determine an energy compensation solution, please consult the Alpes Technologies catalogue, available on www.alpestechnologies.com.

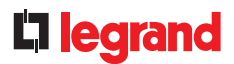

#### ■ HARMONICS:

In recent years, the modernisation of industrial processes and the sophistication of electrical machines and equipment have led to major developments in power electronics.

These systems represent "non-linear" loads for electrical supplies.

**Linear loads:** A load is said to be "linear" if the current it consumes is sinusoidal when it is supplied with sinusoidal voltage. This type of receiver does not generate harmonics.

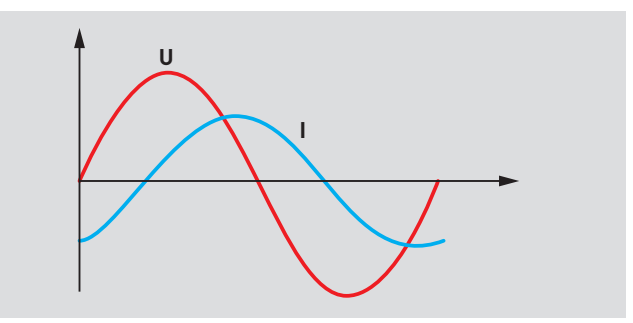

**Non-linear loads:** A load is said to be "non-linear" if the current it consumes is not sinusoidal when it is supplied with sinusoidal voltage.

Non-linear loads distort the current and voltage electrical signals. This type of receiver generates harmonic currents.

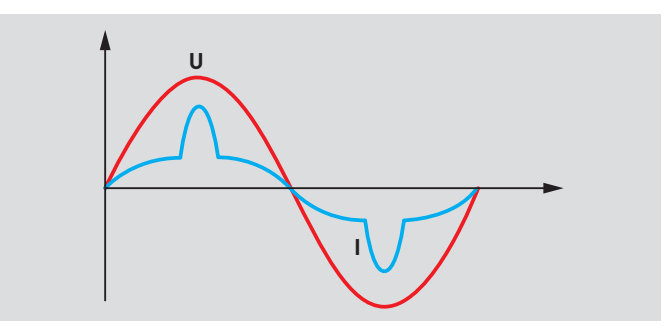

## HELP AND DEFINITION

#### HARMONICS (CONTINUED):

#### Type of non-linear loads:

- Examples of single-phase loads:

Low-voltage or energy-saving bulbs, fluorescent tubes, high-frequency ballast, medical equipment, televisions, computers, printers, photocopiers, UPS, etc

- Examples of three-phase loads:

Variable speed drives for motors, rectifier (AC/DC converter), welding machine, arc furnace used in metallurgy, battery charger, PLC, UPS, etc

**Harmonics:** The Fourier decomposition (harmonic analysis) of the current consumption of a non-linear receiver shows:

- The fundamental, a sinusoidal term at the 50 Hz mains supply frequency

- The harmonics, sinusoidal terms whose frequencies are multiples of the fundamental frequency

#### Harmonic orders:

The Fundamental component corresponds to the frequency 50 Hz, the other components are multiples of 50 Hz.

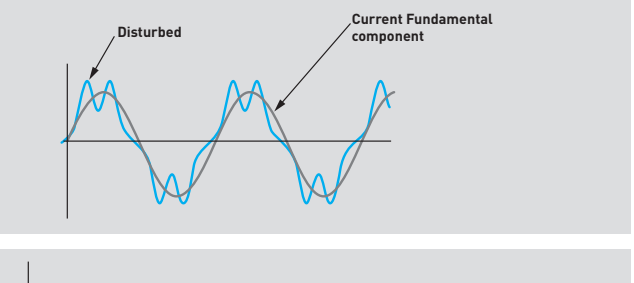

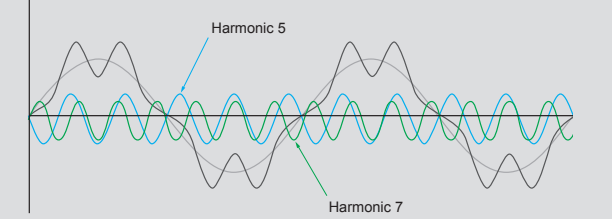

In the context of Fourier analysis of a periodic signal, n electric current consists of a sinusoidal signal at the mains supply frequency and the sum (usually infinite) of frequency sinusoidal signals n times the mains supply frequency.

Order 5: additional current of 250 Hz (5 x 50 Hz).

Order 7: additional current of 350 Hz (7 x 50 Hz).

- Etc.

- Order n: additional current of xxx Hz (n x 50 Hz)

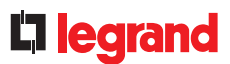

#### HARMONICS (CONTINUED):

#### Harmonic effects:

- Immediate effects (losses through the Joule effect):
  - Deterioration of the power factor
- Reduction in motor power
- Cable, transformer, motor overloads
- Increased motor noise
- Recording error in the meters
- Oversizing of the network capacity cables
- Contactor malfunction
- Disturbance of electronic systems
- Etc
- Medium and long-term effects:
  - Reduction in motor, transformer life
  - Deterioration of the capacitor banks
  - Accelerated ageing of the insulation and dielectrics
  - Derating of transformers and motors
  - Etc

#### Solutions to harmonics:

In the case of a mains supply with a high level of harmonic

- **interference**, the user may be faced with a dual requirement:
- Compensating the reactive energy

• Reducing the harmonic distortion of the voltage to values that are acceptable and compatible with correct operation of most sensitive receivers (PLCs, industrial computers, capacitors, etc)

The solution is to install harmonic filters.

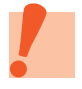

To determine these harmonic filters, please consult www.alpestechnologies.com, a brand in the LEGRAND group.

### HELP AND DEFINITION

# IT AND NETWORK TERMINOLOGY

#### ■ IP ADDRESS:

**An IP** (Internet Protocol) address is **an identification number** which is assigned permanently (static IP address) or temporarily (automatic IP address) **to any device connected to a computer network** which uses internet communication protocol.

You can refer to the "Communication protocols, IP addressing" section at the end of this guide.

#### ■ PROTOCOL:

A communication protocol is a specification of a number of rules designed to simplify communication between different components. It can be used to communicate using the same language.

#### ■ INTERNET:

**The Internet is an international computer network** consisting of a set of public or private networks. It is accessible to the public. Communication via these networks is made possible by the standardisation of data transfer protocols. The Internet is used to:

correspond by email

- access web pages and sites
- exchange files via FTP (File Transfer Protocol)

#### ■ INTRANET:

An intranet is a computer network which is only accessible to people in the same organisation. An intranet can be local in the case of a small structure (small firm or family network in the case of residential homes) but can also link several sites in the same entity (large firms).

An intranet can be used to publish company-specific **information** to the workforce.

#### **EXTRANET:**

An extranet is an extension of the information system of an intranet which authorises external access (often secured with a password). It can be used for a company and its subsidiaries.

#### ■ FTP:

**FTP (File Transfer Protocol) is a communication protocol** used to transfer data via the internet between a number of computers. **An FTP server is software** which responds to requests from clients. It can be installed on a terminal (computer, web server, etc), and allows authorised users to read, copy, modify or delete files installed on the said FTP server.

#### WEB BROWSER:

A web browser is **IT software** which can be used to **look up and display web pages**, the most commonly-used being Internet Explorer, Firefox, Google Chrome, etc.

#### HTML PAGE:

**HTML** (Hyper Text Markup Language) is a computer language which is used to create web pages. It is used to format the page contents. As the name implies, it is a markup language. An HTML page is therefore a web page created using this language.

#### HTTP PROTOCOL:

**HTTP** (Hyper Text Transfer Protocol) is used to **transfer data over the internet in HTML format** between a client and an internet server.
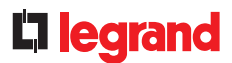

### TCP/IP PROTOCOL:

**TCP/IP** (Transmission Control Protocol/Internet Protocol) is a set of protocols for exchanging data over the internet. The TCP protocol handles **the transmission of information** from one computer to another over the internet. This data is divided into packets and sent on the network. The IP address **routes data packets**.

#### **COMPUTER SERVER:**

It is used to **store data**, and can be a simple desktop computer, a set of computer racks in a computer cabinet, or a set of computer racks in a fairly large room.

It shares data in a network (home, office or international) such as:

- The operator mailbox interface
- E-commerce
- Simple data storage
- Online games
- Etc

A computer server should be on and providing its services permanently, and must have an uninterruptible power supply.

#### ■ WEB SERVER:

The web server is a **computer server connected to the internet**. It refers to both the physical device and the software. It is used to **publish data on intranets or on the internet**. It is less commonly called the HTTP server. It is often specialised according to the type of data provided.

#### HARDWARE:

Hardware is **all the IT equipment which makes up a computer**. Their role is to send, receive, store, or process data.

### SOFTWARE:

Software is all the programs needed for the computer system to work correctly.

#### FIRMWARE:

Firmware is a **computer device's internal software**. It consists of a set of instructions and data to ensure it works correctly.

# HELP AND DEFINITION

# **RS485 BUS**

### ■ LINE TERMINATION RESISTOR:

The line termination resistor must be the same value as the line impedance. It can attenuate any disturbance on the cable.

We recommend using the **Belden 9842 cable** with an impedance of 120  $\Omega$ , and a 120  $\Omega$  resistor should therefore be placed **at each end of the BUS**, between the signal "-" and "+".

It can be incorporated in the device (RS485/IP converter Cat. No. 0 046 89), or may or may not be supplied with the device.

### MODBUS DIALOGUE FRAME:

• Send/receive a read request frame (for example meter 0 046 77):

| E IT Poue De                                                                                                    |                    | and and a     |
|----------------------------------------------------------------------------------------------------|--------------------|---------------|
| Procedure                                                                                                    |                    |               |
| 84 00 2000 10KZ                                                                                                    | tertings           |               |
| 04 00 2002 0002<br>04 00 2004 0007                                                                                                    | 8 102              | C SERIAL      |
| 04 00 2006 0001                                                                                                    | Br Address         | 10.0.11.70    |
| IN 00 2007 0001                                                                                                    | Port               | 540           |
| 04-02 2009 2001                                                                                                    | Second (m)         | 20            |
| 204 01 2064 0012                                                                                                    | Respect Proc       | (1 West       |
| 104 4/1 200E 1052                                                                                                    | Internet Int.      |               |
|                                                                                                    | 10.0.11 (0.00)     | a contractily |
| Internet / Conference Ender                                                                                                    | 8 2                |               |
| SORT Buta (TR)                                                                                                    | RECLIMED Outp (RR) |               |
| Main 10 3 34 40 38 102          Main 12 34 40 38 102          Main 12 34 40 38 102          Main 12 34 40 38 102          Main 12 34 40 38 102          Main 12 34 40 38 102          Main 12 34 40 38 102          Main 12 34 40 38 102          Main 12 34 40 38 102          Main 12 34 40 38 102          Main 12 34 40 38 102          Main 12 34 40 40 513          Main 12 34 40 40 513 | (2)                |               |
| (*****                                                                                                    | 1801a/8044         | <b>a</b>      |

- A code read request 03 h is sent from the 200x h registers on 1 or 2 words, for the device at address 06 h.
- Receipt of response from the device at address 06 h, a code read request 03 h, response on 4 bytes = 00 03 99 18 hexadecimal value and mV of the voltage value.

00 03 99 18 h = 235,800 decimal = 235,800 mV = 235.8 V.

(3) Receipt of response from the device at address 06 h, a code read request 03 h, response on 2 bytes = 00 52 hexadecimal value of the power factor to be halved.
 00 52 h = 82 in decimal = 0.82.

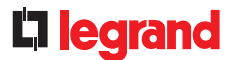

### MODBUS DIALOGUE FRAME (CONTINUED):

• Send/receive a write request frame (for example meter 0 046 77):

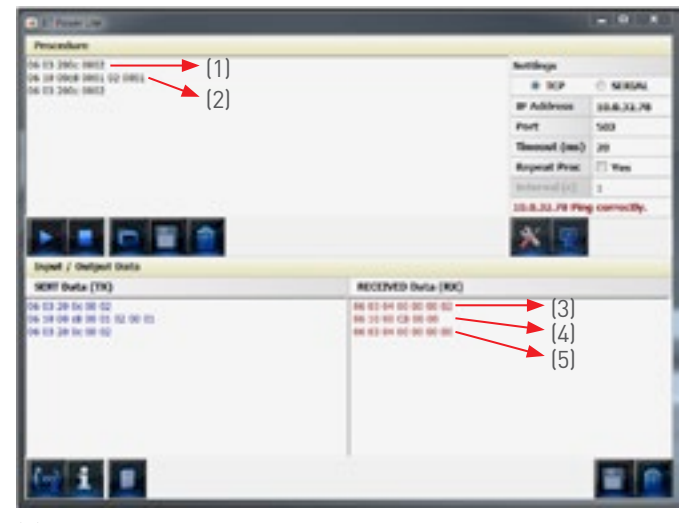

- A code read request 03 h is sent from the 200c h registers (partial active energy) on 2 words, for the device at address 06 h.
- (2) A code write request 10 h is sent from the 00c8 h registers (bit-by-bit reset register) on 1 word, by writing the code 0001 corresponding to partial active energy reset, for the device at address 06 h.
- (3) Receipt of response from the device at address 06 h, a code read request 03 h, response on 4 bytes = 00 00 00 02 hexadecimal value.
- (4) Receipt of response from the device at address 06 h, a code write request 10 h, response on 2 bytes = 00 00 acknowledging receipt.
- (5) Receipt of response from the device at address 06 h, a code read request 03 h, response on 4 bytes = 00 00 00 00 checking reset.

### • Receipt of a frame in the event of a fault:

| Procedure                                       |                    |               | _              |
|-------------------------------------------------|--------------------|---------------|----------------|
| 11                                              |                    | tettings      |                |
| (.)                                             |                    | 8 10          | O SOMAL        |
|                                                 |                    | IP Address    | 197.008.0.00   |
|                                                 |                    | Port          | 582            |
|                                                 |                    | Timeout (mn)  | 29             |
|                                                 |                    | Repeat Proc.  | 1 Wes          |
|                                                 |                    | Internal (a)  | 1              |
| 1.55 3.2 10 10 10 10 10 10 10 10 10 10 10 10 10 |                    | 292.366.5.300 | Ping correctly |
| E E E E                                         |                    | * 😨           |                |
| leged / Output Data                             |                    |               |                |
| SENT Build (190)                                | RECEIVED-Bata (RR) |               |                |
|                                                 | 1. II 1.           | (2)           |                |
|                                                 |                    |               |                |

- (1) A code read request 03 h is sent from the 4000 h register on 1 word, for the device at address 01 h.
- (2) Receipt of response from the device at address 01 h, a code read request 03 h, response on 2 bytes = 83 01 identifying a fault.
  - 83 h = 80 h (fault code) + 03 h (after read request)

**01 h** = fault type, corresponding to a function not managed by the device.

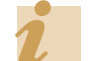

List of faults: "Communication protocols" section

# **GENERAL ARCHITECTURE**

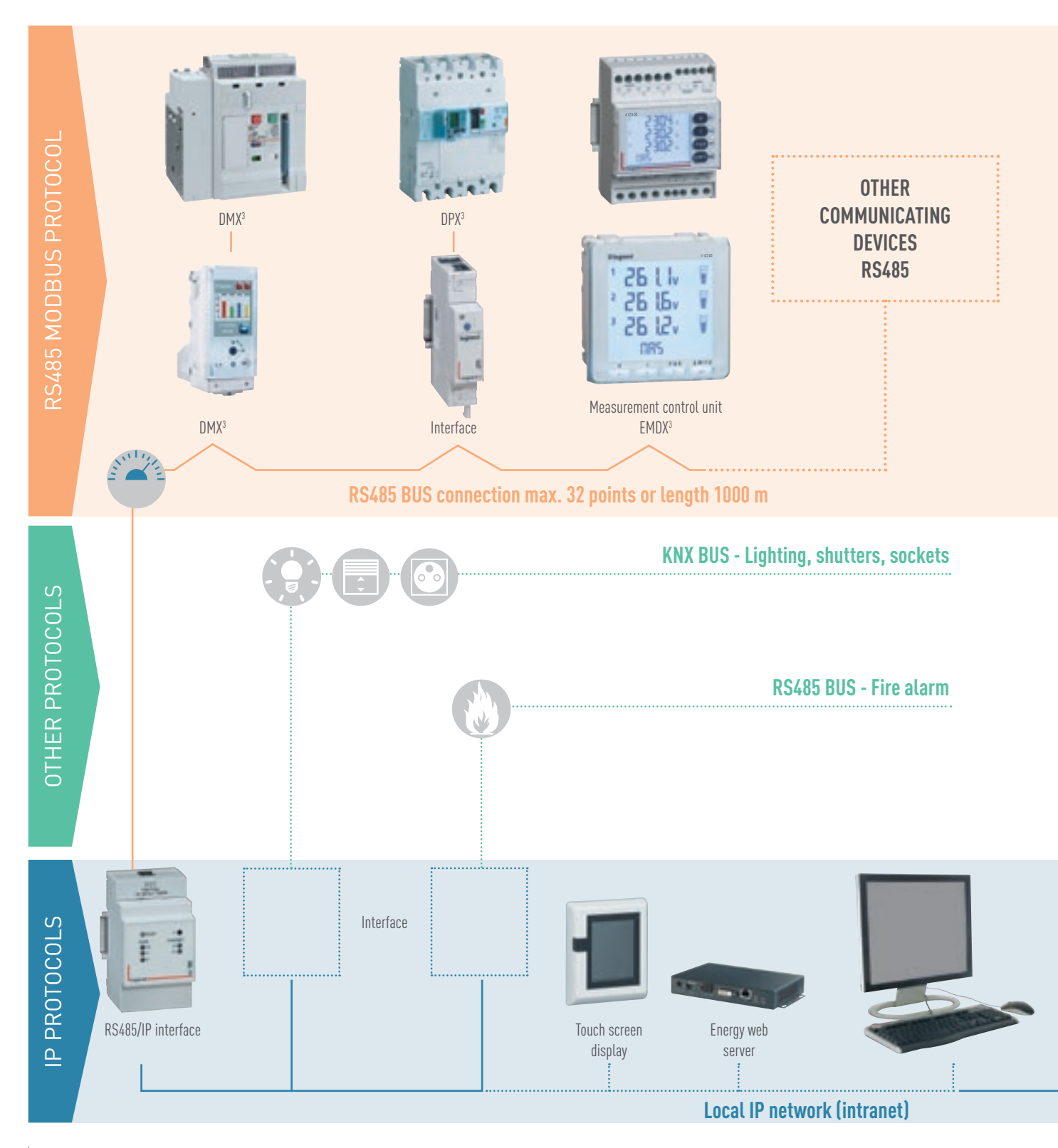

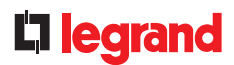

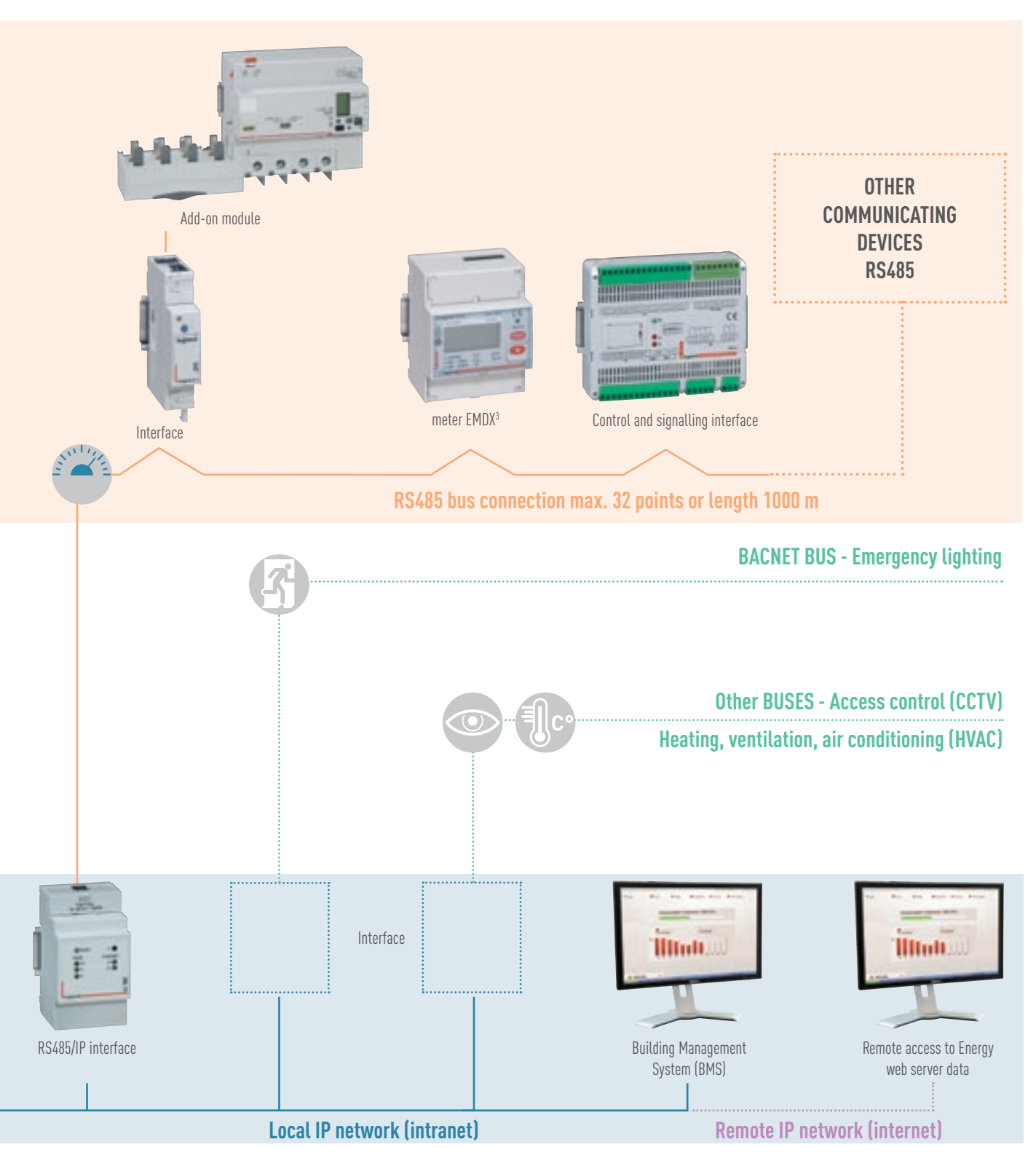

# **REMINDER ABOUT CODING SYSTEMS**

#### DEFINITION

Nowadays, our computers, phones and other devices can manipulate not just numbers, text, but also images, videos and music.

How are these diverse objects from the real or virtual world represented? What techniques are used to represent all these values digitally? We will describe the 3 coding systems used in order to understand and use the various protocols: RS485, IP, etc.

As a general rule, coding is used to change from one type of data representation to another and more specifically in our case, to retranscribe the different information into computer language.

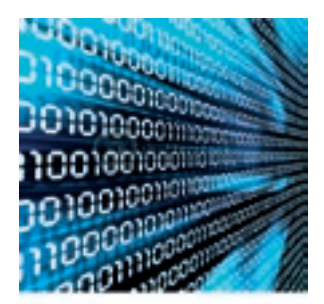

### **DECIMAL CODING SYSTEM**

The **decimal system** (or **base 10**) represents numbers as sums to the power of ten, each power being assigned an integer coefficient between **"0 and 9"** inclusive.

| Coding a decimal number            |                      |                                  |                                  |                                  |                                  |                      |  |  |  |
|------------------------------------|----------------------|----------------------------------|----------------------------------|----------------------------------|----------------------------------|----------------------|--|--|--|
|                                    | Row x                | Row 4                            | Row 3                            | Row 2                            | Row 1                            | Row 0                |  |  |  |
| Example of an integer              |                      |                                  | Thousands                        | Hundreds                         | Tens                             | Ones                 |  |  |  |
| N = <b>9548</b><br>where 0=< a =<9 | 0 x 10×              | 0 x 104                          | <b>9</b> x 10 <sup>3</sup>       | <b>5</b> x 10 <sup>2</sup>       | <b>4</b> x 10 <sup>x1</sup>      | <b>8</b> x 10°       |  |  |  |
|                                    | a <sub>5</sub> x 10× | a <sub>4</sub> x 10 <sup>4</sup> | a <sub>3</sub> x 10 <sup>3</sup> | a <sub>2</sub> x 10 <sup>2</sup> | a <sub>1</sub> x 10 <sup>1</sup> | a <sub>0</sub> x 10º |  |  |  |

We can therefore see that:

### **BINARY CODING SYSTEM**

The components which make up a computer system react internally to **digital** signals. These 2 stable states are defined by the "0" and "1" symbols or "L" (low) and "H" (high). The **binary system** (or **base 2**) only uses 2 states, the numbers "0" and "1".

| Coding a binary number                             |                                 |                                 |                                 |                                 |                                 |                                 |  |  |
|----------------------------------------------------|---------------------------------|---------------------------------|---------------------------------|---------------------------------|---------------------------------|---------------------------------|--|--|
|                                                    | Row x                           | Row 4                           | Row 3                           | Row 2                           | Row 1                           | Row 0                           |  |  |
| Row value                                          |                                 | 16                              | 8                               | 4                               | 2                               | 1                               |  |  |
| Binary number = 1001<br>Decimal number = 8 + 1 = 9 | 0 x 2 <sup>×</sup>              | 0 x 24                          | <b>1</b> x 2 <sup>3</sup>       | <b>0</b> x 2 <sup>2</sup>       | <b>0</b> x 2 <sup>1</sup>       | <b>1</b> x 2 <sup>o</sup>       |  |  |
| where 0=< a =<9                                    | 0                               | 0                               | 8                               | 0                               | 0                               | 1                               |  |  |
|                                                    | a <sub>5</sub> x 2 <sup>x</sup> | a <sub>4</sub> x 2 <sup>4</sup> | a <sub>3</sub> x 2 <sup>3</sup> | a <sub>2</sub> x 2 <sup>2</sup> | a <sub>1</sub> x 2 <sup>1</sup> | a <sub>0</sub> x 2 <sup>0</sup> |  |  |

We can therefore see that:

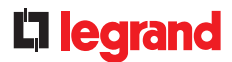

In a binary word, the bit furthest to the

left is the most significant bit MSB and

the one furthest to the right is the least

significant bit LSB.

**BINARY CODING SYSTEM (continued)** This unit for coding information in is the **byte = 8 bits**. the binary system is called a "Bit" (contraction of Binary Digit). Elementary information (bits) is manipulated in groups, thus forming binary words. These words are usually

a multiple of  $8 = 2^3$ .

Example:

| MSB                        | MSB                                            |                            |                            |                            |                            |                           |                           |                           |                           |                           |                           |                           |                           |                           | LSB                       |
|----------------------------|------------------------------------------------|----------------------------|----------------------------|----------------------------|----------------------------|---------------------------|---------------------------|---------------------------|---------------------------|---------------------------|---------------------------|---------------------------|---------------------------|---------------------------|---------------------------|
| 0                          | 0                                              | 0                          | 0                          | 1                          | 0                          | 1                         | 0                         | 0                         | 1                         | 0                         | 1                         | 0                         | 0                         | 1                         | 1                         |
| Most significant byte      |                                                |                            |                            |                            | Least significant byte     |                           |                           |                           |                           |                           |                           |                           |                           |                           |                           |
| <b>0</b> x 2 <sup>15</sup> | <b>0</b> x 2 <sup>14</sup>                     | <b>0</b> x 2 <sup>13</sup> | <b>0</b> x 2 <sup>12</sup> | <b>1</b> x 2 <sup>11</sup> | <b>0</b> x 2 <sup>10</sup> | <b>1</b> x 2 <sup>9</sup> | <b>0</b> x 2 <sup>8</sup> | <b>0</b> x 2 <sup>7</sup> | <b>1</b> x 2 <sup>6</sup> | <b>0</b> x 2 <sup>5</sup> | <b>1</b> x 2 <sup>4</sup> | <b>0</b> x 2 <sup>3</sup> | <b>0</b> x 2 <sup>2</sup> | <b>1</b> x 2 <sup>1</sup> | <b>1</b> x 2 <sup>o</sup> |
| 32768                      | 16384                                          | 8192                       | 4098                       | 2048                       | 1024                       | 512                       | 256                       | 128                       | 64                        | 32                        | 16                        | 8                         | 4                         | 2                         | 1                         |
|                            |                                                |                            |                            | 2048                       |                            | 512                       |                           |                           | 64                        |                           | 16                        |                           |                           | 2                         | 1                         |
|                            | 2048 + 512 + 64 + 16 + 2 + 1 = 2643 in decimal |                            |                            |                            |                            |                           |                           |                           |                           |                           |                           |                           |                           |                           |                           |
|                            | Word (16 bits)                                 |                            |                            |                            |                            |                           |                           |                           |                           |                           |                           |                           |                           |                           |                           |

The transfer unit used to exchange data

For larger exchanges, the following

8 bytes = a double long word = 64 bits

names are used:

2 bytes = a word = 16 bits 4 bytes = a long word = 32 bits

1 byte = 8 bits

#### **HEXADECIMAL CODING SYSTEM**

The hexadecimal system (or base 16) uses 16 symbols, numbers from "0 to 9" and letters from "A to F". This coding system is a compromise between machine binary coding and the numbering used by people. In fact each hexadecimal digit corresponds to exactly 4 binary digits (or bits), making it more compact to write.

Hexadecimal coding is frequently indicated by an "h" after the datum, for example: 4F67h.

| Coding a hexadecimal number                                                                                                  |                                  |                                  |                                  |                                  |                                  |                            |  |  |  |
|----------------------------------------------------------------------------------------------------|----------------------------------|----------------------------------|----------------------------------|----------------------------------|----------------------------------|----------------------------|--|--|--|
|                                                                                                    | Row x                            | Row 4                            | Row 3                            | Row 2                            | Row 1                            | Row 0                      |  |  |  |
| Row value                                                                                                    |                                  | 65536                            | 4096                             | 256                              | 16                               | 1                          |  |  |  |
| Hexadecimal number = A30F<br>Decimal number =                                                                                | 0 x 16 <sup>x</sup>              | 0 x 164                          | <b>A</b> x 16 <sup>3</sup>       | <b>3</b> x 16 <sup>2</sup>       | <b>0</b> x 16 <sup>1</sup>       | <b>F</b> x 16 <sup>0</sup> |  |  |  |
| 40960 + 768 + 15 = 41743<br>where 0=< a = <f< th=""><td>0</td><td>0</td><td>40960</td><td>768</td><td>0</td><td>15</td></f<> | 0                                | 0                                | 40960                            | 768                              | 0                                | 15                         |  |  |  |
|                                                                                                    | a <sub>5</sub> x 16 <sup>x</sup> | a <sub>4</sub> x 16 <sup>4</sup> | a <sub>3</sub> x 16 <sup>3</sup> | a <sub>2</sub> x 16 <sup>2</sup> | a <sub>1</sub> x 16 <sup>1</sup> | a <sub>0</sub> x 16º       |  |  |  |

We can therefore see that:

### **HEXADECIMAL CODING SYSTEM (continued)** Example:

| MSB                                                          |                             |                           |        |                    |                                                                                                    |                     |                             |          |           |                           |   |   |   |   | LSB |
|--------------------------------------------------------------|-----------------------------|---------------------------|--------|--------------------|----------------------------------------------------------------------------------------------------|---------------------|-----------------------------|----------|-----------|---------------------------|---|---|---|---|-----|
| 0                                                            | 0                           | 0                         | 0      | 1                  | 0                                                                                                    | 1                   | 0                           | 0        | 1         | 0                         | 1 | 0 | 0 | 1 | 1   |
| Most significant byte                                        |                             |                           |        |                    |                                                                                                    |                     | Le                          | ast sign | ificant b | yte                       |   |   |   |   |     |
| <b>0</b> x 2 <sup>3</sup>                                    | <b>0</b> x 2 <sup>2</sup>   | <b>0</b> x 2 <sup>1</sup> | 0 x 2º | 1 x 2 <sup>3</sup> | 1 x 2 <sup>3</sup> 0 x 2 <sup>2</sup> 1 x 2 <sup>1</sup> 0 x 2 <sup>0</sup> 0 x 2 <sup>3</sup> 1 x 2 <sup>2</sup> 0 x 2 <sup>1</sup> 1 x 2 <sup>0</sup> 0 x 2 <sup>3</sup> 0 x 2 <sup>2</sup> 1 x 2 <sup>1</sup> |                     |                             |          |           | <b>1</b> x 2 <sup>o</sup> |   |   |   |   |     |
|                                                              | 0 decimal 10 decimal        |                           |        |                    |                                                                                                    | 5 decimal 3 decimal |                             |          |           |                           |   |   |   |   |     |
|                                                              | 0 hexadecimal A hexadecimal |                           |        |                    |                                                                                                    |                     | 5 hexadecimal 3 hexadecimal |          |           |                           |   |   |   |   |     |
| 2643 decimal = 0A53 hexadecimal = 0000 1010 0101 0011 binary |                             |                           |        |                    |                                                                                                    |                     |                             |          |           |                           |   |   |   |   |     |
|                                                              | Word (16 bits)              |                           |        |                    |                                                                                                    |                     |                             |          |           |                           |   |   |   |   |     |

## **CONVERSION FROM ONE CODE TO ANOTHER**

| Decimal | Hexadecimal | Binary |
|---------|-------------|--------|
| 0       | 0           | 0000   |
| 1       | 1           | 0001   |
| 2       | 2           | 0010   |
| 3       | 3           | 0011   |
| 4       | 4           | 0100   |
| 5       | 5           | 0101   |
| 6       | 6           | 0110   |
| 7       | 7           | 0111   |
| 8       | 8           | 1000   |
| 9       | 9           | 1001   |
| 10      | А           | 1010   |
| 11      | В           | 1011   |
| 12      | С           | 1100   |
| 13      | D           | 1101   |
| 14      | E           | 1110   |
| 15      | F           | 1111   |

The conversion can be calculated mathematically, but it is easier to use an app such as the calculator included on any

| ffichage Ec                    | litión        | 7              |      |                          |     |      |       |                 |
|--------------------------------|---------------|----------------|------|--------------------------|-----|------|-------|-----------------|
|                                |               |                |      |                          |     |      | 1     | 453             |
| 0000 00<br>63<br>0000 00<br>31 | 00 00<br>00 0 | 999 (<br>999 ( | 0000 | 0000<br>47<br>0000<br>15 | 000 | e ei | .00 ( | 32<br>0011<br>0 |
| @ Hex                          |               | Mod            | A    | MC                       | MR  | MS   | M+    | M-              |
| O Déc                          | 1             | 1              | В    | +                        | CE  | c    |       | V               |
| () Bin                         | RoL           | RoR            | С    | 7                        | 8   | 9    | 1     | %               |
| Qword Dword Mot Octet          | Or            | Xor            | D    | 4                        | 5   | 6    |       | 1/x             |
|                                | Lsh           | Rsh            | E    | 1                        | 2   | 3    | -     |                 |
|                                | Not           | And            | E    |                          | 0   | 20   | +     | =               |

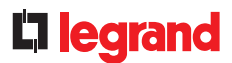

### **UNSIGNED AND SIGNED REGISTERS**

For ease of understanding and to make it easier to convert certain data, we need to talk about **signed** or **unsigned** registers.

If we think about natural numbers, the lowest value is "0" value and the highest value is given by the formula 2(exponent n-1), where n = n umber of bits used.

For example, a byte (8 bits), can contain integer values between 0 and 255, and a word (16 bits) values between 0 and 65,535, etc.

It should be possible to propose integer numbers. Here is the simplified principle used to indicate whether the number indicated is positive or negative:

You should always indicate whether the register is signed or unsigned:

- unsigned = the number does not have a sign, it is a natural number

- signed = the number can be positive or negative, it is an integer number

Interpretation of a signed register by an example:

For an active power value, the response to a request gives the value of **FF FF FF ED** of a signed register.

This register is **signed** type, so care must be taken when interpreting the read operation.

To determine the negative data value correctly, proceed as follows:

1 - Convert it to binary format:

0000 0000 0000 0000 0000 0000 0001 0010

1111 1111 1111 1111 1111 1111 1110 1101

2 - One's complement: (replace all the 1s with 0s and the 0s with 1s)

result: 0000 0000 0000 0000 0000 0001 0011

3 - Two's complement with the result: (add 1)

This result corresponds to the negative value which is: "-19" x scale 0.01 = - 0.19 kW.

If a negative value is displayed on an EMDX<sup>3</sup> device which is not consistent with the installation, you need to open the cabinet and check the CT wiring (do this with the mains power off or at least the CT off-load).

Then check whether the value in the register is definitely positive.

# **RS485 MODBUS**

#### DEFINITION

A communication protocol is a specification of a number of rules used for communication within computer networks and communications.

It is established to simplify communication between different components and allow

communication with a single language. Communication consists of sending data between various parties. In order to communicate, they need to speak the same language and also handle the minimum rules for transmission and receipt of data. Modbus is a non-proprietary communication protocol, created by Modicon in 1979, based on a hierarchical structure between a master and a number of slaves.

### **BASIC PRINCIPLE**

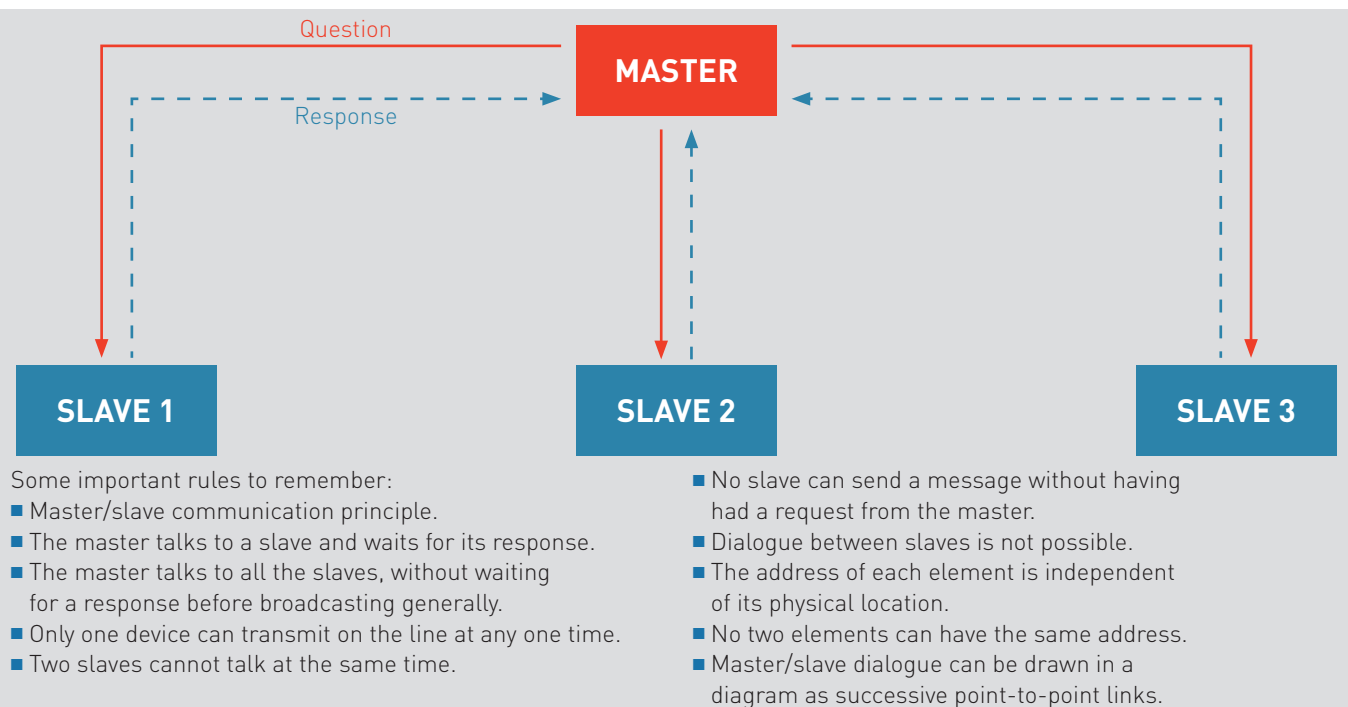

Etc.

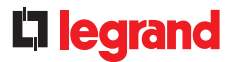

### SCHEMATIC DIAGRAM

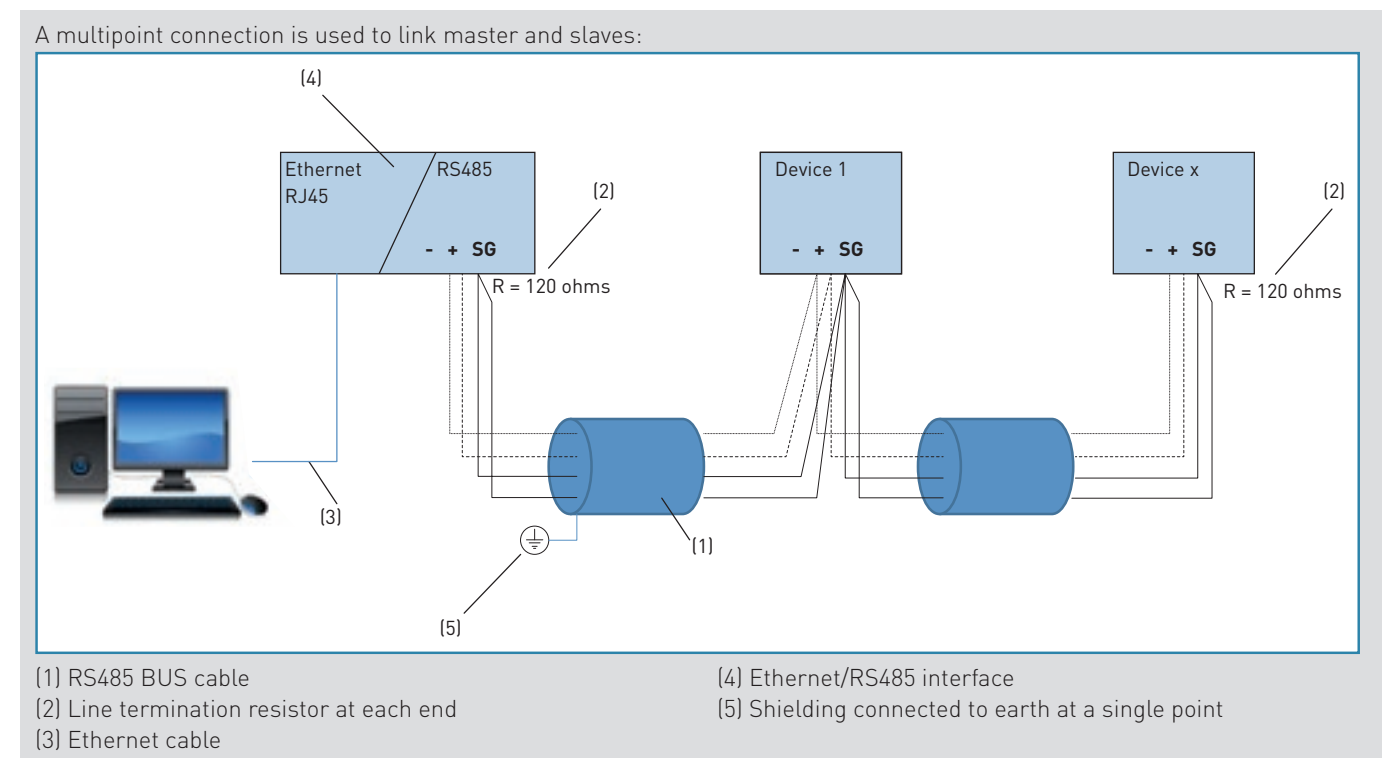

### **INSTALLATION CONDITIONS**

• 32 devices maximum on the same line, thereafter add commercially-available RS485 signal repeaters, up to 247 devices for each line. **(1)**  • Maximum length 1000 m with BELDEN 9842 cable (2-pair shielded twisted cable, 24 AWG, impedance 120  $\Omega$ ) or equivalent. We recommend implementing RS485 serial wiring, using the first pair for the

signal (the cable is polarised) and the second pair for connecting the SG (Signal Ground). **(1)** 

• Wiring devices in series. (2)

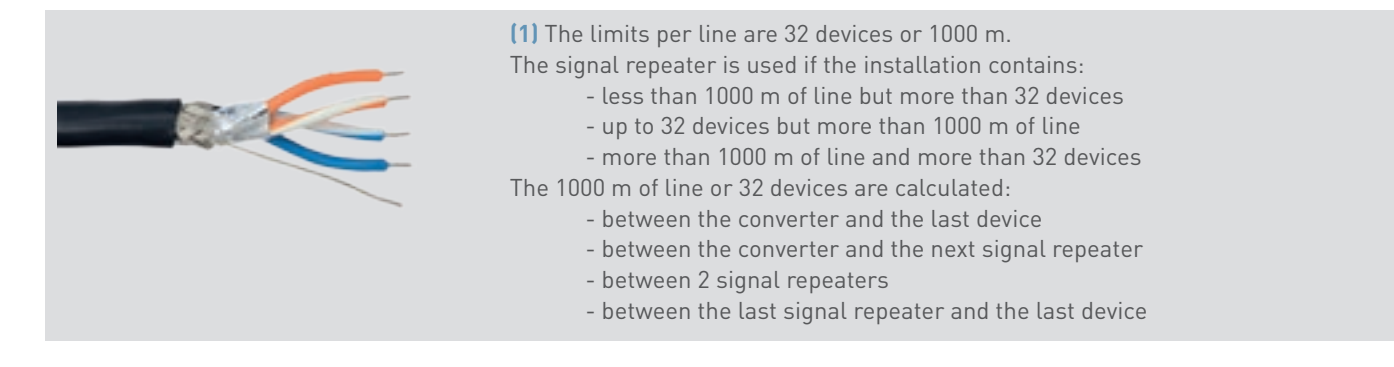

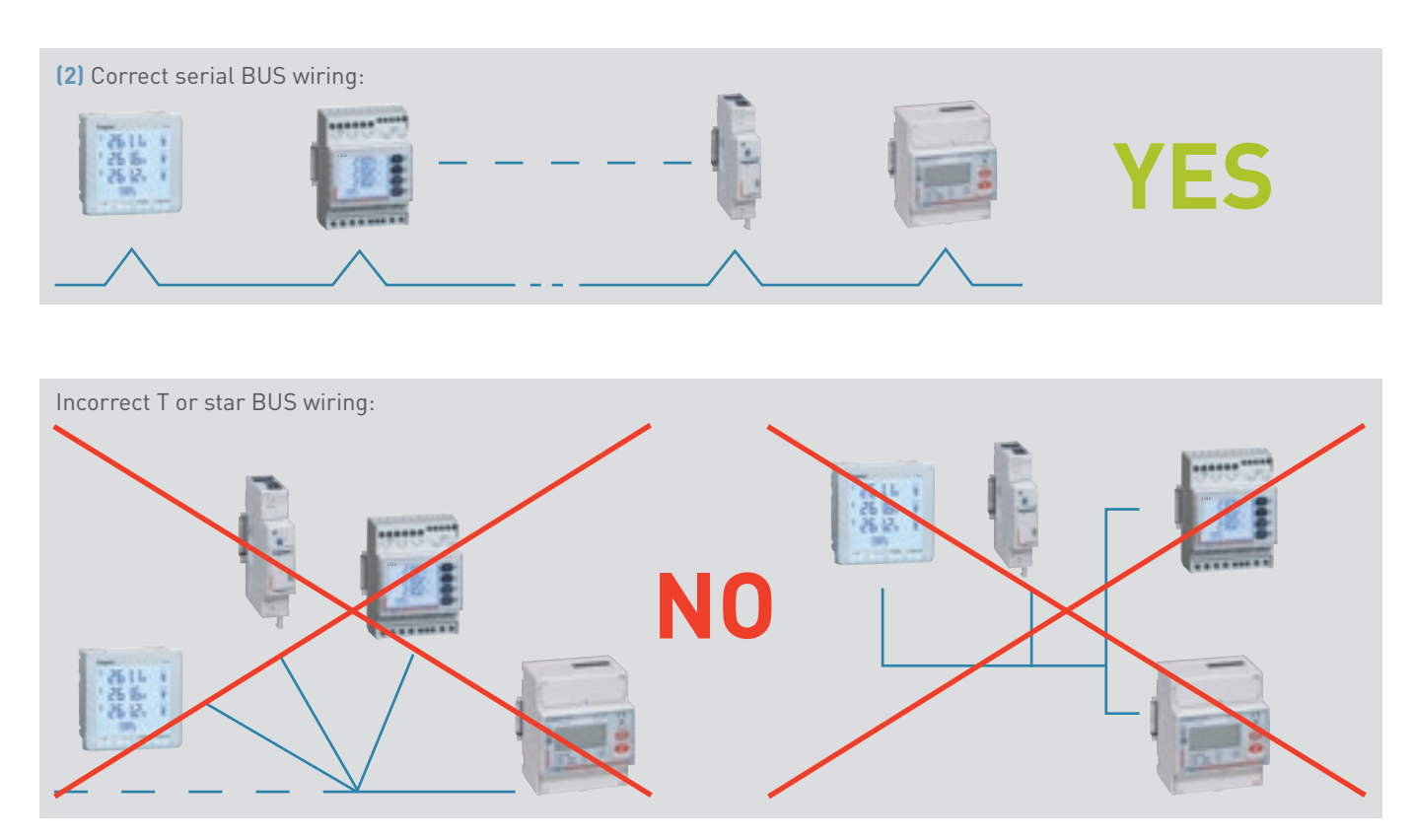

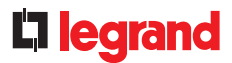

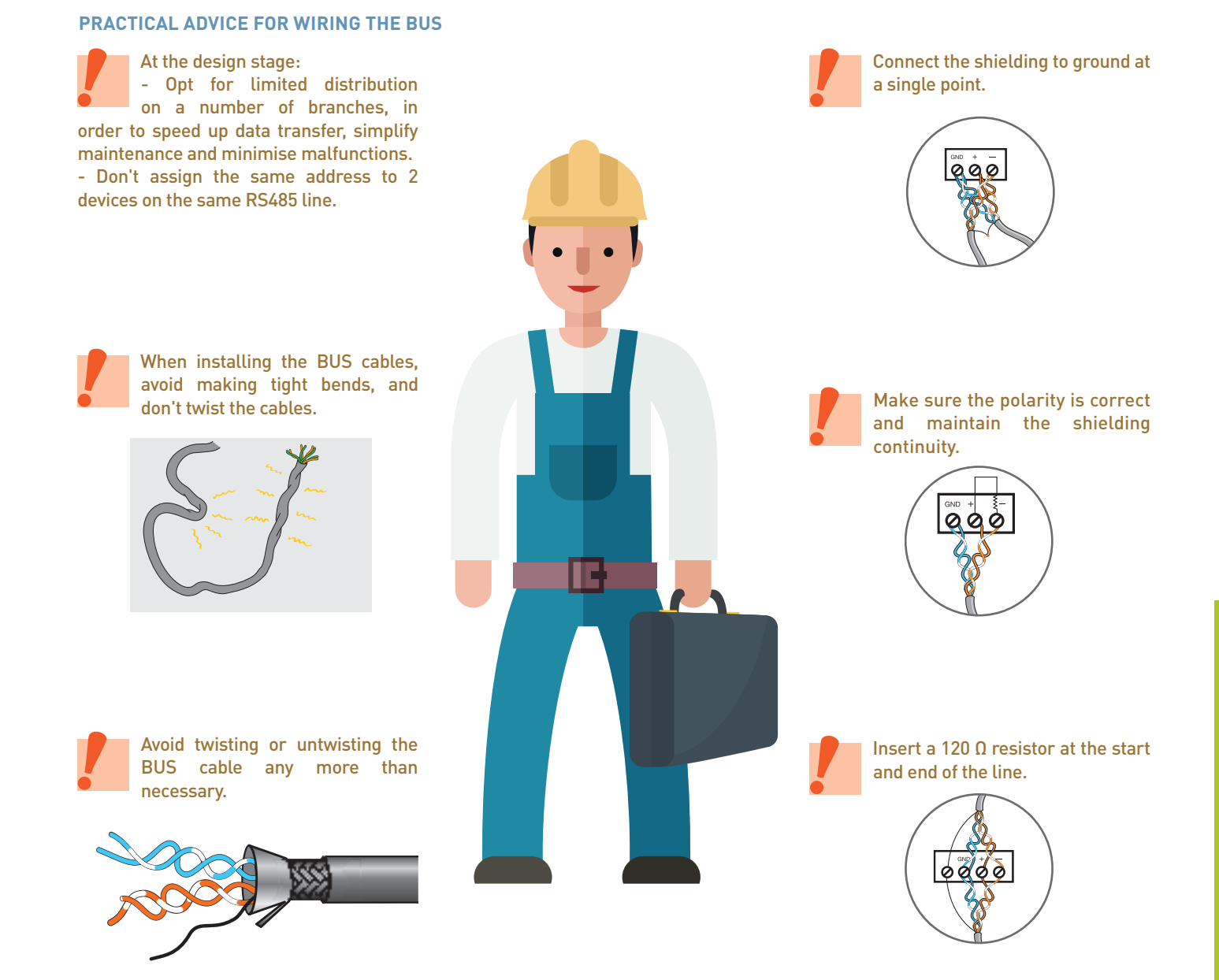

### USE

| Register<br>number | Register<br>address (Dec) | Register<br>address (Hex) | Dimension<br>(word) | Bit position | Description                                                             |
|--------------------|---------------------------|---------------------------|---------------------|--------------|-------------------------------------------------------------------------|
| 51079              | 51078                     | C786                      | 2                   |              | Max/avg P+                                                              |
| 51081              | 51080                     | C788                      | 2                   |              | Max/avg P-                                                              |
| 51083              | 51082                     | C78A                      | 2                   |              | Max/avg Q+                                                              |
| 51085              | 51084                     | C78C                      | 2                   |              | Max/avg Q-                                                              |
| 51087              | 051086                    | C78E                      | 2                   |              | Max/avg S                                                               |
| 51281              | 51280                     | C850                      | 30                  |              | Measure - Metrology Not Affected by<br>current and voltage transformers |
| 51281              | 51280                     | C850                      | 1                   |              | Hour meter                                                              |
| 51282              | 51281                     | C851                      | 1                   |              | Phase to Phase Voltage: U12                                             |
| 51283              | 51282                     | C852                      | 1                   |              | Phase to Phase Voltage: U23                                             |
| 51284              | 51283                     | C853                      | 1                   |              | Phase to Phase Voltage: U31                                             |
| 51285              | 51284                     | C854                      | 1                   |              | Simple Voltage: V1                                                      |
| 51286              | 51285                     | C855                      | 1                   |              | Simple Voltage: V2                                                      |
| 51287              | 51286                     | C856                      | 1                   |              | Simple Voltage: V3                                                      |
| 51288              | 51287                     | C857                      | 1                   |              | Frequency: F                                                            |
| 51289              | 51288                     | C858                      | 1                   |              | Current: I1                                                             |
| 51290              | 51289                     | C859                      | 1                   |              | Current: I2                                                             |

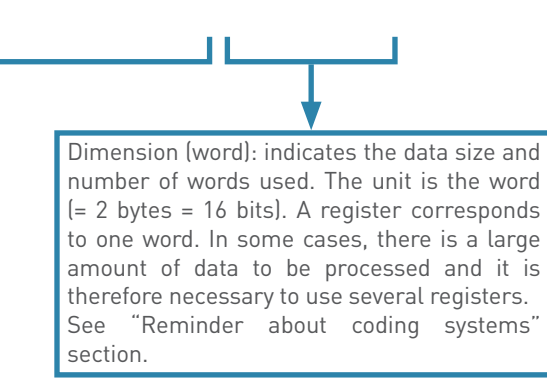

Description: description of data transmitted in the register(s).

A register is a memory location (a box) which is used to store data:

• Register Number: register sequence number

• Register Address (dec): the address, as a decimal value, where the said register is stored

• Register Address (hex): the address, as a hexadecimal value, where the said register is stored

There is a difference in unit between the register sequence number and its address: the sequence number of all registers starts with 1 whereas the address of all initial registers is 0. Whenever working on the registers, use the address, not the sequence number.

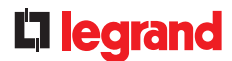

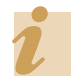

The Energy web server manages the data registers automatically

| Туре          | Scale | Unit | Range | Note  | Read Function<br>Code (Dec) | Data Storing (2) |
|---------------|-------|------|-------|-------|-----------------------------|------------------|
| Unsigned long | 0.01  | kW   |       | NOTE1 | 3                           |                  |
| Unsigned long | 0.01  | kW   |       | NOTE1 | 3                           |                  |
| Unsigned long | 0.01  | kvar |       | NOTE1 | 3                           |                  |
| Unsigned long | 0.01  | kvar |       | NOTE1 | 3                           |                  |
| Unsigned long | 0.01  | kVA  |       | NOTE1 | 3                           |                  |
|               |       |      |       |       |                             |                  |
| Unsigned word | 1     | h    |       | NOTE1 | 3                           |                  |
| Unsigned word | 0.01  | V    |       | NOTE1 | 3                           |                  |
| Unsigned word | 0.01  | V    |       | NOTE1 | 3                           |                  |
| Unsigned word | 0.01  | V    |       | NOTE1 | 3                           |                  |
| Unsigned word | 0.01  | V    |       | NOTE1 | 3                           |                  |
| Unsigned word | 0.01  | V    |       | NOTE1 | 3                           |                  |
| Unsigned word | 0.01  | Hz   |       | NOTE1 | 3                           |                  |
| Unsigned word | 1     | mA   |       | NOTE1 | 3                           |                  |
| Unsigned word | 1     | mA   |       | NOTE1 | 3                           |                  |
| Unsianed word | 1     | mA   |       | NOTE1 | 3                           |                  |

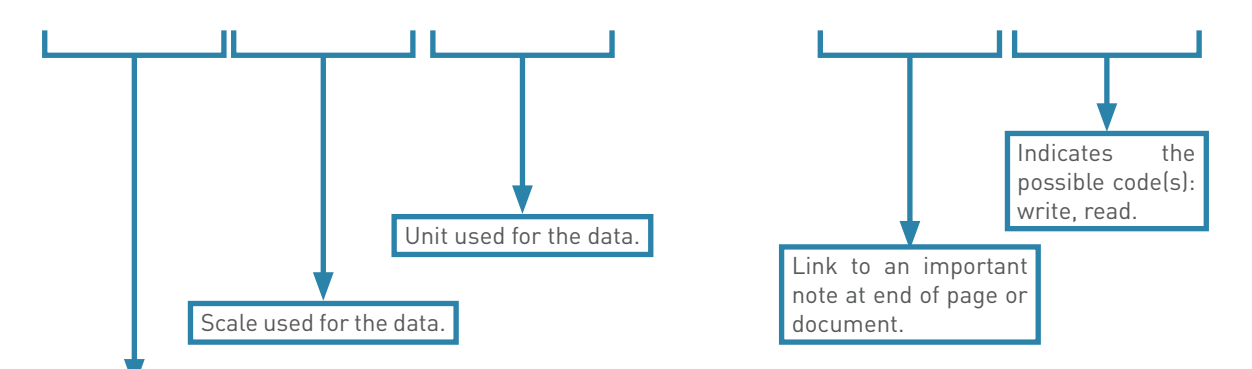

Type of data transmitted. This datum indicates what the information consists of. For example: integer, number with decimal places, signed or unsigned (with a + or - sign).

• unsigned long: a long word without a sign

• unsigned word: a word without a sign

• signed long: a long word with a sign

• signed word: a word with a sign

In the case of signed data, the automation systems engineer will easily recognise the sign. If not, the easiest thing to do is to use a calculator for coding.

### **PROTOCOL STRUCTURE**

#### Modbus protocol explained

Modbus protocol is a set of rules used to define the dialogue frames between a master and slaves.

The master sends a request and waits for a response.

All devices communicating on the same BUS should have the same communication settings.

### Addressing

Each device communicating on the same BUS is identified by a user-defined address.

Its address is independent of its location on the BUS.

The addresses can range from 1 to 247 and do not necessarily need to be assigned sequentially.

Two devices communicating on the same BUS cannot have the same address.

#### Possible message frames

2 types of transmission are possible:

• RTU mode, in which data is transmitted on 8 bits

• ASCII mode, in which data is on 7 bits, the frames are therefore visible in hexadecimal and need two characters to represent one byte. This mode is very rarely used.

- The communication settings must be common to all parties
- Device address: from 1 to 247
- Frame transmission speed:
- 1.2 2.4 4.8 9.6 19.2 38.4 kbps
- Transmission mode: RTU or ASCII
- Stop bit: 1, 2
- Parity: even, odd, none

### FRAME STRUCTURE IN MODBUS PROTOCOL

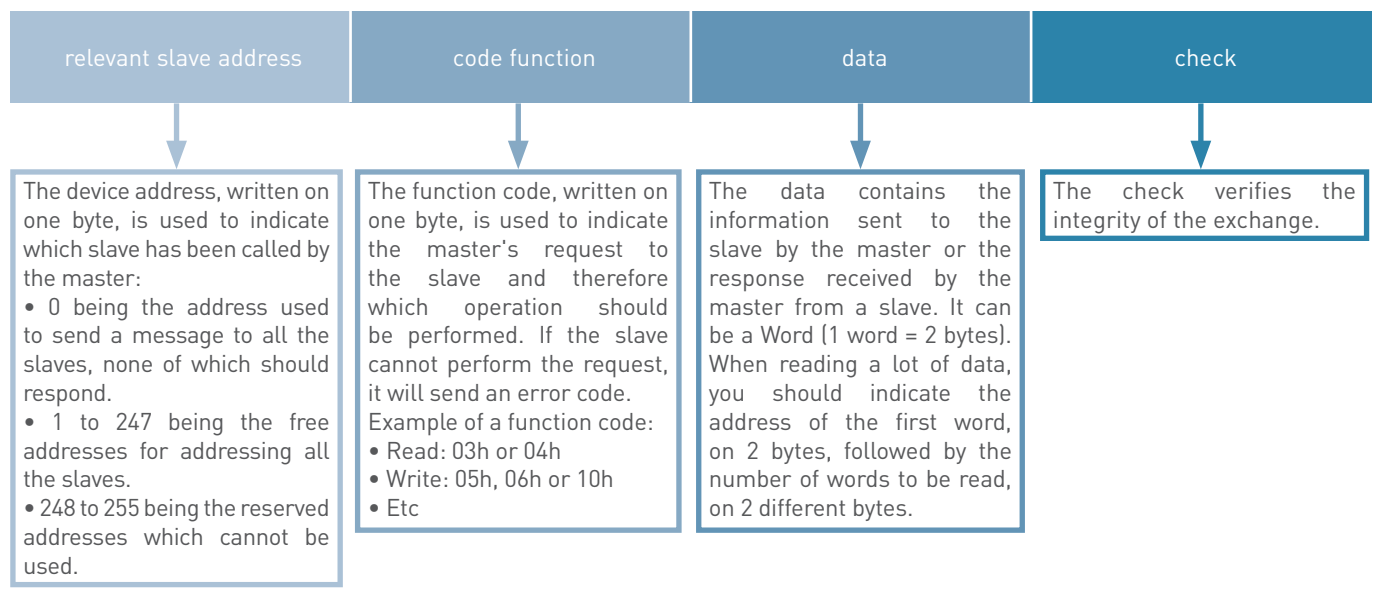

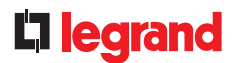

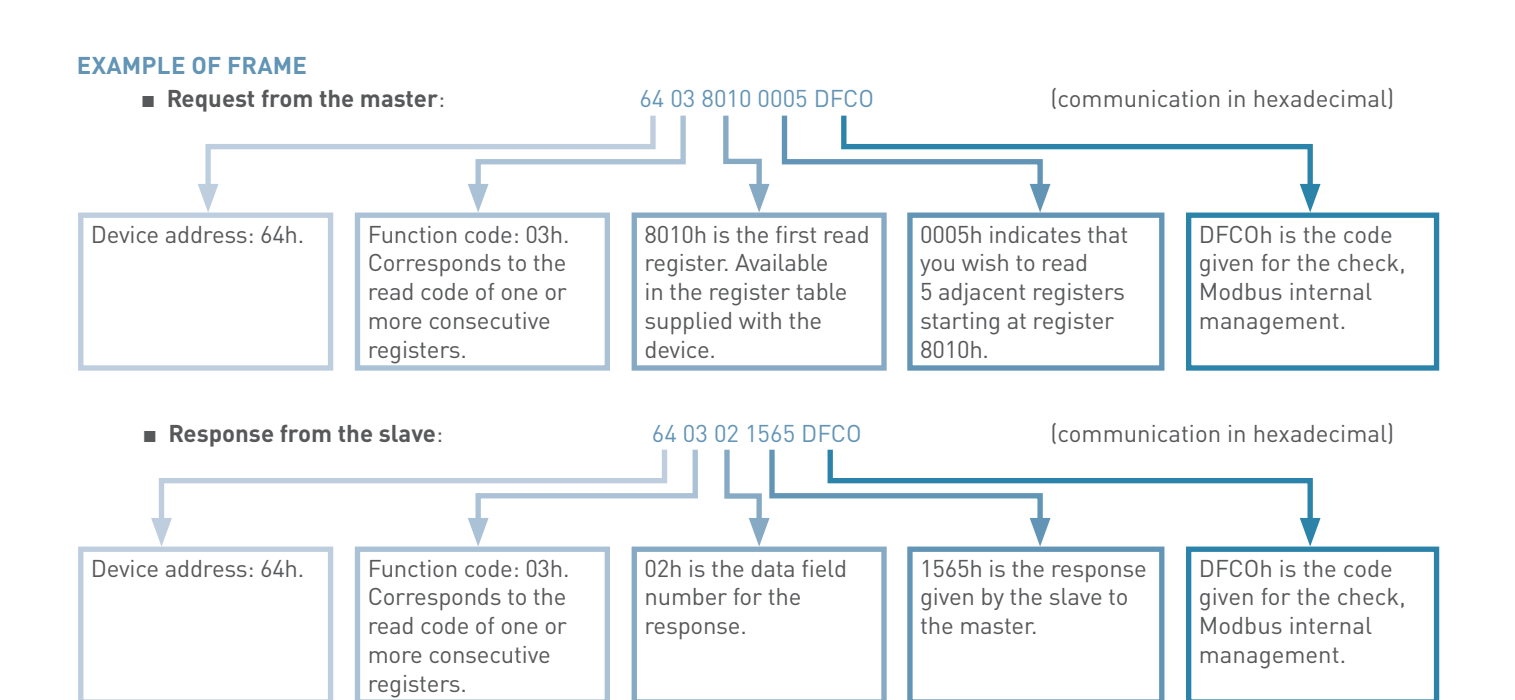

#### **ERROR CODES**

During transmission or a request from the master, errors can occur. In the event of an error, during the response, inside the "function code" string, you will have a value consisting of the function code added to 80h and followed by a data field on a byte, which indicates the type of error encountered.

| List | of | possible | e errors: |
|------|----|----------|-----------|
|------|----|----------|-----------|

| 01 h | The function is not handled               | The function code received in the request is an action which is not authorised by the interrogated device.                                                |
|------|-------------------------------------------|----------------------------------------------------------------------------------------------------|
| 02 h | The data register address is out of range | The data address received in the request is not an address known by the interrogated device. Neither the register address nor the data length is correct. |
| 03 h | The data are not significant              | The value contained in the request data field is not a value authorised by the interrogated device.                                                       |
| 04 h | An error in execution of the function     | An error occurred during execution of the requested action.                                                                                               |

Example:

During a write request (code 06h), the response signals an error 01h.

The "function code" string should therefore contain the following message "86h 01h".

• 86h = 80h + 6h write code requested

• 01h "function not managed" error

# **IP ADDRESSING**

#### DEFINITION

A network is a set of hardware and software devices allowing 2 machines or more to communicate.

The IP (Internet Protocol) network is a family of computer network communication protocols designed to be used over the internet. IP protocols provide a unique addressing service for all connected terminals.

An IP address is an identification number which is assigned permanently (static IP address) or temporarily (automatic or dynamic IP address) to every device connected to a computer network which uses internet protocol. Some devices such as PCs allow the user to choose whether to assign a static or automatic IP address; others, such as certain Legrand devices (Energy web server, RS485/IP converter) can only be assigned static IP addresses.

For a device to be assigned an automatic IP address, it must be connected to a network connected to a DHCP (Dynamic Host Configuration Protocol) server. It is this server which will assign the IP address automatically on connection of the device to the said network. The advantage for the service provider, in this case, is that they can assign the same IP address to several customers, knowing that statistically not all customers are connected at the same time.

Another reason for choosing to connect the device to the network with automatic addressing: having a static IP address makes you an easy target for pirates since your computer constantly has the same address, giving them time to hack into it. With an automatic IP address, it is more difficult to hack a moving target.

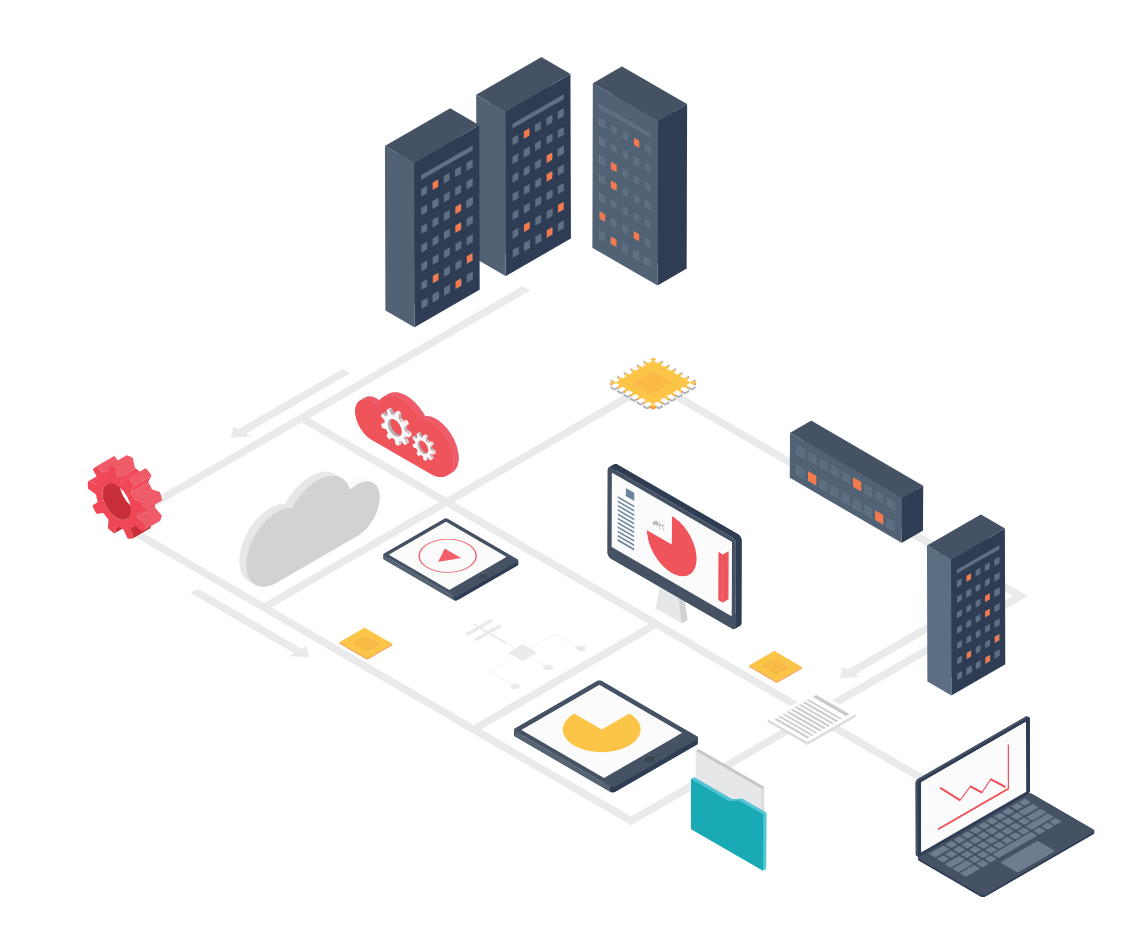

# **L**legrand

### **BASIC PRINCIPLE**

#### An IP address:

An IP (Internet Protocol) address is an identification number which is assigned permanently (static IP address) or temporarily (automatic IP address) to every device connected to a computer network which uses internet protocol. Version 4 and version 6 IP addresses are available.

Version 4 is currently the most commonly used. It is represented in decimal notation with 4 numbers between 0 and 255, separated by dots, for example 192.168.150.100.

#### A subnet mask:

A subnet is a logical subdivision of a larger network.

The subnet mask is used to distinguish the part of the address used to address the network and that reserved for addressing an IT product connected inside the logical local area network.

The subnet mask indicates to the local area network software the number of bytes corresponding to the web address which constitutes the network address. 255 = 1111 1111 when the byte is reserved

for network addressing = 0000 0000 when the 0 byte is

reserved for addressing the device on the local area network

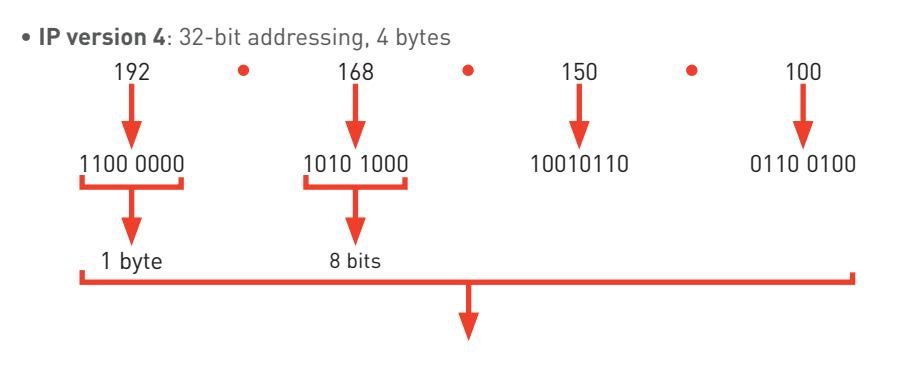

### • (IP version 6: addressing on 128 bits, 16 bytes)

Since version 4 IP address ranges are close to saturation, operators are encouraging a transition from version 4 IP addresses to version 6 IP addresses.

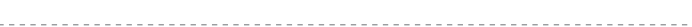

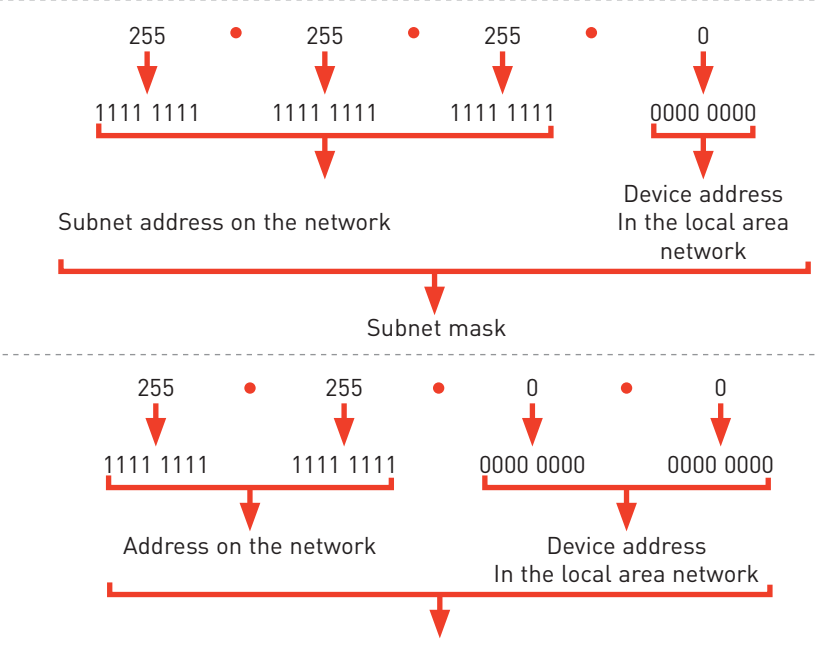

#### • Example 3

If we consider the following subnet mask: 255.255.255.0, the first 3 bytes are reserved for the subnet address in the network and the 4th byte is reserved for addressing IT devices in the subnet, local area network.

In this example, we could consider that we can connect between 0 and 255 different devices on the local area network from address 0, address 1, address 2, .... address 255.

But be careful, some addresses are reserved. You should therefore ideally consult the company's IT department before choosing one.

### **BASIC PRINCIPLE (CONTINUED)**

#### A default gateway:

In computing, a gateway is the name given to the device used to link 2 different computer networks, for example a local area network and the internet. This term usually denotes the modem-router, which is used to link several computers, or the whole of the local area network can access the internet via the gateway.

#### A DNS server:

A **DNS** (Domain Name System) server is a service used to translate a **domain name** into information of various types associated with it, including **the IP address**.

Computers connected to an internet have an IP address. These addresses are digital. To simplify access to these systems, a mechanism has been put in place so that a name (called a domain name) can be associated with an IP address, as it is easier to remember. The mechanism consists of finding the IP address. Domain names can be associated with other information than IP addresses.

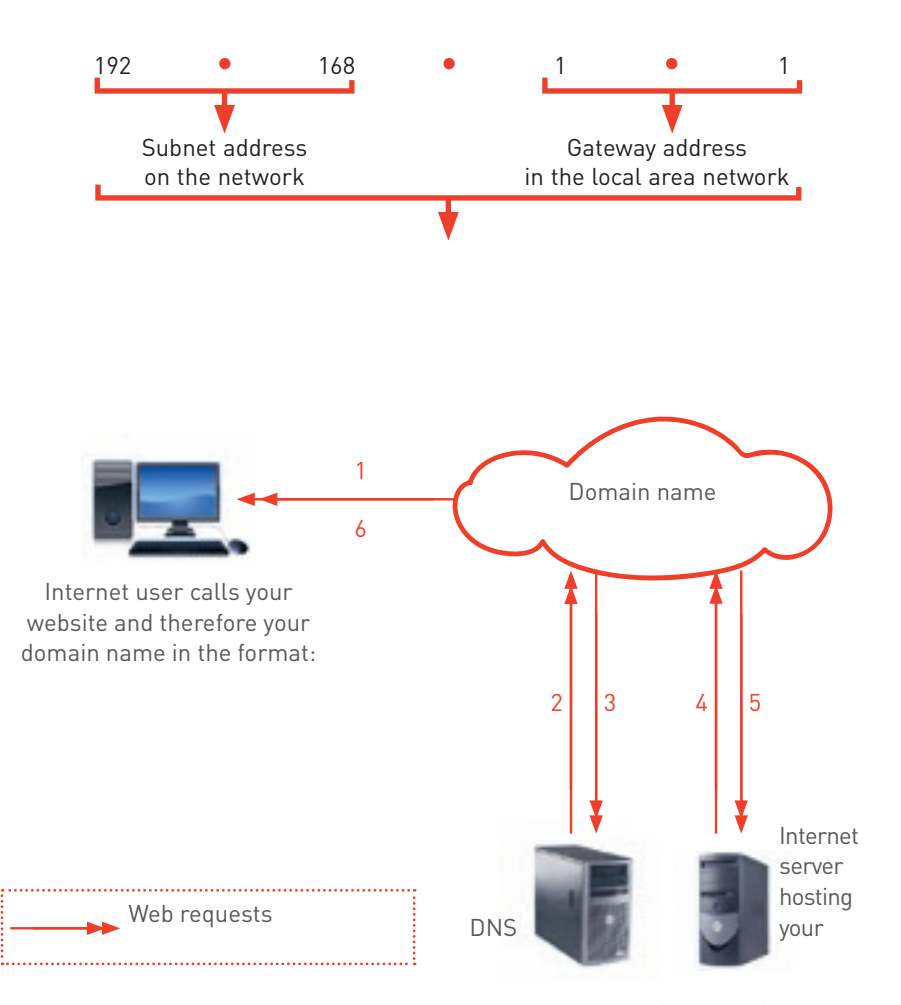

In the example above, the internet user calls, via their browser (request 1), the domain name of the website they wish to connect to. This interrogates its DNS server (requests 2 and 3) in order to find the IP address of the internet server hosting your website. The domain name will be able to exchange with the web server (requests 5 and 6) to make the

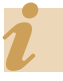

#### Some important rules to remember:

- You must contact the IT department of the website where the measurement system will be hosted in order to follow their recommendations.
- Connection to the computer network uses an RJ45 cable, whose characteristics should be specified by the website's IT department.
- RS485/IP converters such as the Legrand Energy web server use static IP addresses, from a list issued by the website's IT department.

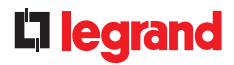

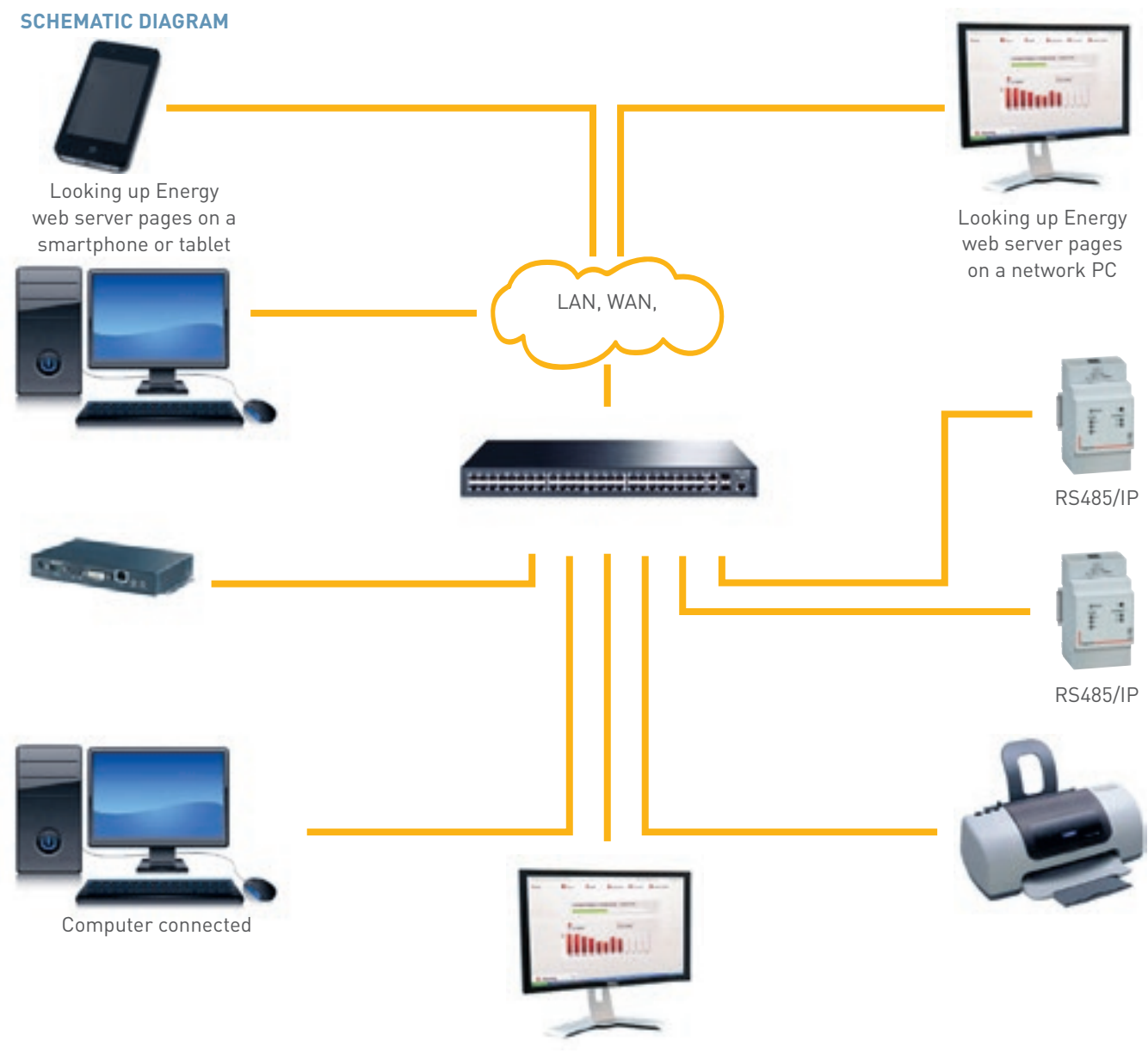

Looking up Energy web server

Installation conditions and practical advice for wiring the IP network

You must contact the IT department of the website where the measurement system will be hosted in order to follow their recommendations.

### USE

- Procedure for modifying a computer's IP address
- Procedure in Windows 7 environment:

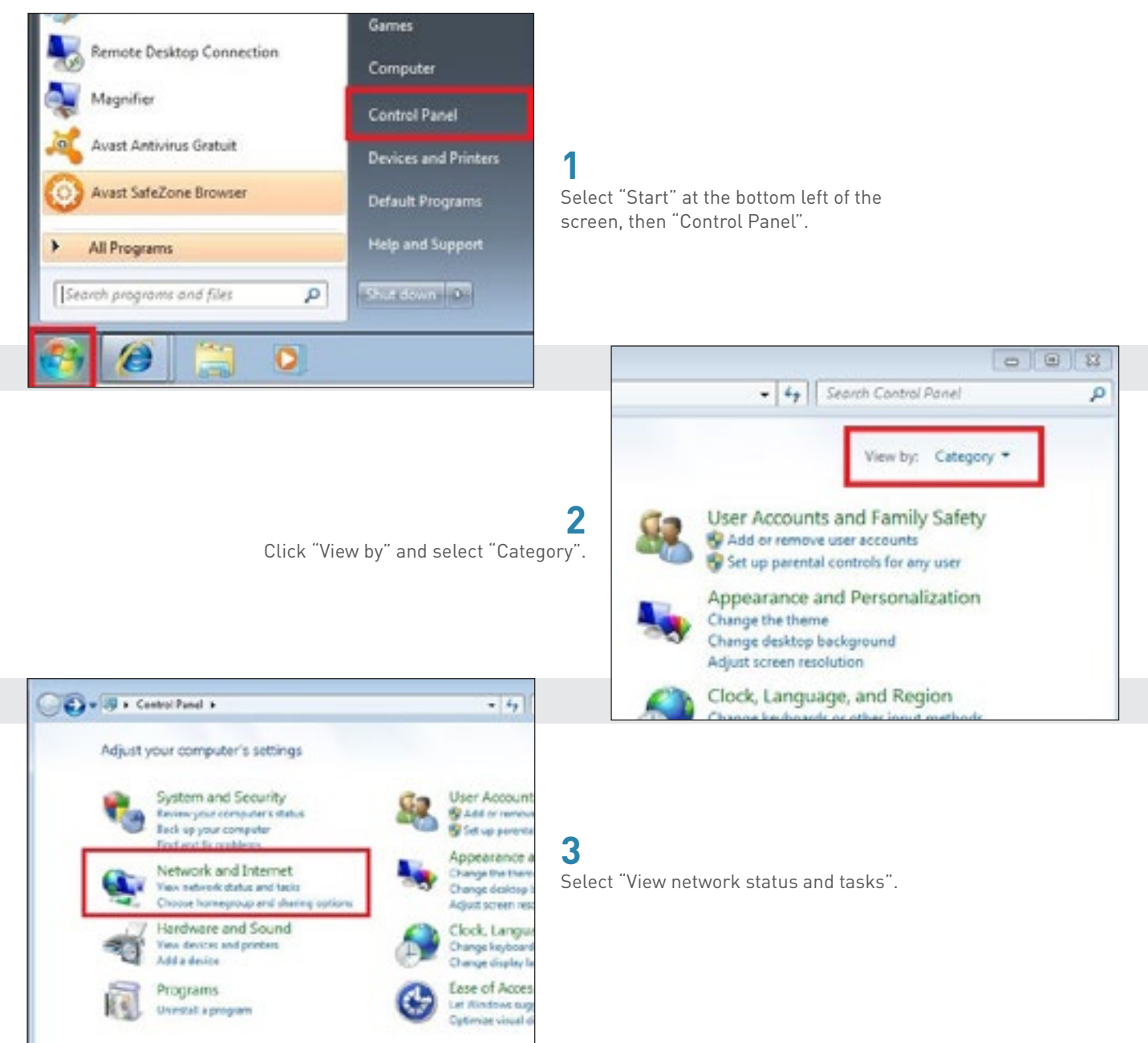

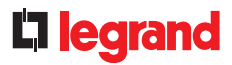

# 4

Before continuing, make sure you have connected your PC to an RS485/IP converter or an Energy web server, using an RJ45 cable.

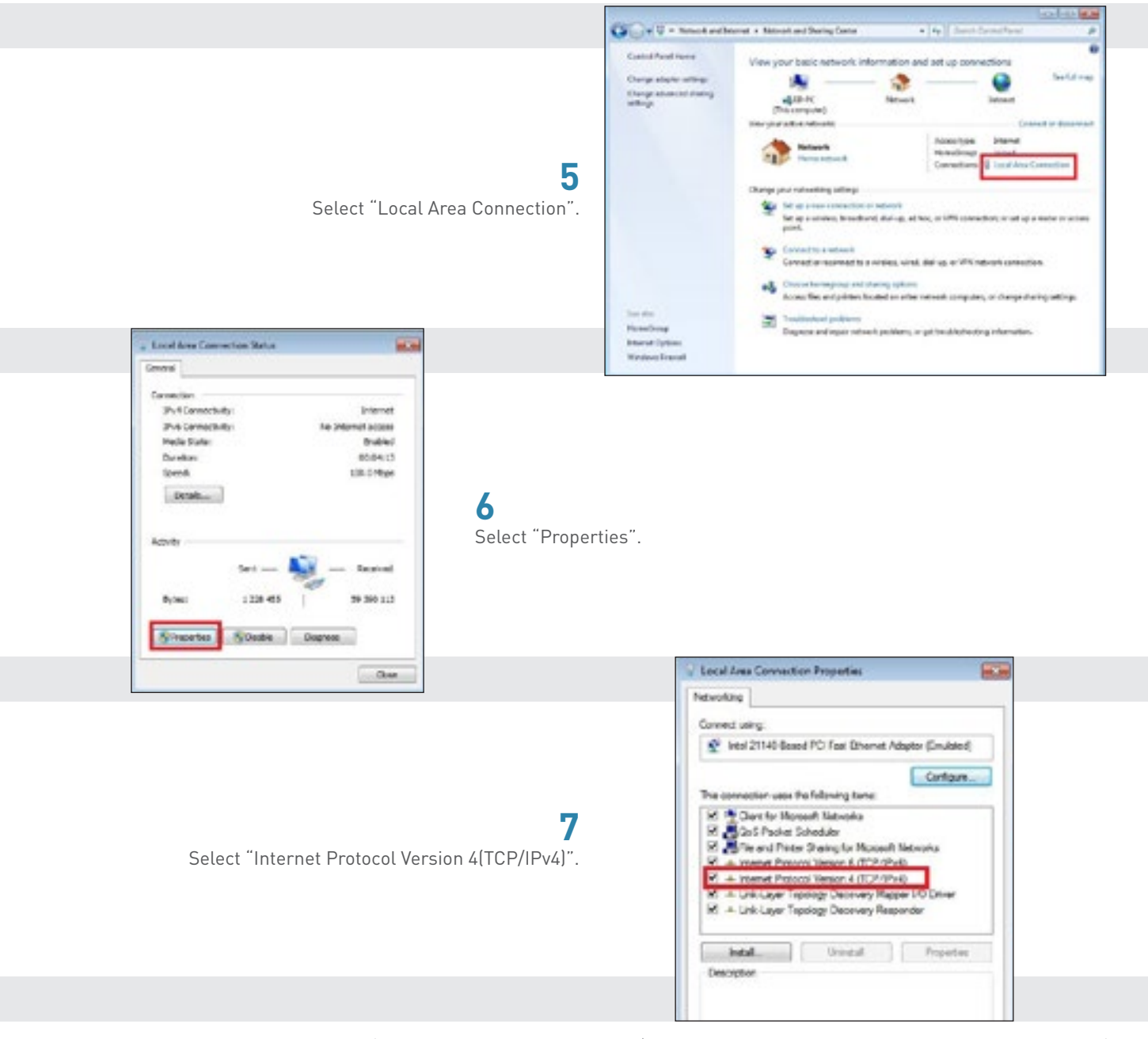

COMMUNICATION PROTOCOLS MEASUREMENT AND SUPERVISION TECHNICAL GUIDE 129

#### **USE (CONTINUED)**

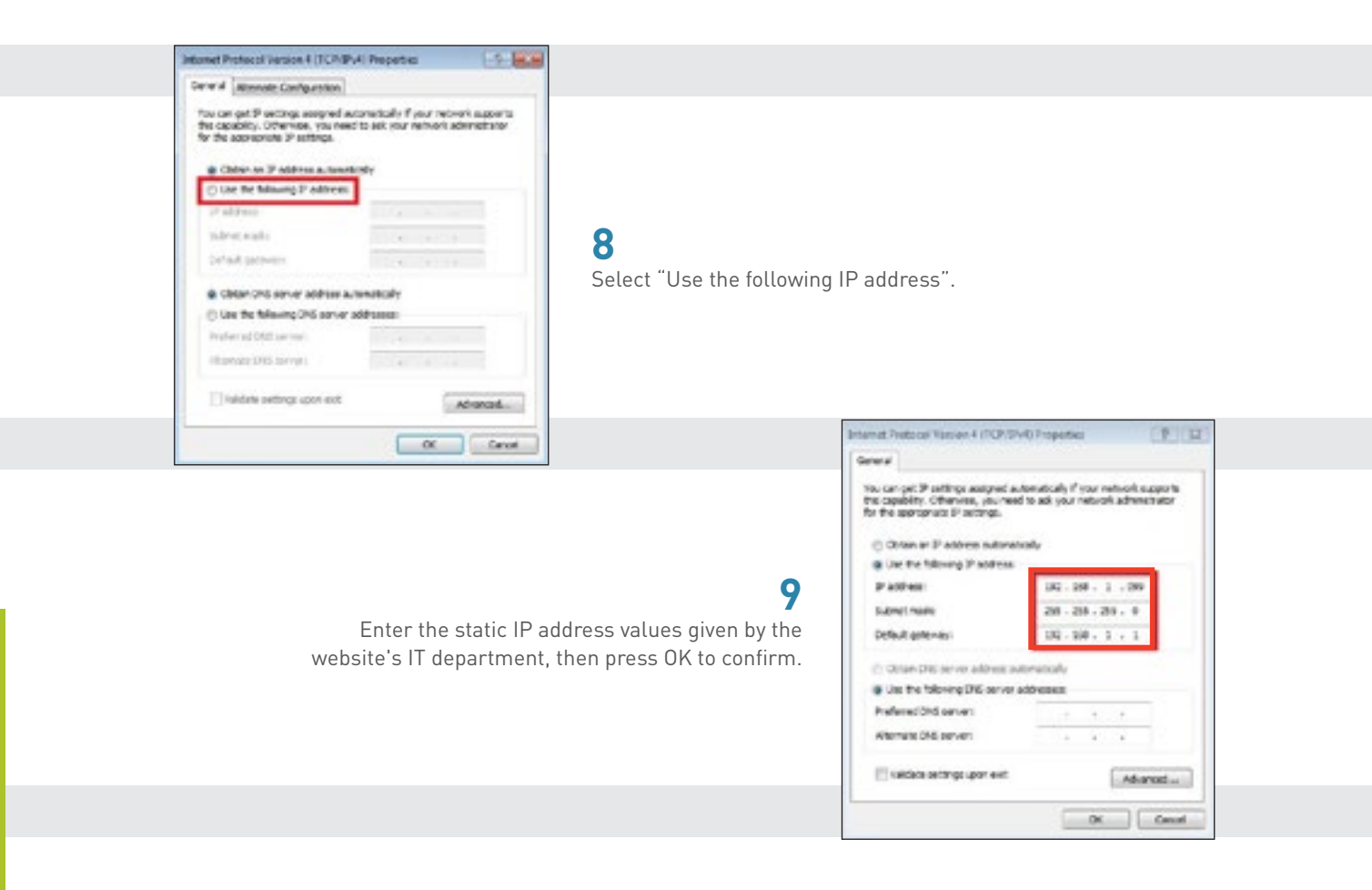

## 10

The PC static IP address is then changed, don't forget to replace it with an automatic IP address once the service is complete.

### • Procedure for other versions of Windows:

The procedure is the same as that for a Windows 7 environment, the only variant possibly being access to the control panel. You can find it with the search function by typing "Control Panel".

# **L**legrand

# LIBRARY OF DOCUMENTS

All technical data of the products inside this workshop specifications book are available on : http://www.export.legrand.com/EN

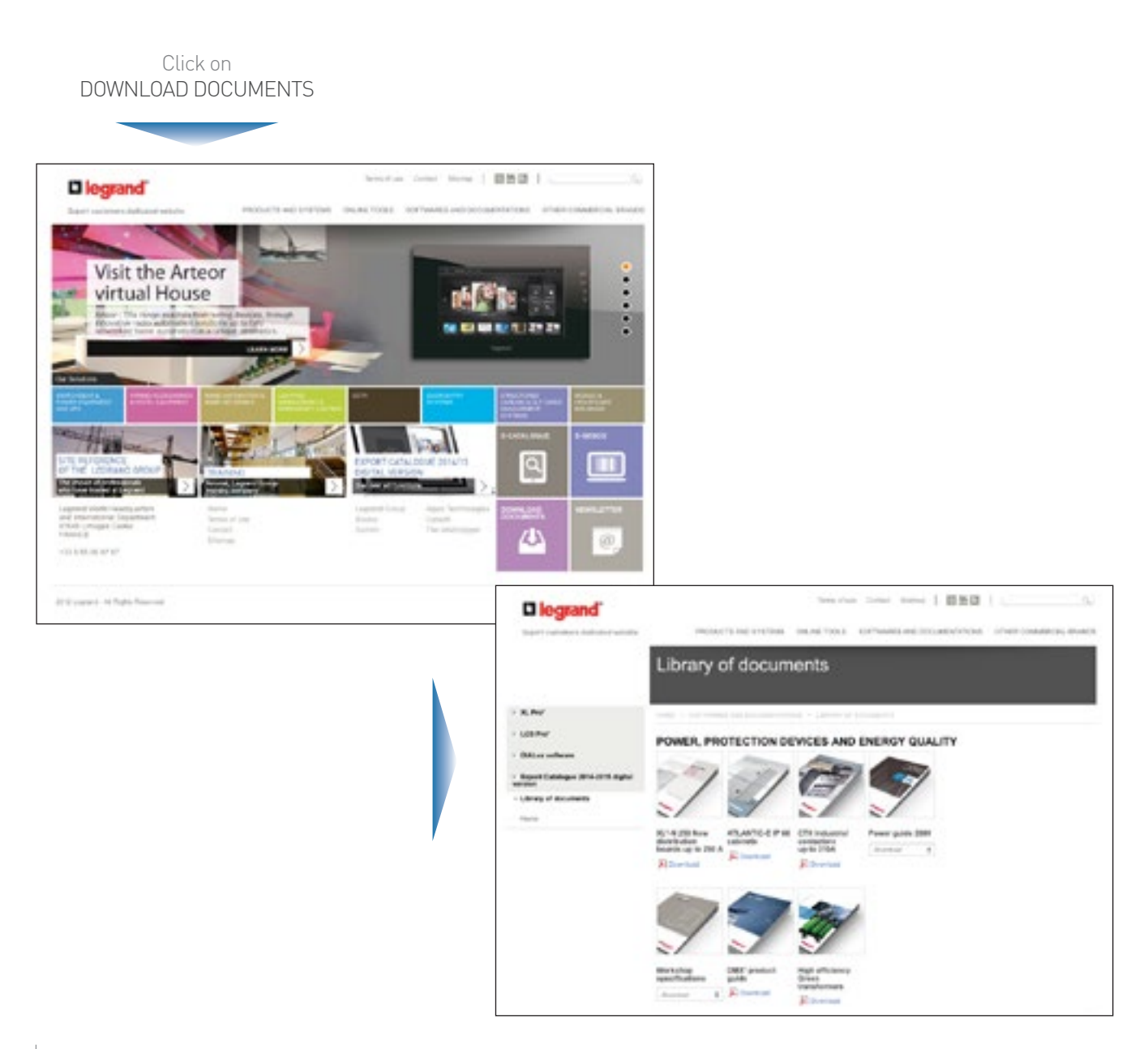

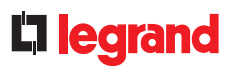

Workshop specifications and technical guides

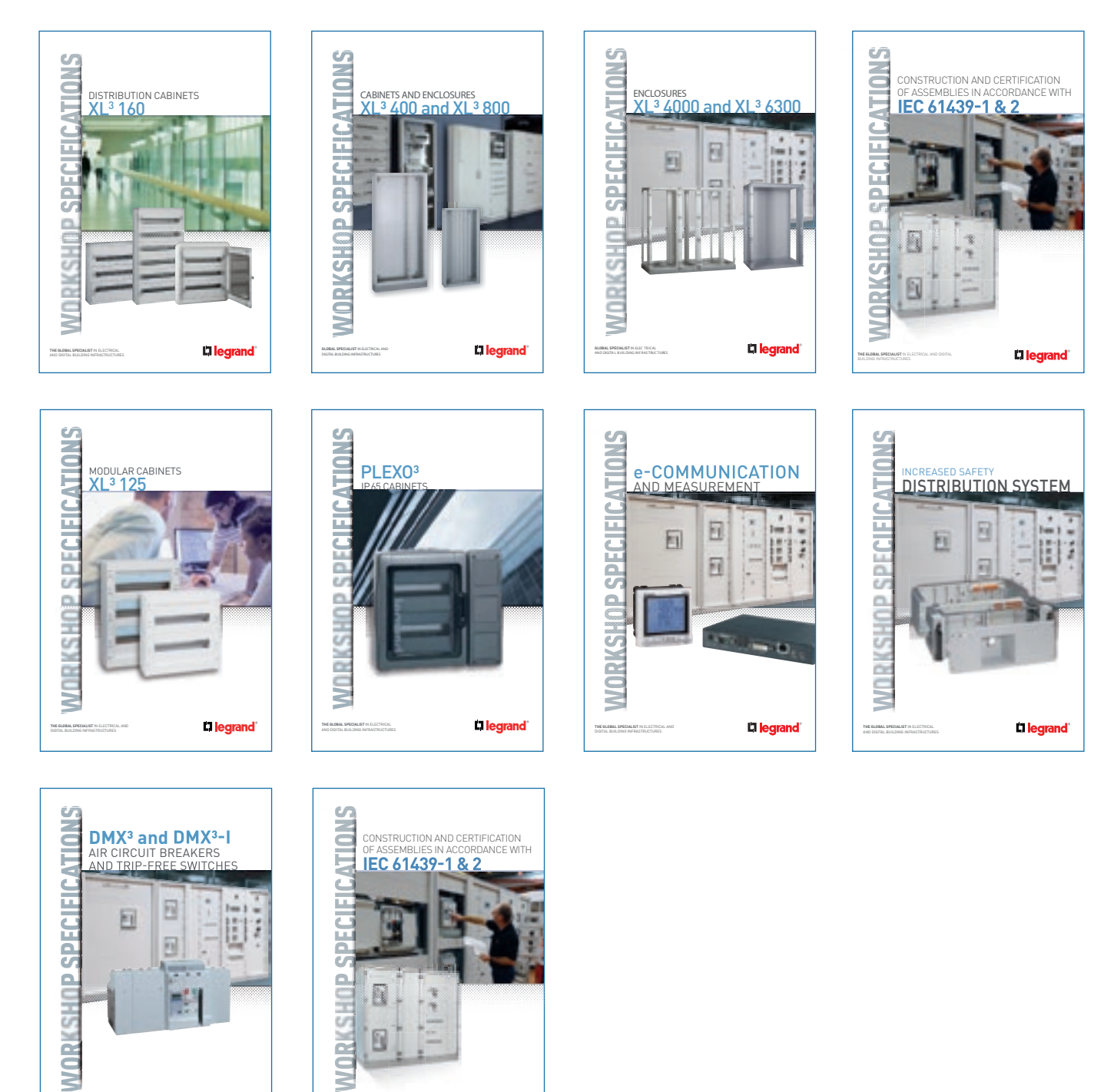

THE GLOBAL SPECIALIST IN RECORD AND DIGITAL BUILDING INFRASTRUC CI legrand

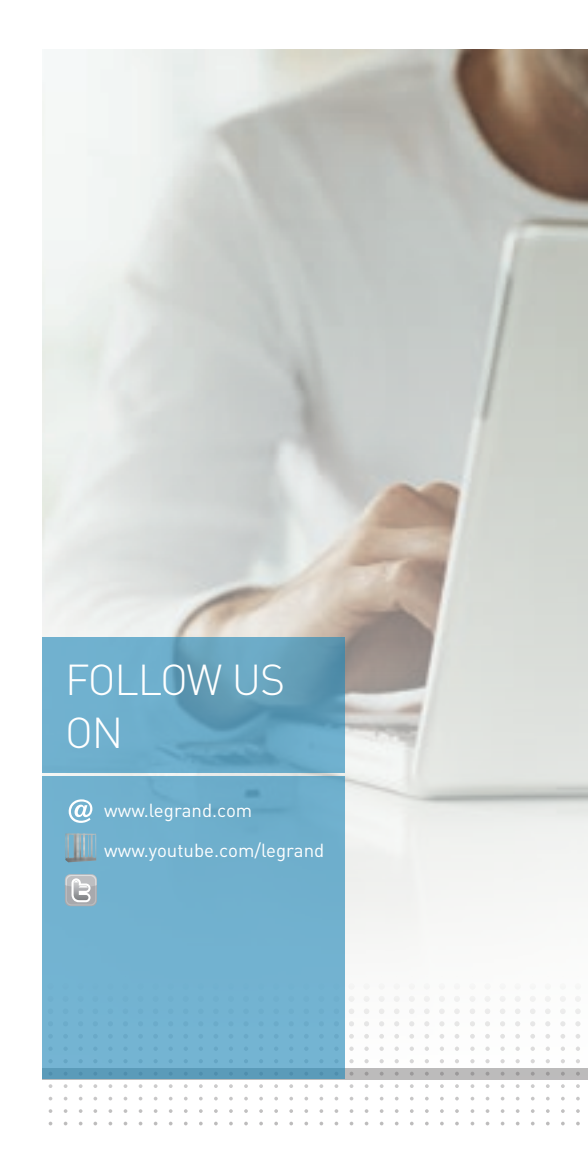

# L legrand

Head office and International Department 87045 Limoges Cedex - France Tel: + 33 (0) 5 55 06 87 87 Fax: + 33 (0) 5 55 06 74 55